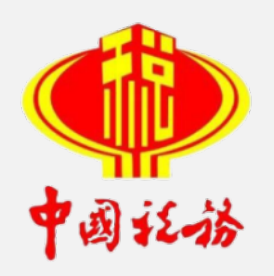

### 自然人税收管理系统扣缴客户端 操作演示

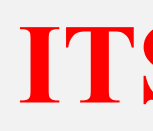

#### 内部资料 不得外传

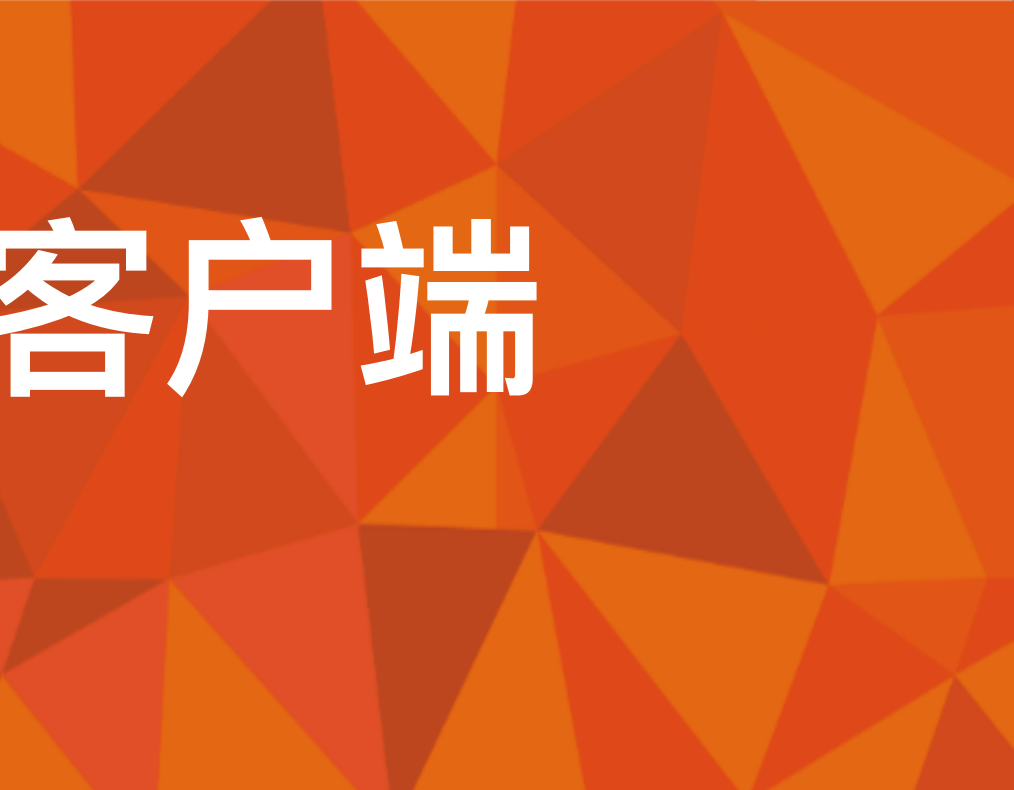

#### ITS项目组: 殷 宇

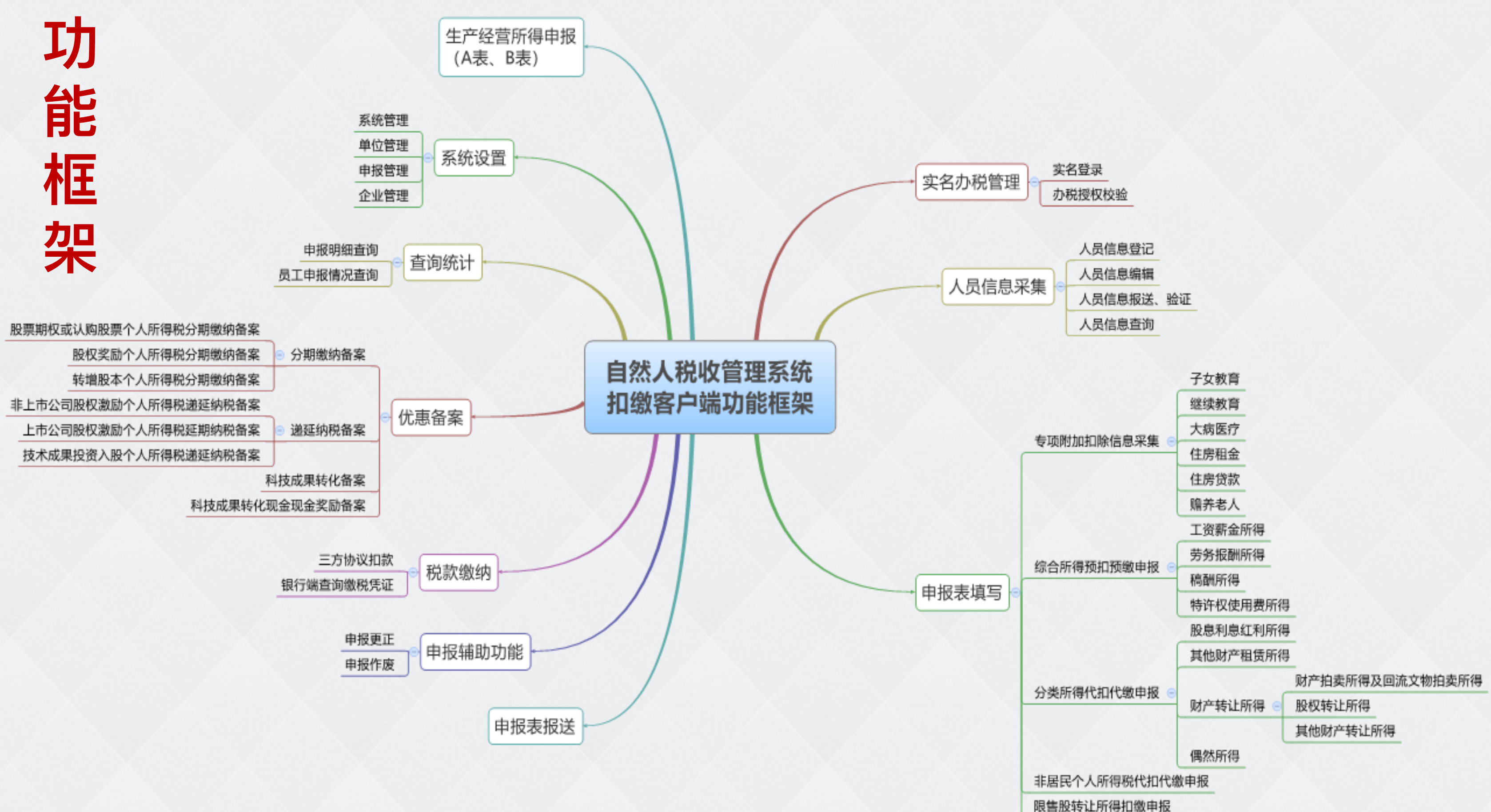

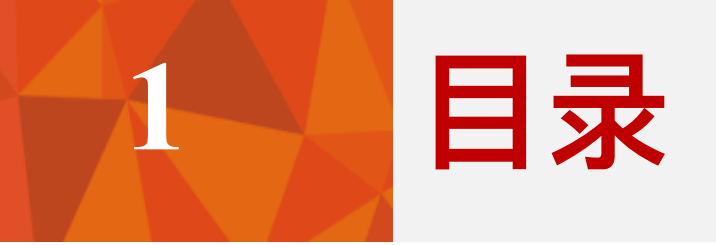

# 实名办税管理

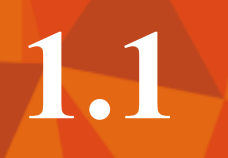

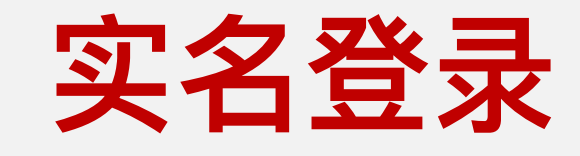

| ● 自然人税收管理系统<br>♥ 4 # 4 # | <u>网络设置</u> ×<br>充扣缴客户端 |
|--------------------------|-------------------------|
| 账号登录                     | 账号登录                    |
| 身份证件号码/手机号码/用户名          |                         |
| 密码                       |                         |
| 登录                       |                         |
| 本地密码登录                   | <u>忘记密码</u> 立即注册        |

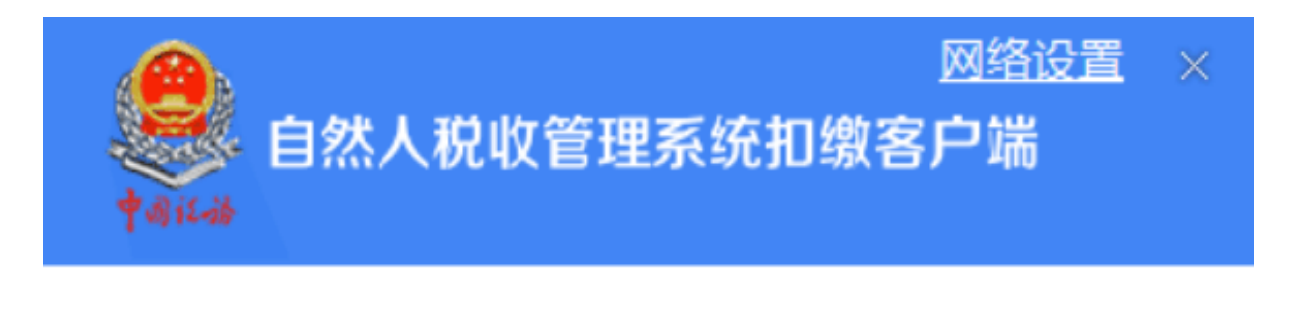

扫码登录

#### 打开 中国个税APP 扫码登录

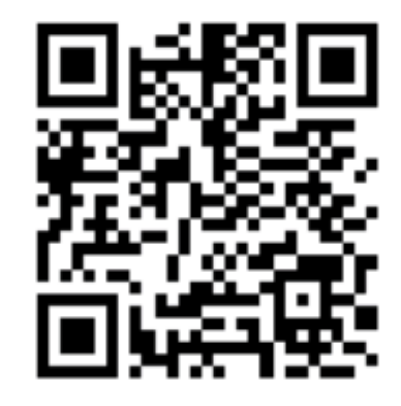

手机端下载

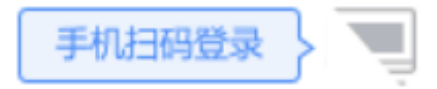

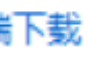

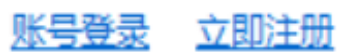

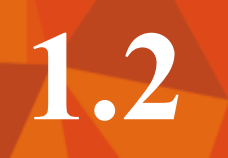

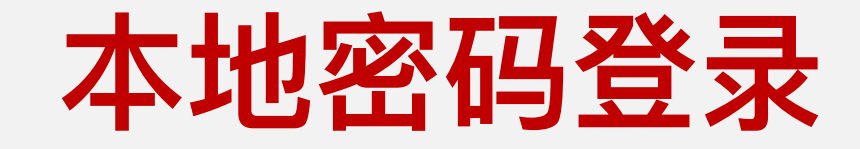

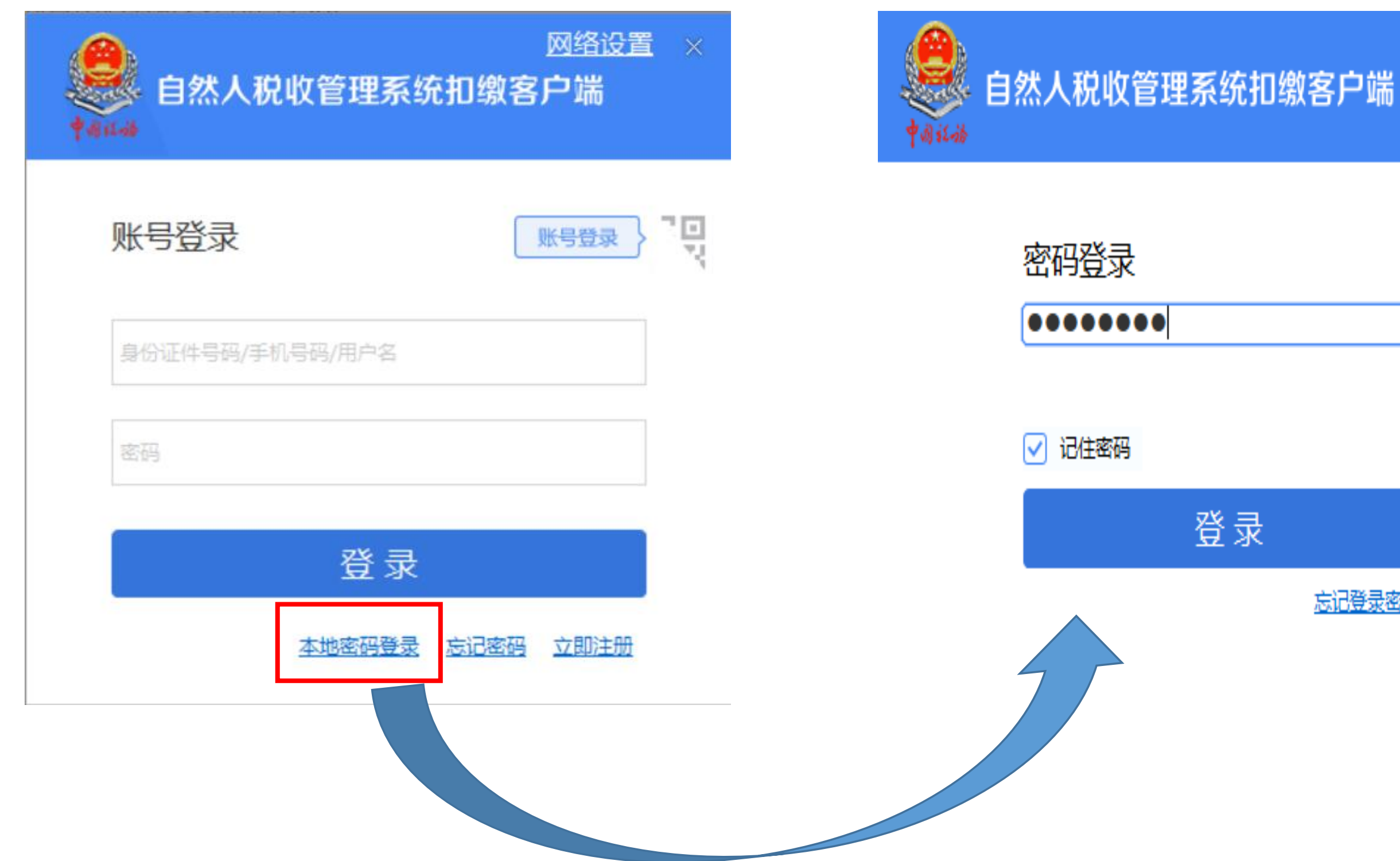

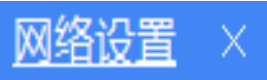

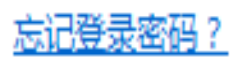

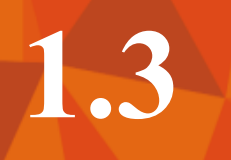

#### 办税授权校验

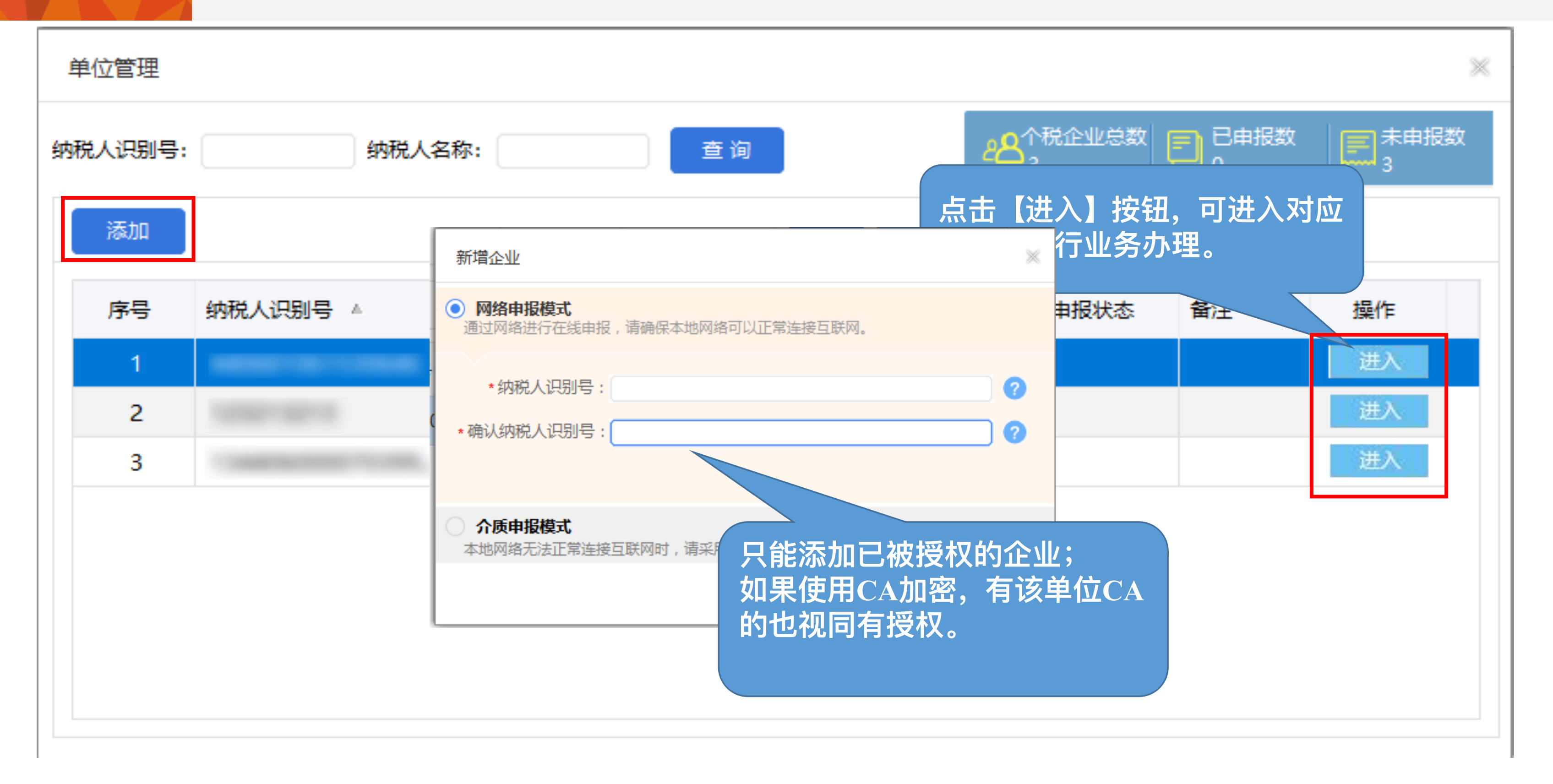

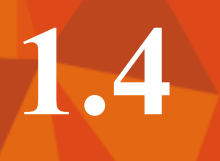

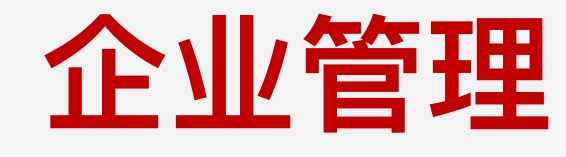

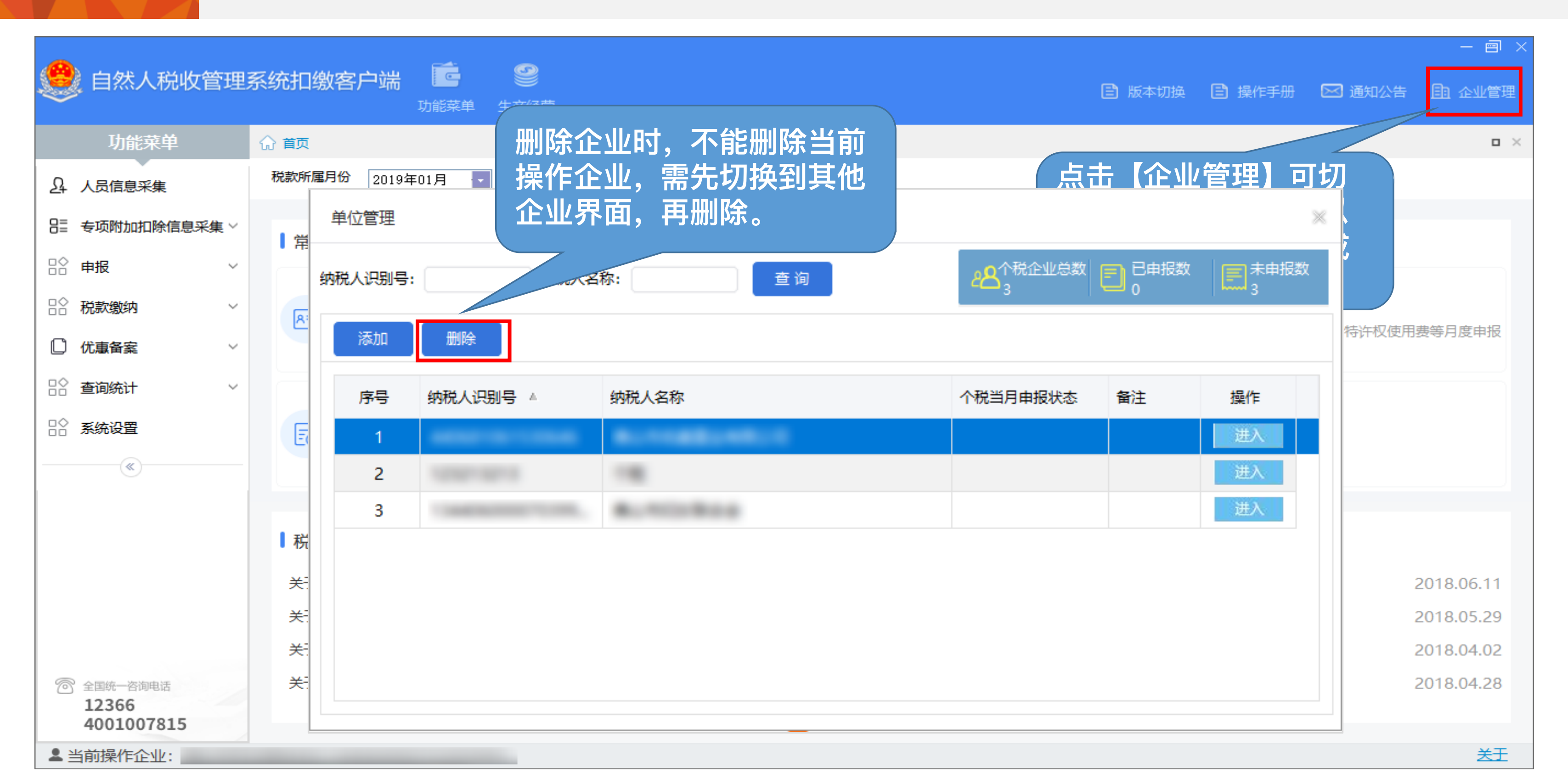

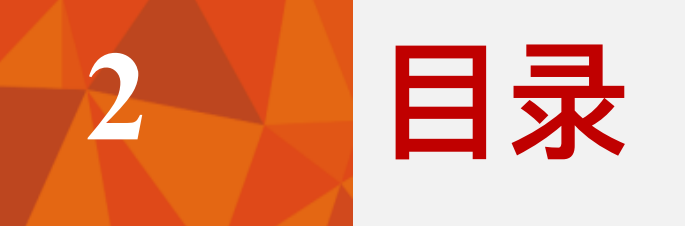

# 人员信息采集

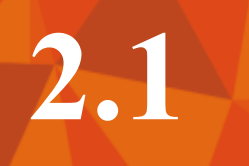

### 自然人信息报送

#### 🥮 自然人税收管理系统扣缴客户端

| 😫 代扣代缴              |        | 俞 首页 | 〔 >> 人员 | 信息采集     |     |        |       |         |                 |        |                  |               |            |    |     |
|---------------------|--------|------|---------|----------|-----|--------|-------|---------|-----------------|--------|------------------|---------------|------------|----|-----|
| A. 人员信息采集           |        | i ì  | 晶馨提示:   | 身份验证状态   | 汤"待 | 脸证"的人员 | 不能进行申 | 明报操作,请在 | 2人员新增或修改        | 收后及时"打 | <b>6送</b> "和 "获明 | 収反馈"。         |            |    |     |
| ☑ 报表填写              | $\sim$ | 20   | 18年07   | 7月 人员    | 記采  | 集      | 总人数:  | 8人 本    | 月新增: <b>8</b> 人 | 本月减    | 沙: 0人            |               |            |    |     |
| 器 其他附表              | $\sim$ | 添    | 加       | 导入 ~     | 报送  | 获取     | 反馈    |         |                 |        |                  |               |            |    |     |
| 民 申报表报送             |        | 境内   | 小员 北    | 竟外人员     |     |        |       |         |                 |        |                  |               |            |    |     |
| Q 申报更正              |        |      | 도号      | 姓名       |     | ,确认信   | 提示信   | 恴       |                 |        |                  | $\times$      |            | *  | 验证状 |
| 🖸 网上缴款              | ~      |      |         |          |     |        |       |         |                 |        |                  | 6             | * 2        |    | ìŒ  |
| EQ 查询统计             | ~      |      |         |          |     |        | Ú     | 人员信息    | 版达此小            | ,      | 古犹耿又访            | ₹.            | <u>大</u> ? |    | ίŒ  |
| □ 备案表               | ~      |      |         |          |     |        |       |         |                 |        |                  |               |            |    | λŒ  |
| <sup>(2)</sup> 系统设置 |        |      |         |          |     |        |       |         |                 |        | 确知               | ≣( <u>O</u> ) | 汉消         |    | ùΈ  |
|                     |        |      |         |          |     | 居民身份证  |       |         |                 | 女      | 正常               | 待报送           |            | 待验 | ١Ē  |
|                     |        |      |         |          |     | 居民身份证  |       |         |                 | 女      | 正常               | 待报送           |            | 待验 | ίŒ  |
|                     |        |      |         |          |     | 居民身份证  |       |         |                 | 男      | 正常               | 待报送           |            | 待验 | 证   |
|                     |        |      |         |          |     | 居民身份证  |       |         |                 | 男      | 正常               | 待报送           |            | 待验 | ίΈ  |
| ◎ 全国统一咨询电话          |        | <    |         |          |     |        |       |         |                 |        |                  |               |            |    |     |
| 4001007815          |        | <1   | 1/1▶共8續 | <u> </u> | 示条数 | 1000   | 确定    |         |                 |        |                  |               |            |    |     |
| ▲当前操作企业:            |        |      |         |          |     |        |       |         |                 |        |                  |               |            |    |     |

|    |      | Ē | 彙作手册 [2 | ☑ 通知公告 | —<br>自 企        | ·■ ×<br>L管理 |
|----|------|---|---------|--------|-----------------|-------------|
|    |      |   |         |        |                 | в×          |
|    |      |   |         |        |                 |             |
|    |      |   |         |        |                 |             |
|    |      |   |         |        |                 | 切能          |
| ſ  | 导出 ~ | 康 | 研查询条件   | - 更多操  | 作 ~             | 说明          |
|    |      |   |         |        |                 | -           |
|    | •    |   |         |        |                 | _           |
| 状态 | 手机号码 |   | 是否残疾    | 是否烈属   | 是否 <sup>^</sup> |             |
|    |      |   | 否       | 否      | 否               |             |
|    |      |   | 否       | 否      | 否               |             |
|    |      |   | 否       | 否      | 否               |             |
|    |      |   | 否       | 否      | 否               |             |
|    |      |   | 否       | 否      | 否               |             |
|    |      |   | 否       | 否      | 否               |             |
|    |      |   | 否       | 否      | 否               |             |
|    |      |   | 否       | 否      | 否               |             |
|    |      |   |         |        | ~               |             |
|    |      |   |         |        |                 |             |
|    |      |   |         | 少,取农填  |                 |             |
|    |      |   |         |        |                 |             |

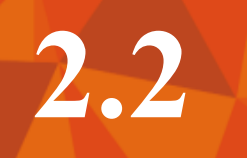

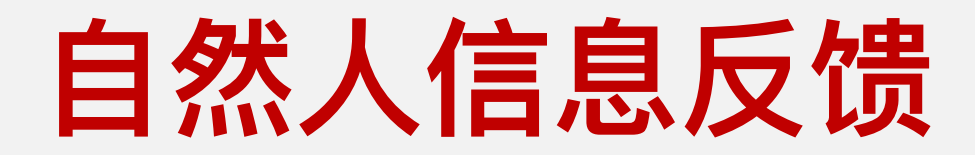

| ٢                    | 自然人税收             | 管理 | 系统扣缴智           | 客户端      |          |                                       |                        |                  |                                |        |        |      | 🖹 操作手册 | 🖂 通知: | -<br>公告 <u>自</u> 1                     | - 画 ×  |
|----------------------|-------------------|----|-----------------|----------|----------|---------------------------------------|------------------------|------------------|--------------------------------|--------|--------|------|--------|-------|----------------------------------------|--------|
| ₿                    | 代扣代缴              |    | (分 首页 >> )      | 人员信息采集   |          |                                       |                        |                  |                                |        |        |      |        |       |                                        | ο×     |
| <u></u>              | 人员信息采集            |    | 1 温馨提           | 示: 身份验证状 | 态为 "待验证" | "的人员不能                                | 能进行申报操作,               | 请在人员新增或修改        | 后及时"报送"和"获取                    | 2反馈"。  |        |      |        |       |                                        |        |
| $\mathbf{Z}$         | 报表填写              | ~  | 2018年           | 07月 人员   | 信息采集     | 戌                                     | 总人数: <b>8</b> 人        | 本月新增: <b>8</b> 人 | 本月减少: <b>0</b> 人               |        |        |      |        |       |                                        | 功能     |
| 88                   | 其他附表              | ~  | 添加              | 导入 ~     | 报送       | 获取反馈                                  | 贵                      |                  |                                |        | ſ      | 导出 ~ | 展开查询   | 条件    | 10000000000000000000000000000000000000 | 说<br>明 |
| P                    | 申报表报送             |    | 境内人员            | 境外人员     |          | 人员信息                                  | 反馈结果                   |                  |                                | *      |        |      |        |       |                                        | _      |
| Q                    | 申报更正              |    |                 | 姓名       | 证照       |                                       |                        |                  |                                |        | 身份验证状态 | 手机号码 | 是否残疾   | 是否烈属  | 是否孤老 ^                                 |        |
| Ō                    | 网上缴款              | ~  |                 |          | 中国       | 姓名:                                   | 试 证照类型: 中<br>(武 证照类型:) | ·国护照 证照号码:       | · 201 报送成功。<br>· 372x 70516403 | 4 据详成  | 待验证    | -    | 否      | 否     | 否                                      |        |
| ΞQ                   | 查询统计              | ~  |                 |          | 月周       | · · · · · · · · · · · · · · · · · · · | → 证照类型: 居              | 民身份证 证照号码:       | 50021 U7513X                   | 报送成功   | 待验证    |      | 否      | 否     | 否                                      |        |
| Ľ                    | 备案表               | ~  |                 |          | 月周       | 。<br>姓名: 亻                            | 灶 证照类型:                | 居民身份证 证照号码       | : 310, °971004357              | 74 报送成 | 待验证    |      | 否      | 否     | 否                                      |        |
| ණ                    | 系统设置              |    |                 |          | 居民       | 功。<br>姓名: /                           | 证照类型: 扂                | 民身份证 证照号码:       | 51000 )1                       | 报送成功   | 待验证    |      | 否      | 否     | 否                                      |        |
|                      | «                 |    |                 |          | 月司       | 。<br>姓名: 키                            | 证照类型: 居                | 民身份证 证照号码:       | 410- 1205                      | 报送成功   | 待验证    |      | 否      | 否     | 否                                      |        |
|                      |                   |    |                 |          | 居民       | •                                     |                        |                  |                                | *      | 待验证    |      | 否      | 否     | 否                                      |        |
|                      |                   |    |                 |          | 居民       |                                       |                        |                  |                                | ****   | 待验证    |      | 否      | 否     | 否                                      |        |
|                      |                   |    |                 |          | 居民       |                                       |                        |                  | 保好                             |        | 待验证    |      | 否      | 否     | 否                                      |        |
| 6                    | 全国统一咨询电话<br>12366 |    | <               |          |          |                                       |                        |                  |                                |        |        |      |        |       | >                                      |        |
|                      | 4001007815        |    | < <u>1/1</u> ▶# | <u> </u> | 显示条数 10  | 000 確                                 | 龍                      |                  |                                |        |        |      |        | 下一步,报 | 法填写 >                                  |        |
| <b>2</b> <u>&gt;</u> | 当前操作企业:           |    |                 |          |          |                                       |                        |                  |                                |        |        |      |        |       |                                        |        |

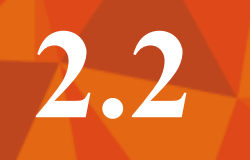

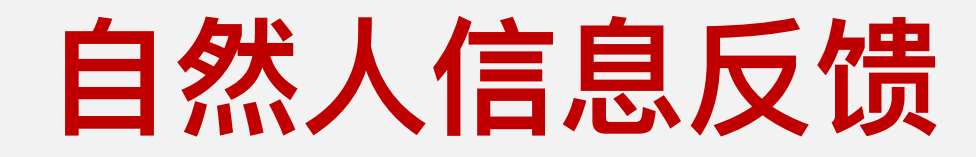

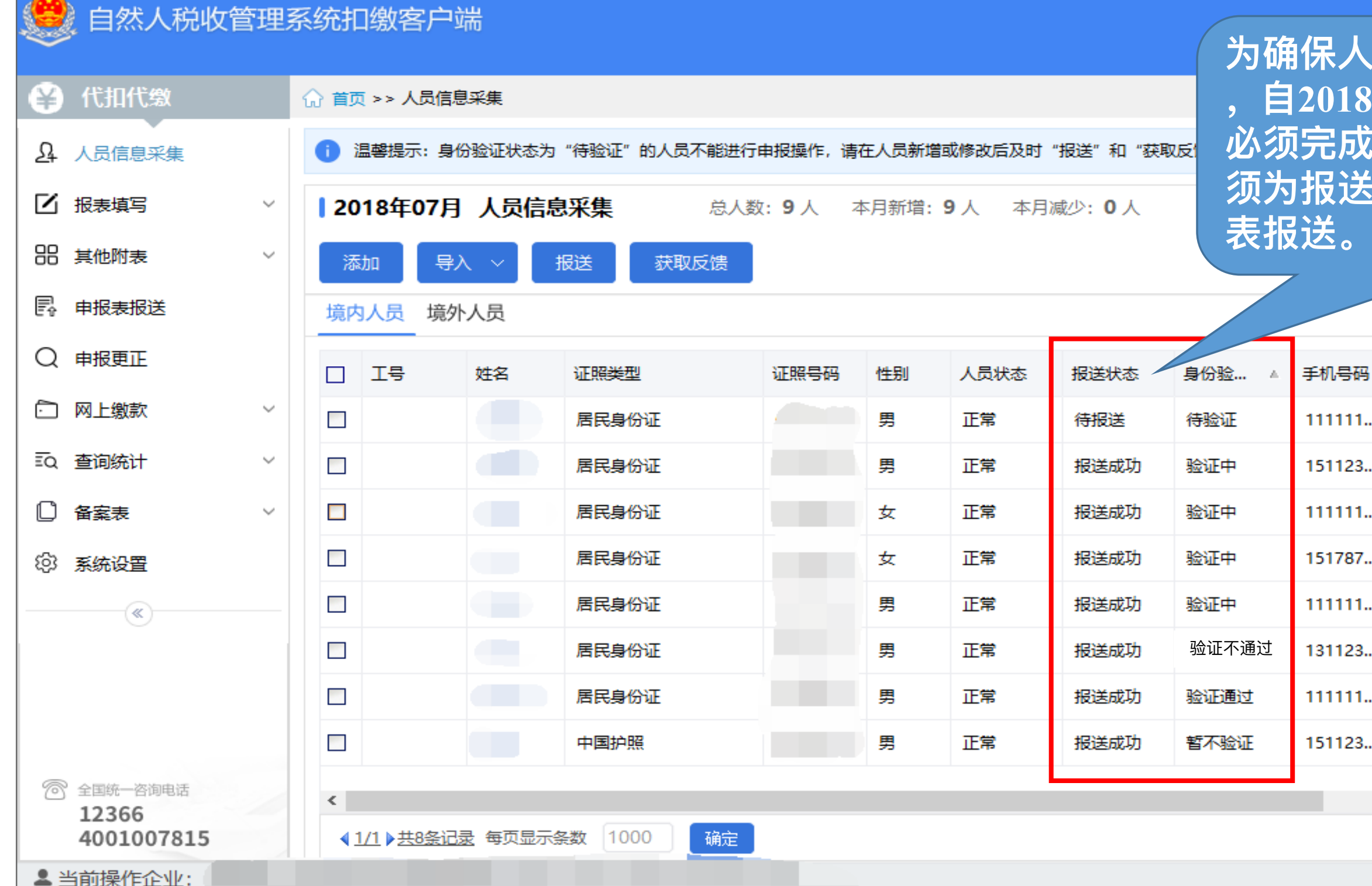

| 员信息打<br>F8月1日<br>G送登订<br>戊功), | 日送的数<br>日起,<br>し<br>て<br>(<br>扱<br>辺<br>オ<br>可<br>辺 | 数据质量<br>人员信息<br>送状态机 |        | 一 回 × 企业管理 □ × 切前能说明 |
|-------------------------------|-----------------------------------------------------|----------------------|--------|----------------------|
| 是否残疾                          | 是否烈属                                                | 是否孤老                 | 是否雇员   | ^                    |
| <br>否                         | 否                                                   | 否                    | 是      |                      |
| <br>否                         | 否                                                   | 否                    | 是      |                      |
| <br>否                         | 否                                                   | 否                    | 是      |                      |
| 否                             | 否                                                   | 否                    | 是      |                      |
| 否                             | 否                                                   | 否                    | 是      |                      |
| 否                             | 否                                                   | 否                    | 是      |                      |
| 否                             | 否                                                   | 否                    | 是      |                      |
| 否                             | 否                                                   | 否                    | 是      |                      |
|                               |                                                     |                      |        | >                    |
|                               |                                                     | 下一步,排                | B表填写 > |                      |
|                               |                                                     |                      |        |                      |

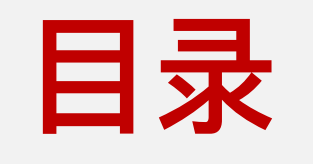

## 专项附加扣除

### 子女教育支出信息采集

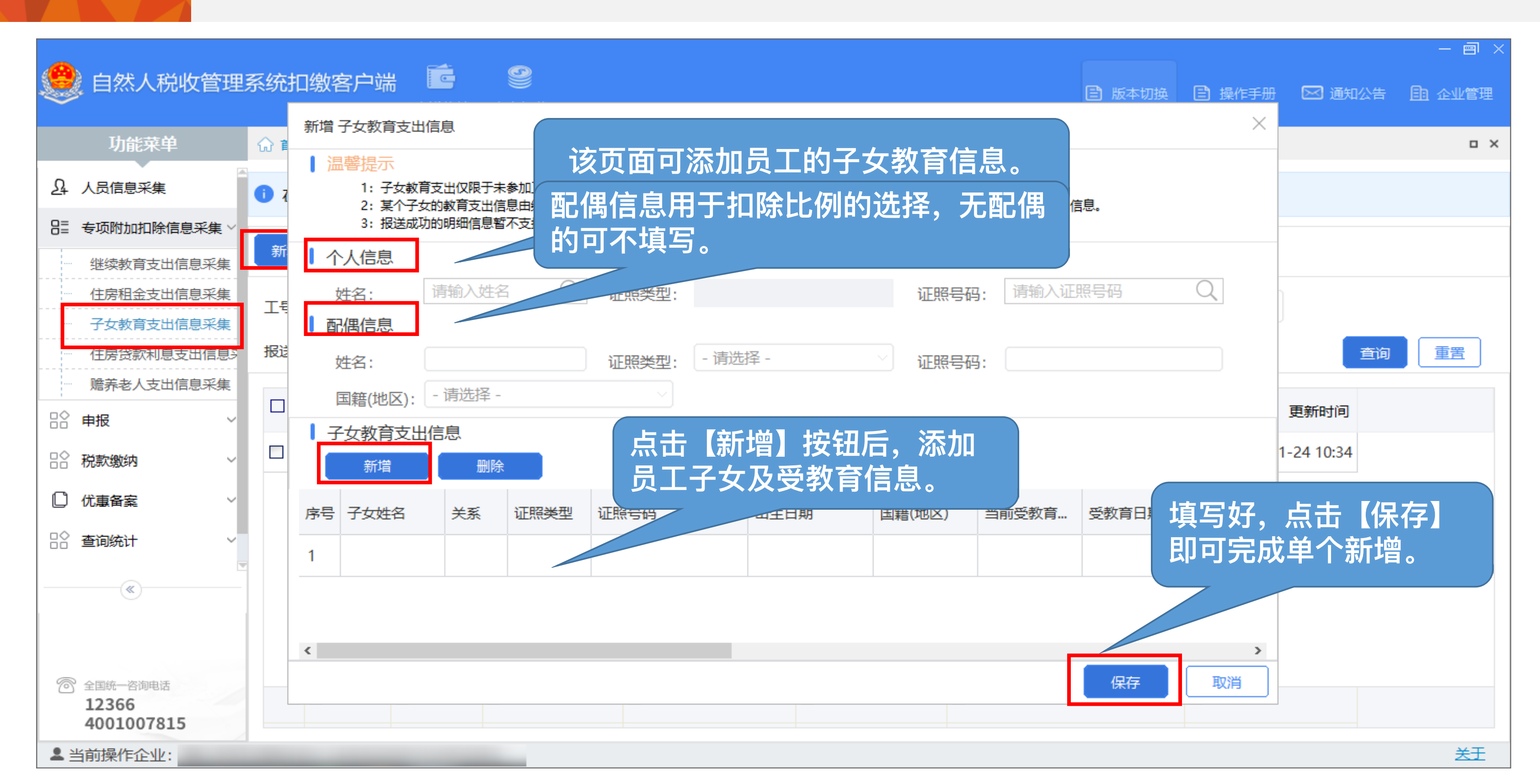

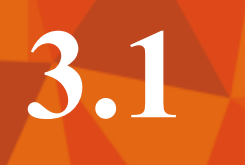

#### 子女教育支出信息采集

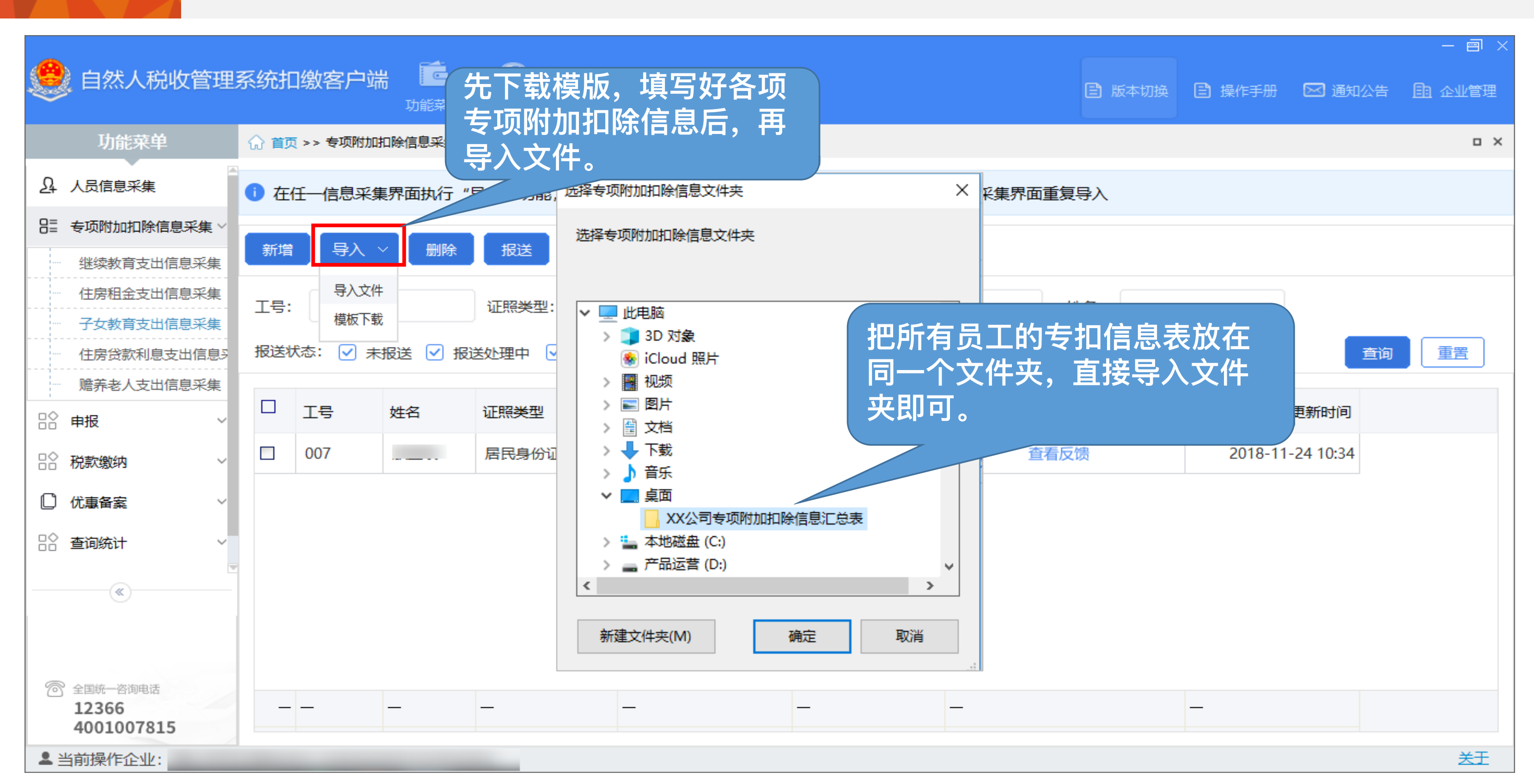

### 子女教育支出信息采集

3.1

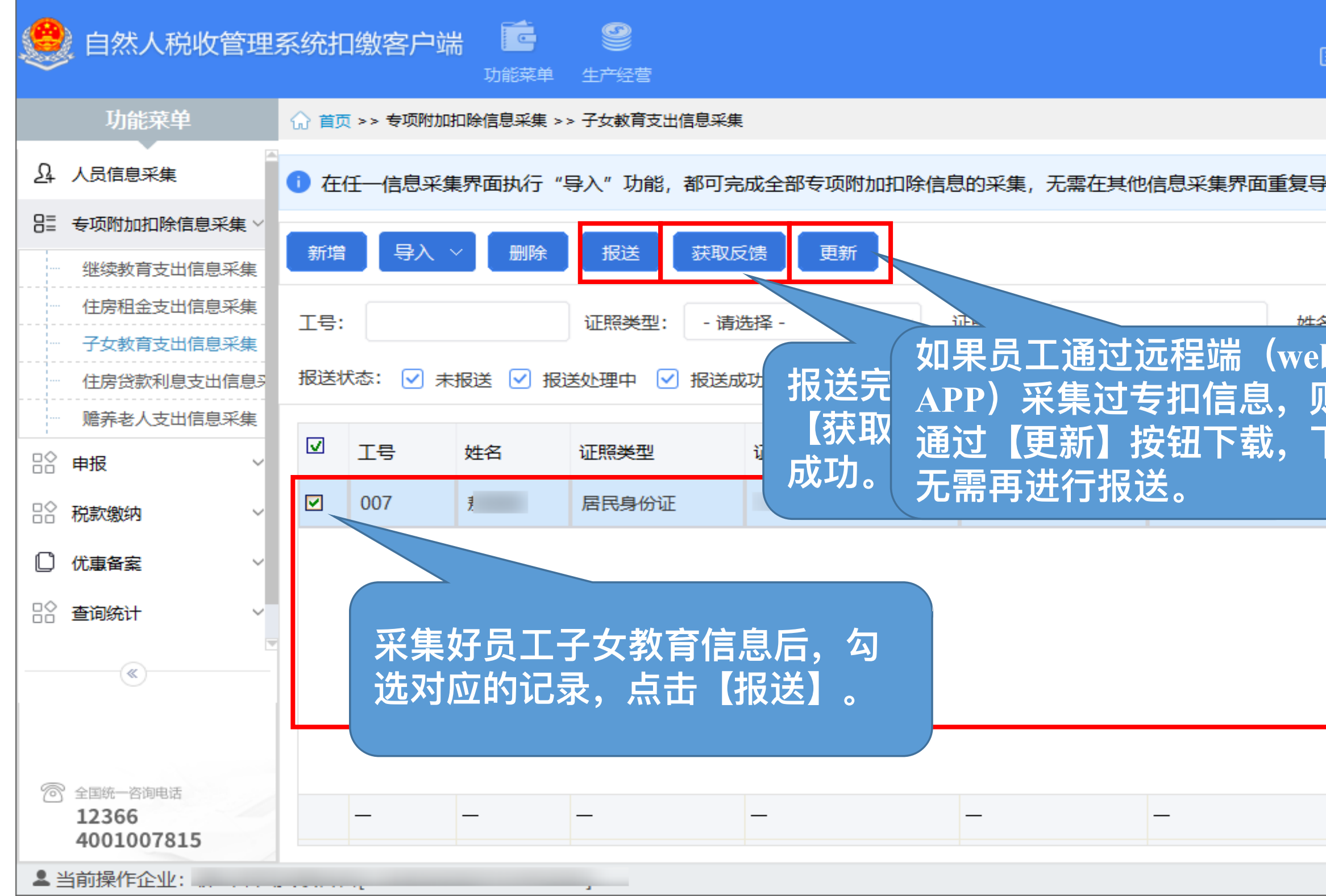

| 3 版本切换                    | 🖹 操作手册  | 🖂 通知              | 公告 | -<br>111 @ | 回<br>L管理      | × |
|---------------------------|---------|-------------------|----|------------|---------------|---|
|                           |         |                   |    |            | •             | × |
| 入                         |         |                   |    |            |               |   |
| ,<br>o<br>或<br>则可以<br>下载后 | 2018-11 | 更新时间<br>-24 10:34 | 查询 | ■          | R             |   |
|                           |         |                   |    |            |               |   |
|                           |         |                   |    |            | <del>关于</del> |   |

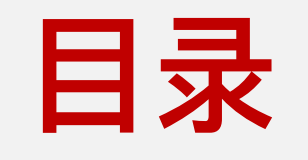

# 预扣预缴申报

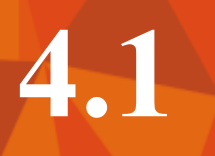

### 综合所得预扣预缴申报

| 🥮 自然人税收管理                          | 系统扣缴客户端 C S S S S S S S S S S S S S S S S S S |      | 8          |
|------------------------------------|-----------------------------------------------|------|------------|
| 功能菜单                               | ☆ 首页 → 申报 >> 综合所得预扣预缴申报                       | (    | <b>3</b> ) |
| ♪ 人员信息采集                           | 收入及减除填写 >> 附表填写                               | >> ( | 税款计算       |
| 吕〓 专项附加扣除信息采集 ∨                    | 2019年01月 综合所得预扣预缴表                            |      |            |
| □☆申报 ✓                             | 所得项目名称                                        | 填写人数 | 收          |
| ···· 综合所得预扣预缴申报<br>···· 分类所得代扣代缴申报 | ┌工资薪金所得                                       | 0    |            |
| 限售股转让所得扣缴申报                        | - 劳务报酬                                        | 0    |            |
| 非居民代扣代缴申报                          | 一稿酬所得                                         | 0    |            |
| □ ◇ 税款缴纳 ~                         | - 特许权使用费所得                                    | 0    |            |
| □ 优惠备案 ✓                           |                                               |      |            |
| ☆ 査询统计 ✓                           |                                               |      |            |
| ₽ 系统设置                             |                                               |      |            |
|                                    |                                               |      |            |
| 12366<br>4001007815                |                                               |      |            |
| 12366<br>4001007815<br>▲ 当前操作企业:   |                                               |      |            |

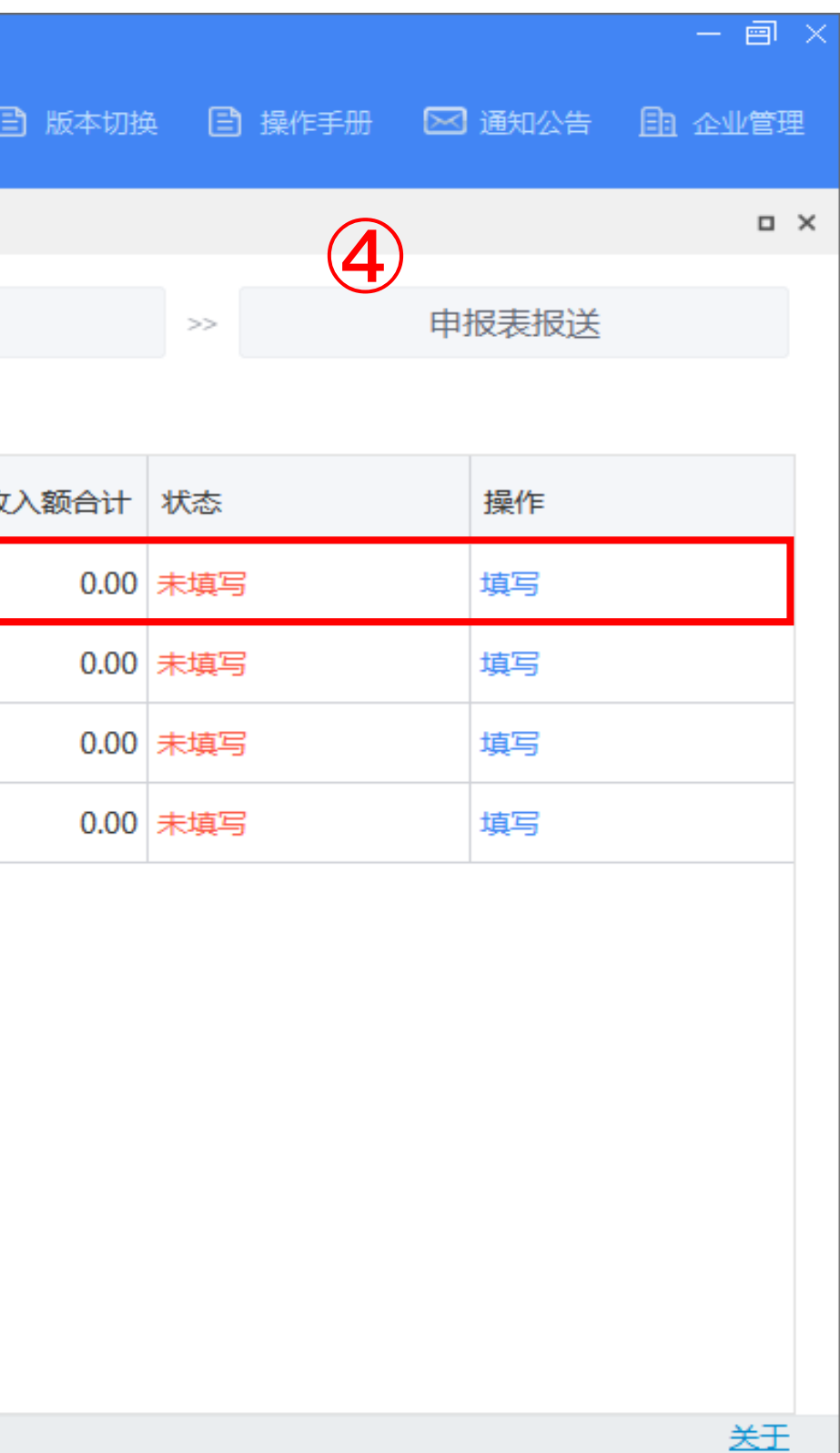

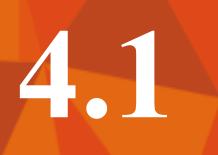

| 🥮 自然人税收管理                          | <b>系统扣缴客户端</b>          | <b>劉</b><br>产经营 |                                |                                 | (   |
|------------------------------------|-------------------------|-----------------|--------------------------------|---------------------------------|-----|
| 功能菜单                               | ☆ 首页 >> 申报 >> 综合所得预扣预缴申 | 报               |                                |                                 |     |
| A. 人员信息采集                          | 收入及减除填写                 | >>              | 附表填写                           | >> 税款;                          | ;†算 |
| 吕≡ 专项附加扣除信息采集 >                    | 2019年01月 工资薪金所得         | 申报总人数: 0人       | 收入总额: <b>0.00</b> 元 免          | 税收入合计: <b>0.00</b> 元            |     |
| ₽♀■招                               | 添加 导入 > 自动扣除            | ŧ ~ ]           |                                |                                 |     |
| ···· 综合所得预扣预缴申报<br>···· 分类所得代扣代缴申报 | 工号 姓名 证明                | 照类型 证照号码        | 所得项目                           | 目 所得期间起                         | 所得  |
| ₩ 限售股转让所得扣缴申报                      |                         | 确认信息            |                                | ×                               | 1   |
|                                    |                         |                 | 2019年01月]还没有生成过<br>自动导λ正学工资薪全数 | 正常工资薪金明细数据。<br><sub>医向导吗?</sub> |     |
|                                    |                         |                 | 确定 取消                          |                                 |     |
| ☐ 系统设置                             |                         |                 |                                |                                 |     |
|                                    | · 合计 记录数: 0             |                 |                                |                                 |     |
| ② 全国统一咨询电话<br>12366<br>4001007815  | ▲ 共0条记录 ▶ 0/0 每页显示条数    | 10              |                                |                                 |     |
| ▲当前操作企业:                           |                         |                 |                                |                                 |     |

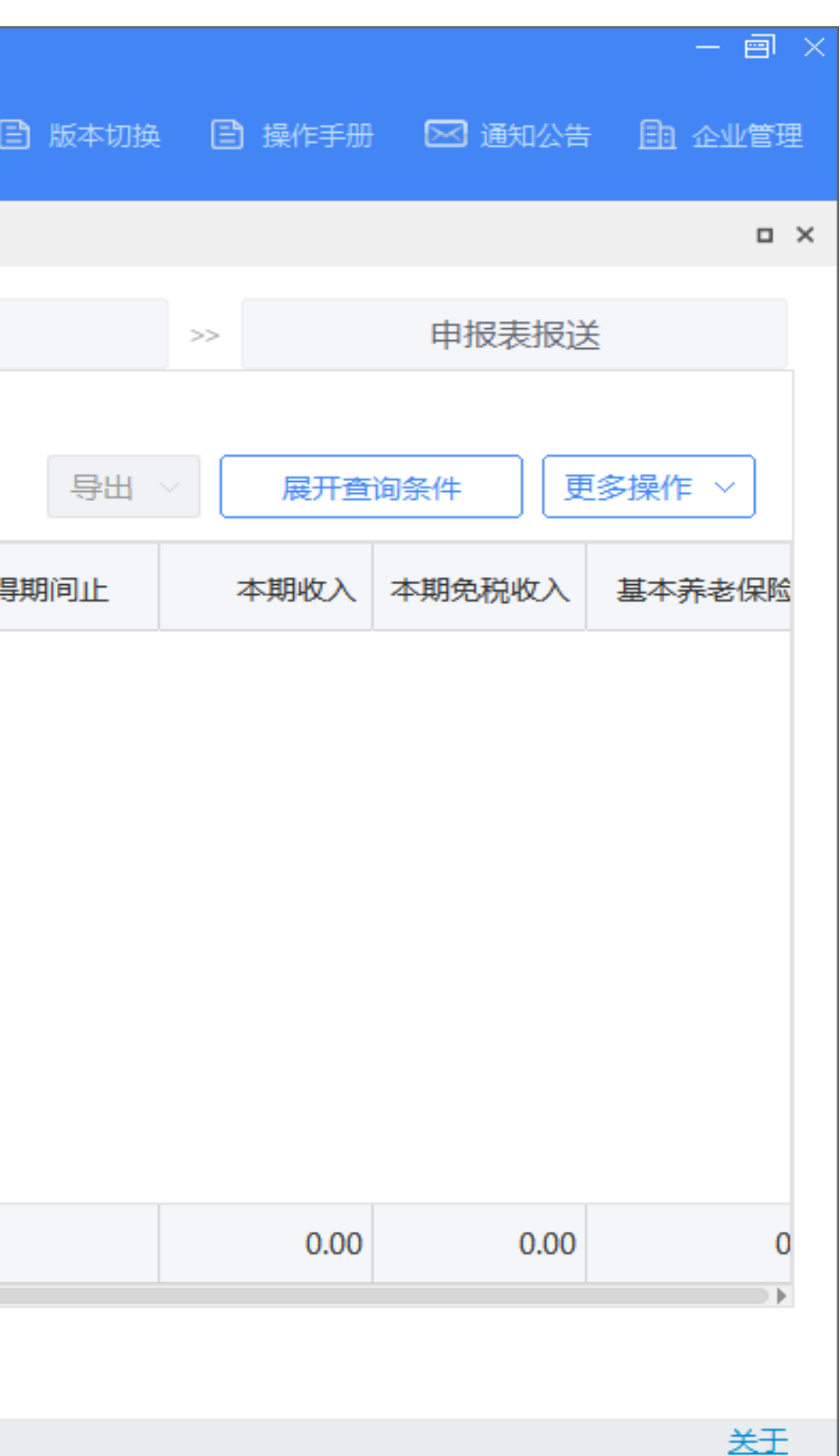

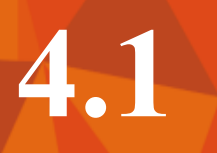

| 🥮 自然人税收管理                                                         | 系统扣缴客户端 📴 🤗              |                   |           |               | (  |
|-------------------------------------------------------------------|--------------------------|-------------------|-----------|---------------|----|
| 功能菜单                                                              | ☆ 首页 >> 申报 >> 综合所得预扣预缴申报 |                   |           |               |    |
| A. 人员信息采集                                                         | 收入及减除填写 >>>              | 附表填写              | >>        | 税款计           | 算  |
| 吕〓 专项附加扣除信息采集 >                                                   | 2019年01月 工资薪金所得 申报总      | 人数: 0人 收入总额: 0.00 | 元 免税收入合计: | <b>0.00</b> 元 |    |
| ₽♀■招、、、、、、、、、、、、、、、、、、、、、、、、、、、、、、、、、、、、                          | 添加                       |                   |           |               |    |
| ···· 综合所得预扣预缴申报<br>···· 分类所得代扣代缴申报                                | 工号 姓名 证照类型               | 证照号码              | 所得项目      | 所得期间起         | 所得 |
| 限售股转让所得扣缴申报<br>非居民代扣代缴申报                                          | 工资薪金所                    | 得                 |           |               | ×  |
|                                                                   | ● 标                      | 准模板导入             |           |               |    |
| □ 优惠备案 ~                                                          | () 生)                    | 成零工资记录, 用户手工修改    |           |               |    |
| ☆ 査询统计 ~                                                          |                          |                   |           |               |    |
|                                                                   |                          | 导》                | 取消        |               |    |
| <ul> <li>⑦ 全国统一咨询电话</li> <li>12366</li> <li>4001007815</li> </ul> | · 合计 记录数: 0              |                   |           |               |    |
| ▲当前操作企业:                                                          |                          |                   |           |               |    |

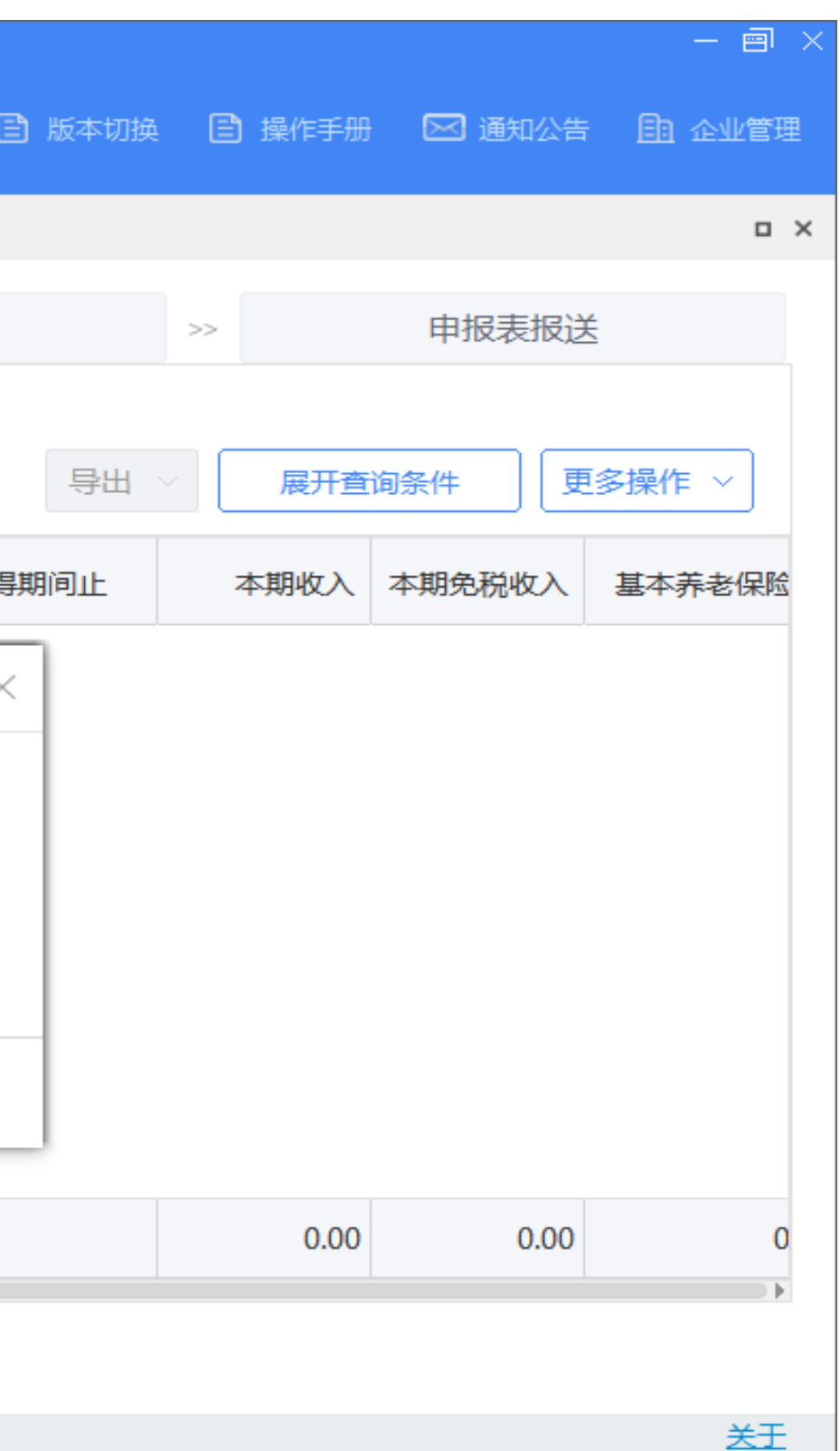

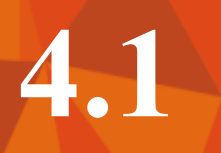

| 🥮 自然人税收管理                | 系统排 | □缴              | 工资薪金所得 新<br>基础信息   | i増                              |           | 点击姓名栏空格            | 格下拉框             |
|--------------------------|-----|-----------------|--------------------|---------------------------------|-----------|--------------------|------------------|
| 功能菜单                     | 俞前  | <del>ت</del> >> | 工号:                | 005 Q                           | 证照类       | 远洋准贝灶 <b>石,</b>    | 也り且按             |
| ♪ 人员信息采集                 |     |                 | 姓名:                | Q                               |           | 入姓名(远择9<br>需已在人员信息 | [宋人的人]<br>[中采集讨] |
| 吕□ 专项附加扣除信息采集 >          | 2   | 019             | 新得项目:<br>↓收入及免税    | 正常工资薪金                          |           |                    |                  |
| □ 申报 ✓                   | 3   | 忝加              | 当期收入额:             | 内退一次性补偿金<br>解除劳动合同一次性补偿         | 当期免税收入:   | 0.00               |                  |
| 综合所得预扣预缴申报<br>分类所得代扣代缴申报 |     | I               |                    | <sup>®</sup> 个人股票期权行权收入<br>企业在全 | 甘士匠之口险曲。  | 0.00               | 系统会自             |
| 限售股转让所得扣缴申报              |     | 00              | 基本养老保险费:<br>住房公积金: | 提前退休一次性补贴                       | 基本医疗保险费:  | 0.00               |                  |
| □◇ 10支約40                |     | 00              | 本期专项附加             | ■全年一次性奖金收入<br>加扣除               |           |                    |                  |
|                          |     | 00              | 子女教育支出:            |                                 | 住房贷款利息支出: |                    | 住房和              |
|                          |     | 00              | 赠养老人支出:            |                                 |           |                    | 小计:              |
|                          |     | 00              | 本期其他扣              | 除                               |           | 0.00               |                  |
| В 系统设置                   |     | 01              | 年金:                | 0.00                            | 商业健康保险:   | 0.00               | 祝姓赤老保险:          |
|                          |     | 00              | 其他:<br>■ 其他        | 0.00                            | 小计:       | 0.00               |                  |
|                          |     | 合               | 减除费用:              | 5000.00 ~                       | 减免税额:     | 0.00               | 已缴税额:            |
| ⑦ 全国统一咨询电话               |     |                 | 备注:                |                                 |           |                    |                  |
| 12366<br>4001007815      | •   | 共11             |                    |                                 | 保存        | 取消                 |                  |
| ▲当前操作企业:                 |     |                 |                    |                                 |           |                    |                  |

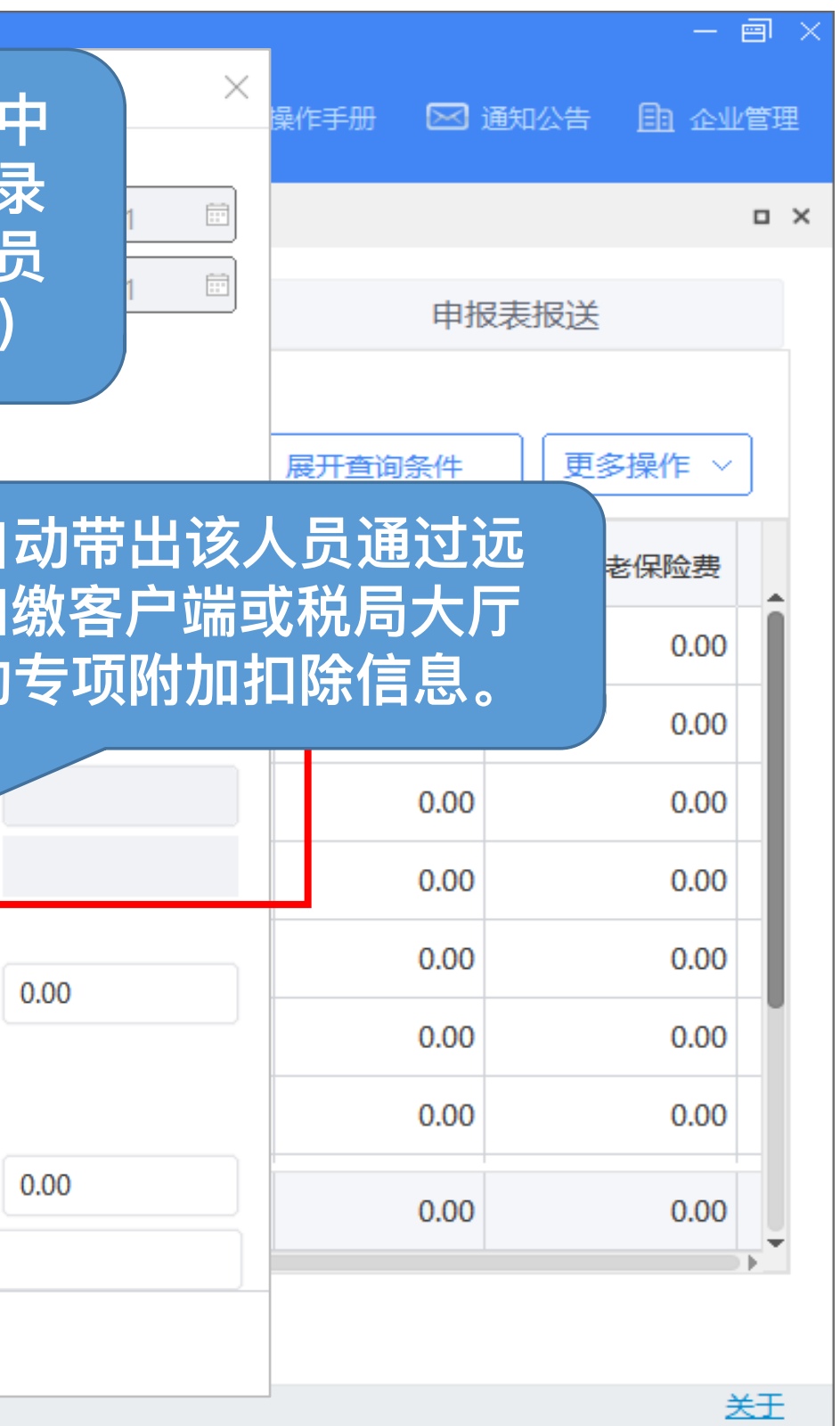

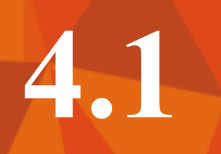

| 🥮 自然人税收管理                            | 系统扎 | 口缴客户站      |                                                 | 9            |       |               |               | 🖹 版本切         | )換 🕒 操作手册 | ☑ 通知公告 目記 | - 画 × |
|--------------------------------------|-----|------------|-------------------------------------------------|--------------|-------|---------------|---------------|---------------|-----------|-----------|-------|
| 功能菜单                                 | 合前  | 页 >> 申报 >> | 功能菜单<br>综合所得预扣预                                 | 生产经营<br>1激申报 |       |               |               |               |           |           | • ×   |
| A 人员信息采集                             |     | 收入         | 及减除填写                                           | >>           |       | 附表填写          | >> 税款;        | 十算(请重新计税)     | >>        | 申报表报送     |       |
| 吕≡ 专项附加扣除信息采集 >                      | 2   | 019年01月    | 工资薪金所                                           | 得 申报总人       | 数:11人 | 收入总额: 10000.0 | 00元 免税收入合计: ( | 0.00 元        |           |           |       |
| □☆申报 ~                               | ž   | 添加 早り      | 入~」自动                                           | 加除 ~         |       |               |               | 导出            | ↓ ~ 展开查询  | 条件 更多操作   | : ~   |
| ····· 综合所得预扣预缴申报<br>····· 分类所得代扣代缴申报 |     | 工号         | 姓名 前                                            | 业健康保险扣除      | 房公积金  | 累计子女教育支出      | 累计住房贷款利息支出    | 累计住房租金支出      | 累计赡养老人支出  | 累计继续教育支出  | î۲    |
| 限售股转让所得扣缴申报                          |     | 005        | おん おん おん しん しん しん しん しん しん しん しん しん しん しん しん しん | 5附加扣除自动抵扣    | 0.00  | 0.00          | 0.00          | 0.00          | 0.00      | 0.00      |       |
| 非居民代扣代缴申报                            |     | 007        |                                                 |              | 0.00  | 0.00          | 0.00          | 0.00          | 0.00      | 0.00      |       |
|                                      |     | 002        |                                                 | 0.00         | 0.00  | 0.00          | 0.00          | 0.00          | 0.00      | 0.00      |       |
|                                      |     | 004        |                                                 | 0.00         | 0.00  |               | 0.00          | 0.00          | 0.00      | 0.00      |       |
|                                      |     | 008        |                                                 | 0.00         | 0.00  | 若员工专          | 项附加扣除数        | <b>双据未自动带</b> | 0.00      | 0.00      |       |
| ⅱǎ 系统设置                              |     | 011        |                                                 | 0.00         | 0.00  | 出,可点          | 击【自动扣除        | 】-【专项附        | 0.00      | 0.00      |       |
| («                                   |     | 003        |                                                 | 0.00         | 0.00  | 加扣除自          | 动抵扣】按钮        | ,系统会自         | 0.00      | 0.00      |       |
|                                      |     | 合计         | 记录数: 11                                         | 0.00         | 0.00  | 动些能页          | 工已采集的专        | 扣信息。          | 0.00      | 0.00      |       |
| 全国统一咨询电话 12366 4001007815            | 4   | 共11条记录)    | 1/1 每页显示条                                       | 数 10         |       |               |               |               |           |           |       |

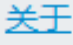

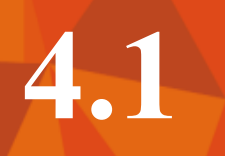

| 🥮 自然人税收管理                         | 系统扣缴客户端 C S S S S S S S S S S S S S S S S S S |      | Ē          |
|-----------------------------------|-----------------------------------------------|------|------------|
| 功能菜单                              | ☆ 首页 >> 申报 >> 综合所得预扣预缴申报                      |      |            |
| ♪ 人员信息采集                          | 收入及减除填写 >> 附表填写                               | ~    | 税款计算(请重新计称 |
| 吕〓 专项附加扣除信息采集 >                   | 2019年01月 综合所得预扣预缴表                            |      |            |
|                                   | 所得项目名称                                        | 填写人数 | 收          |
| 分类所得代扣代缴申报                        | □ 工资薪金所得                                      | 11   |            |
| 限售股转让所得扣缴申报                       | - 劳务报酬                                        | 0    |            |
| 非居民代扣代缴申报                         | - 稿酬所得                                        | 0    |            |
| □ ◇ 税款缴纳 ~                        | - 特许权使用费所得                                    | 0    |            |
| □ 优惠备案 ~                          |                                               |      |            |
| □ 含 查询统计 ✓                        |                                               |      |            |
| ₽ 系统设置                            |                                               |      |            |
|                                   |                                               |      |            |
| ⑦ 全国统一咨询电话<br>12366<br>4001007815 |                                               |      |            |

| _        |          |   |      |              |     | × |
|----------|----------|---|------|--------------|-----|---|
| 3 版本切掛   | 魚 🖹 操作手册 |   | 通知公告 | <u>目</u> 1 企 | 业管理 | Ē |
|          |          |   |      |              |     | × |
| 兕)       | >>       | 申 | 报表报送 |              |     |   |
|          |          |   |      |              |     |   |
| 入额合计     | 状态       |   | 操作   |              |     |   |
| 10000.00 | 已填写      |   | 填写   |              |     |   |
| 0.00     | 未填写      |   | 填写   |              |     | J |
| 0.00     | 未填写      |   | 填写   |              |     |   |
| 0.00     | 未填写      |   | 填写   |              |     |   |
|          |          |   |      |              |     |   |
|          |          |   |      |              |     |   |
|          |          |   |      |              |     |   |
|          |          |   |      |              |     |   |
|          |          |   |      |              |     |   |
|          |          |   |      |              |     |   |
|          |          |   |      |              |     |   |
|          |          |   |      |              | 关于  |   |

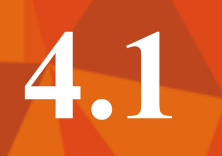

| 🥮 自然人税收管                                                | 理系统扣缴客户             | <b>コ端</b><br>功能菜単          |          |                    |                           | 🖹 版本切           | )换 🖹 操作手册  | 🖂 通知公  | -<br>告 <u>同</u> 企 | - 画 ×<br>汕管理 |
|---------------------------------------------------------|---------------------|----------------------------|----------|--------------------|---------------------------|-----------------|------------|--------|-------------------|--------------|
| 功能菜单                                                    | 劳务报酬所得 新城           | 台<br>日                     |          |                    |                           |                 |            | ×      |                   | o ×          |
| A. 人员信息采集                                               | 基础信息                |                            |          |                    |                           |                 |            | 表报     | 送                 |              |
| 8章 专项附加扣除信息采纳                                           | 工号:                 | 008                        | Q        | 证照类型:              | 居民身份证                     | 所得期间起:          | 2019.01.01 |        |                   |              |
| ₽♀ 申报                                                   | 姓名・                 |                            | <u> </u> | 证昭 <del>巳</del> 石・ | 210921199610060045        | 6月11日1日・        | 2019.01.31 |        | 更多操作              | ~            |
| ···· 综合所得预扣预缴申                                          | (此) 乃在趙             |                            | $\sim$   |                    | 210321133010000013        | 7711-7711-711-7 | 2010.01.01 | 商」     | 健康保险              | 税延           |
| 一一一一万突所得17加70激中<br>一一一一一一一一一一一一一一一一一一一一一一一一一一一一一一一一一一一一 | ● 収入及250元<br>当期收入额: | 10000.00                   |          | 当期免税收入:            | 0.00                      |                 |            |        |                   |              |
| 非居民代扣代缴申报                                               |                     | ^                          |          |                    |                           |                 |            |        |                   |              |
| ₽ 税款缴纳                                                  |                     | £                          |          |                    |                           |                 |            |        |                   |              |
| ① 优惠备案                                                  | 商业健康保险:             | 0.00                       |          | 棿延弄老保险:            | 0.00                      | 减除费用:           | 2000.00    | $\sim$ |                   |              |
| □ 査询统计                                                  | 其他:                 | 0.00                       |          | 小计:                | 2000.00                   |                 |            |        |                   |              |
| □ ● 系统设置                                                | 其他                  |                            |          | 预扣预缴               | 环节、劳务报酬所得                 |                 |            |        |                   |              |
|                                                         | 减免税额:               | 100                        |          | 稿酬所得               | 、特许权使用费所得                 | 、<br>每          |            |        |                   |              |
|                                                         | 备注:                 |                            |          | 次收入不               | 超过4000元的,扣除               |                 |            |        |                   |              |
| 全国统一咨询电话 12366 4001007815                               | ×°≭⊮x               | 0/0 <del>19</del> 92107558 | 10       | 800元费用<br>上的,则     | l;每次收入4000元以<br>扣除20%的费用。 | X               |            |        | 0.00              | •            |

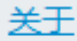

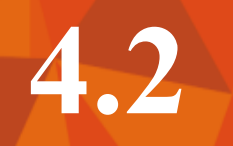

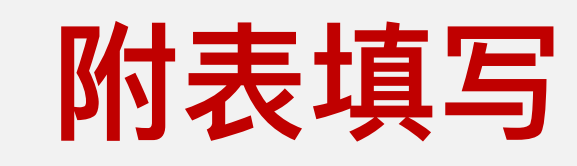

| 🧶 自然人税收管理                                                                            | 系统扣缴客户端 C S S D D D D D D D D D D D D D D D D D |              | Ē |
|--------------------------------------------------------------------------------------|-------------------------------------------------|--------------|---|
| 功能菜单                                                                                 | ☆ 首页 >> 申报 >> 综合所得预扣预缴申报                        |              |   |
| ♪ 人员信息采集                                                                             | 收入及减除填写 >> 附表填写(有附表待完善) >>                      | 税款计算(请重新计    | 枋 |
| 号≣ 专项附加扣除信息采集 >                                                                      | 2019年01月其他附表 (一般分类所得或预扣预缴表中填写了"减免税额"或"免税收入"     | , 需填写减免事项附表) | ) |
| ● 申报 ~                                                                               | 附表名称                                            | 填写人数         |   |
| 分类所得代扣代缴申报                                                                           | 一减免事项附表                                         | 0            |   |
| 限售股转让所得扣缴申报                                                                          | 一商业健康保险附表                                       | 0            |   |
| 非居民代扣代缴申报                                                                            | 税延养老保险附表                                        | 0            |   |
| <ul> <li>□ 税款缴纳 ×</li> <li>□ 优惠备案 ×</li> <li>□ 金词统计 ×</li> <li>□ 系统设置</li> </ul>     |                                                 |              |   |
| <ul> <li>☆ 全国统一咨询电话</li> <li>12366</li> <li>4001007815</li> <li>▲ 当前操作企业・</li> </ul> |                                                 |              |   |

|          |        |     |     | — e          | × |
|----------|--------|-----|-----|--------------|---|
| 3 版本切换 [ | 3 操作手册 | 🖂 通 | 知公告 | <b>自</b> 企业管 | 理 |
|          |        |     |     |              | × |
| 党) >>    |        | 申报表 | 長报送 |              |   |
|          |        |     |     |              |   |
| 金额合计     | 填写状态   |     | 操作  |              |   |
| 0.00     | 待完善    |     | 填写  |              |   |
| 0.00     | ) 无需填写 |     | 填写  |              |   |
| 0.00     | )无需填写  |     | 填写  |              |   |
|          |        |     |     |              |   |

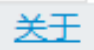

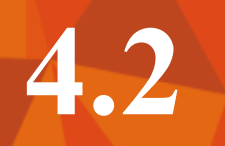

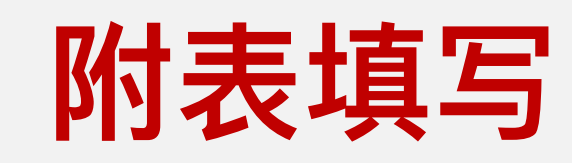

| 小航架单       減免税额明细编辑       減免税额明细编辑       減免税额明细编辑       「□       □       □       □       □       □       □       □       □       □       □       □       □       □       □       □       □       □       □       □       □       □       □       □       □       □       □       □       □       □       □       □       □       □       □       □       □       □       □       □       □       □       □       □       □       □       □       □       □       □       □       □       □       □       □       □       □       □       □       □       □       □       □       □       □       □       □       □       □       □       □       □       □       □       □       □       □       □       □       □       □       □       □       □       □       □       □       □       □       □       □       □       □       □       □       □       □       □       □       □       □       □       □       □       □       □       □       □       □       □       □       □       □                                                                                                           | 🥮 自然人税收管                                                                         | 理系统 | 充扣缴客户  |             |     |              |     |           |      |    | 🖹 版本切换    | 🖹 操作手册    | ⊠ i    | 通知公告     | 一 (11)<br>11) 企业管 | 》×<br><sup>管理</sup> |
|----------------------------------------------------------------------------------------------------|----------------------------------------------------------------------------------|-----|--------|-------------|-----|--------------|-----|-----------|------|----|-----------|-----------|--------|----------|-------------------|---------------------|
| Q. 人员信息采集 <td>功能菜单</td> <td>减免税</td> <td>脱额明细编辑</td> <td></td> <td></td> <td></td> <td></td> <td></td> <td></td> <td></td> <td></td> <td></td> <td></td> <td></td> <td></td> <td>3 X</td>                                                                                                    | 功能菜单                                                                             | 减免税 | 脱额明细编辑 |             |     |              |     |           |      |    |           |           |        |          |                   | 3 X                 |
| BE       专项附加扣除信息采载       述名:       李腾飞哦       证照类型::       居民身份证       证照号码::       210921199610060045       展开重询条件         ●       申报                                                                                                    | A 人员信息采集                                                                         |     |        |             |     |              |     |           |      |    |           |           | Z      | 表报送      | L<br>             |                     |
| ● #R       ● 综合所得预扣预缴申       ● 分类所得代扣代缴申       ● 分类所得代扣代缴申       ● 成免事项       ● 成免事项       ● 成免用       ● 成免用       ● 成免税额       操作         ● 限售股转让所得加缴       ● 成免事项       ● 成免事项       ● 成免事项       ● 成免事项       ● 成免用       ● の       ● の       < | 吕☴ 专项附加扣除信息采集                                                                    |     | 姓名:    | 李腾飞哦        |     | 证照类型:        | 居   | 民身份证      | 证照号  | 码: | 210921199 | 610060045 |        |          |                   |                     |
| 综合所得预扣预缴申       成免事项       减免电质       减免税额       操作         ○ 及疾、孤老、烈属减征个人所得税       《中华人民共和国个人所得…       100.00       新增       新增       删除         ○ 优惠备案       《市备案       「       「       「       「       「       「       「       「       「       「       「       「       「       「       「       「       「       「       「       「       「       「       「       「       「       「       「       「       「       「       「       「       「       「       「       「       「       「       「       「       「       「       「       「       「       「       「       「       「       「       「       「       「       「       「       「       「       「       「       「       「       「       「       「       「       「       「       「       「       「       「       「       「       「       「       」       」       」       」       」       」       」       」       」       」       …       …       …       …       …       …       …       …       …       …       …       …       …       …       …                                                                                                    | ₽ 申报                                                                             | 所   | 所得项目:  | 劳务报酬        | 危   | 总减免税额:       | 100 | 0.00      |      |    |           |           |        | 展开       | 查询条件              | J                   |
| 限售股转让所得扣缴         非居民代扣代缴申报         ① 残疾、孤老、烈属减征个人所得税       《中华人民共和国个人所得       100.00       新增 删除       ば态       填写         □ 优惠备案       · · · · · · · · · · · · · · · · · · ·                                                                                                    | 综合所得预扣预缴申<br>分类所得代扣代缴申                                                           | 序号  | 弓 减免事项 | ቪ           |     |              |     | 减免性质      |      |    | 减免税额      | 操作        |        |          |                   |                     |
| IP       填写         IP       填写         IP       坑康备案                                                                                                    | 限售股转让所得扣缴<br>非居民代扣代缴申报                                                           | 0   | 残疾、孙   | 瓜老、烈属减征个人所得 | 税   |              |     | 《中华人民共和国个 | 入所得… |    | 100.00    | 新增删除      | ł      | 怸        | 操作                |                     |
| 〇 优惠备案                                                                                                    | □ ◇ 税款缴纳                                                                         |     |        |             |     |              |     |           |      |    |           |           | -<br>1 | <b>写</b> | 填写                |                     |
|                                                                                                    | □ 优惠备案                                                                           |     |        |             |     |              |     |           |      |    |           |           |        |          |                   |                     |
|                                                                                                    | ☆ 查询统计                                                                           |     |        |             |     |              |     |           |      |    |           |           |        |          |                   |                     |
|                                                                                                    | 器 系统设置                                                                           |     |        |             |     |              |     |           |      |    |           |           |        |          |                   |                     |
|                                                                                                    | («)                                                                              |     |        |             |     |              |     |           |      |    |           |           |        |          |                   |                     |
| ⑦ 全国统─咨询电话<br>12366<br>4001007815 上一条 下一条 保存 取消                                                                                                    | <ul> <li>         一咨询电话         12366             4001007815         </li> </ul> |     |        |             | 上一条 | <u>₹</u> T—ź | R   | 保存取消      |      |    |           |           |        |          |                   |                     |

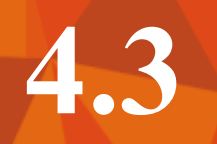

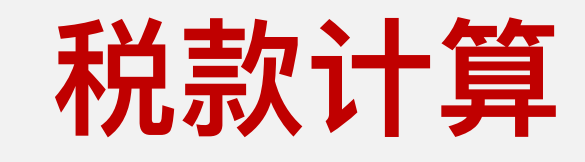

| ٢       | 自然人税收管理                                    | 系统扣缴客户端 C S S D D D D D D D D D D D D D D D D D |           |     |
|---------|--------------------------------------------|-------------------------------------------------|-----------|-----|
|         | 功能菜单                                       | ☆ 首页 >> 申报 >> 综合所得预扣预缴申报                        |           |     |
| <u></u> | 人员信息采集                                     | 收入及减除填写 >> 附表填写 >>                              | 税款计算      | 筸   |
| 8=      | 专项附加扣除信息采集 >                               | 2019年01月 其他附表 (一般分类所得或预扣预缴表中填写了"减免税额"或"免税收入"    | , 需填写减免事项 | 付表) |
|         | 申报 ~                                       | 附表名称                                            | 填写人数      |     |
|         | 综合所得预扣预缴甲报<br>                             | 一减免事项附表                                         | 1         |     |
|         | 限售股转让所得扣缴申报                                | 一商业健康保险附表                                       | С         | )   |
|         | 非居民代扣代缴申报                                  | 一税延养老保险附表                                       | ×         | )   |
|         | 税款缴纳 ×<br>优惠备案 ×                           | 正在下载累计数据,请稍候                                    |           |     |
|         | 查询统计 ~                                     | 2070                                            |           |     |
|         | <u>系统设置</u><br>《                           |                                                 |           |     |
| 2       | 全国统一咨询电话<br>12366<br>4001007815<br>当前操作企业: |                                                 |           |     |

|        | )    |       |     |     | - ē          | 9 × |
|--------|------|-------|-----|-----|--------------|-----|
| 🖹 版本切换 | E    | )操作手册 | 🖂 通 | 知公告 | <u>自</u> 企业1 | 锂   |
|        |      |       |     |     |              | ×   |
|        | >>   |       | 申报录 | 長报送 |              |     |
| )      |      |       |     |     |              |     |
| 金额台    | àìt  | 填写状态  |     | 操作  |              |     |
| 100    | 0.00 | 已填写   |     | 填写  |              |     |
| (      | 0.00 | 无需填写  |     | 填写  |              |     |
| (      | 0.00 | 无需填写  |     | 填写  |              |     |
|        |      |       |     |     |              |     |
|        |      |       |     |     |              |     |
|        |      |       |     |     |              |     |

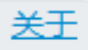

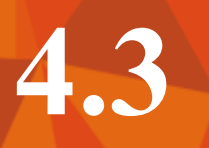

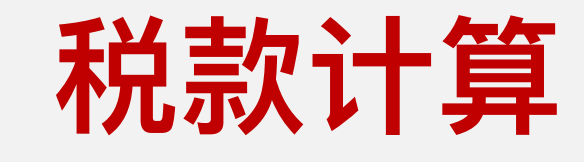

| 🧶 自然人税收管理                                                                                                    | 系统扣缴客     |                | 金字      金字      金字 |                 |                |                   | (        |
|----------------------------------------------------------------------------------------------------|-----------|----------------|----------------------------------------------------------------------------------------------------|-----------------|----------------|-------------------|----------|
| 功能菜单                                                                                                    | ☆ 首页 >> 申 | 报 >> 综合所得预扣预   | 缴申报                                                                                                    |                 |                |                   |          |
| ↓ 人员信息采集                                                                                                    |           | 收入及减除填写        | >>                                                                                                    | 附表填             | 写 >            | > 税款              | 附算       |
| 吕〓 专项附加扣除信息采集 ∨                                                                                                    | 2019年     | 01月 税款计算       | 申报总人数:1                                                                                                    | 1人 收入总额: 20     | 000.00 元   应纳税 | 额: 1650.00 元 应    | ☑补退税额    |
| ₽♀■招                                                                                                    | 重新计       | 算    导出        |                                                                                                    |                 |                |                   |          |
| 综合所得预扣预缴申报                                                                                                    |           |                |                                                                                                    |                 |                |                   |          |
| ···· 分类所得代扣代缴申报                                                                                                    | 工资薪金所     | 得 劳务报酬所得       | 得 纳税总人数                                                                                                    | y: 10 人 收入总额: 1 | 10000.00 元 应扣缴 | 效税额: <b>150</b> 元 |          |
| 服皆股转让所得扣缴申报<br>非居民代扣代缴申报                                                                                                    |           | - 姓名           | 证照类型                                                                                                    | 证照号码            | 所得项目           | 累计收入额             | 累计免税     |
| ₽ 税款缴纳 ∨                                                                                                    | 006       |                | 居民身份证                                                                                                    |                 | 工资薪金所得         | 0.00              |          |
| □ 优惠备案 ✓                                                                                                    | 002       |                | 居民身份证                                                                                                    |                 | 工资薪金所得         | 0.00              |          |
| □ 計算 □ 計算 □ | 003       |                | 居民身                                                                                                    | 累计预扣法:          |                |                   |          |
| ₽ 系统设置                                                                                                    | 011       |                | 居民身                                                                                                    | 5期应预扣预          | i缴税额=(         | 累计预扣预             | <u> </u> |
|                                                                                                    | 001       |                | 居民身(                                                                                                    | 导额×税率-速         | 算扣除数)          |                   | 収税额      |
|                                                                                                    | 007       |                | 早足良 芬                                                                                                    | 《计基本减际》         | 贫用,按照          | も1000元/月ま         | ド以头      |
|                                                                                                    | 合计        | 记录数: 10        |                                                                                                    | 的数订异。           |                |                   |          |
| <ul> <li>         · 全国统一咨询电话         <ul> <li>12366</li> <li>4001007815</li> </ul> </li> </ul>                                                                                                    | ▲ 共10条记录  | 录▶ 1/10 每页显示条数 | ġ 🕕                                                                                                    |                 |                |                   |          |
| ▲当前操作企业:                                                                                                    |           |                |                                                                                                    |                 |                |                   |          |

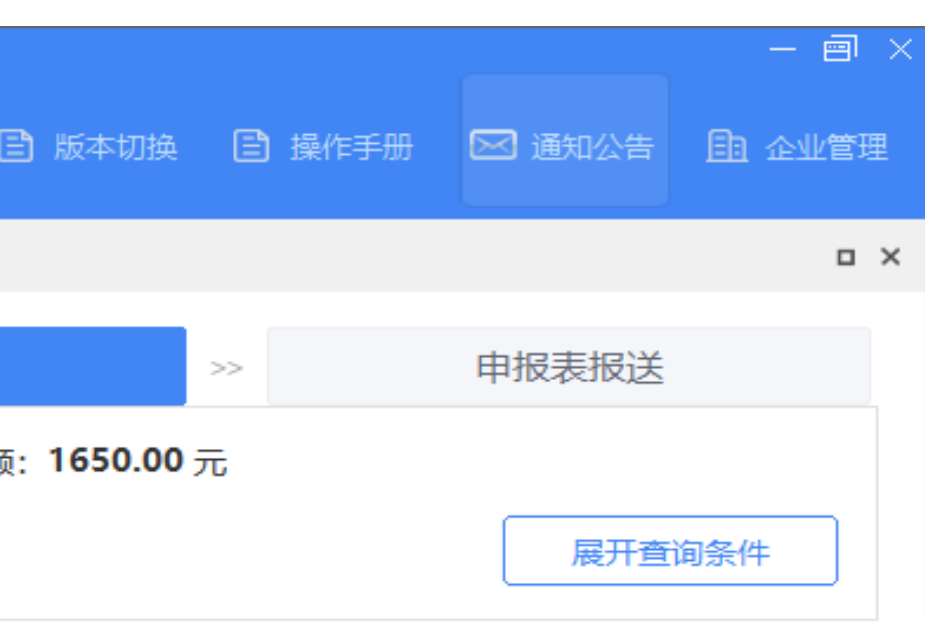

| 说收入                 | 累计扣除项 | 累计应纳税    | 税率   |     |
|---------------------|-------|----------|------|-----|
| 0.00                | 0.0   | 0.00     | 3.00 |     |
| 0.00                | 0.0   | 0.00     | 3.00 |     |
|                     | 0.0   | 0.00     | 3.00 |     |
| 内税                  | 所 p.o | 0.00     | 3.00 |     |
| 〕<br><b>,(7</b> — / | ).00  | 0.00     | 3.00 |     |
| = [77]              | 土切    | 0.00     | 5 00 |     |
|                     | 0.0   | 5,000.00 |      | Ļ   |
|                     |       |          |      | 1 h |

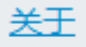

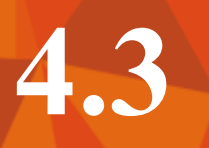

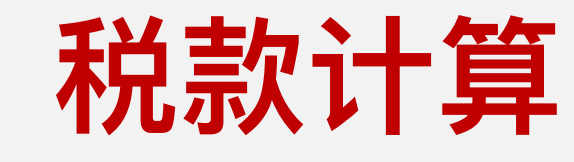

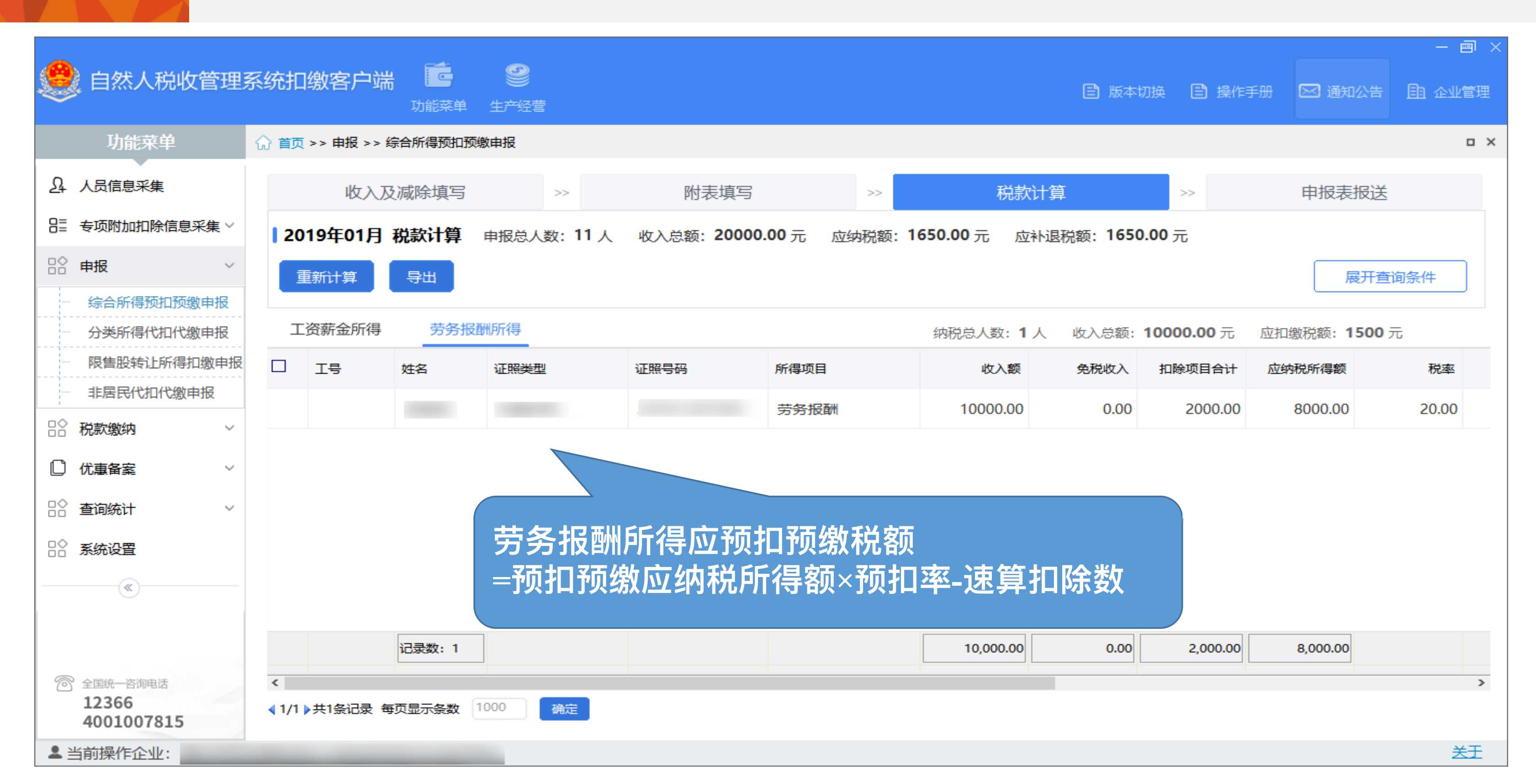

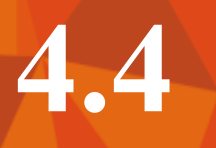

### 申报表报送

| 🥮 自然人税收管理                                                         | 系统扣缴客户端 C S S S S S S S S S S S S S S S S S S |                      |                     | Ē                 |
|-------------------------------------------------------------------|-----------------------------------------------|----------------------|---------------------|-------------------|
| 功能菜单                                                              | ☆ 首页 >> 申报 >> 综合所得预扣预缴申报                      |                      |                     |                   |
| A. 人员信息采集                                                         | 收入及减除填写 >> 附款                                 | 表填写                  | >>                  | 税款计算              |
| 吕☴ 专项附加扣除信息采集 >                                                   | 2019年01月 申报表报送 申报总人数:11人 收入总额                 | 页: <b>20000.00</b> 元 | 应纳税额: <b>1750.0</b> | <b>)0</b> 元 应扣缴税额 |
|                                                                   | 申报类型     申报状态       正常申报     未申报              |                      |                     |                   |
| 分类所得代扣代缴申报                                                        | 报表名称                                          | 纳税人数                 | 累计收入额               | 应扣缴税额             |
|                                                                   | ∃- 综合所得预扣预缴表                                  | 11                   | 20000.00            | 1650.00           |
| □◇ 政教的性                                                           | 减免事项附表                                        | 1                    |                     |                   |
|                                                                   |                                               | ·                    |                     |                   |
|                                                                   |                                               |                      |                     |                   |
| ** 系统设置                                                           |                                               |                      |                     |                   |
| <ul> <li>⑦ 全国統一咨询电话</li> <li>12366</li> <li>4001007815</li> </ul> |                                               |                      |                     |                   |
| ▲当前操作企业:                                                          |                                               |                      |                     |                   |

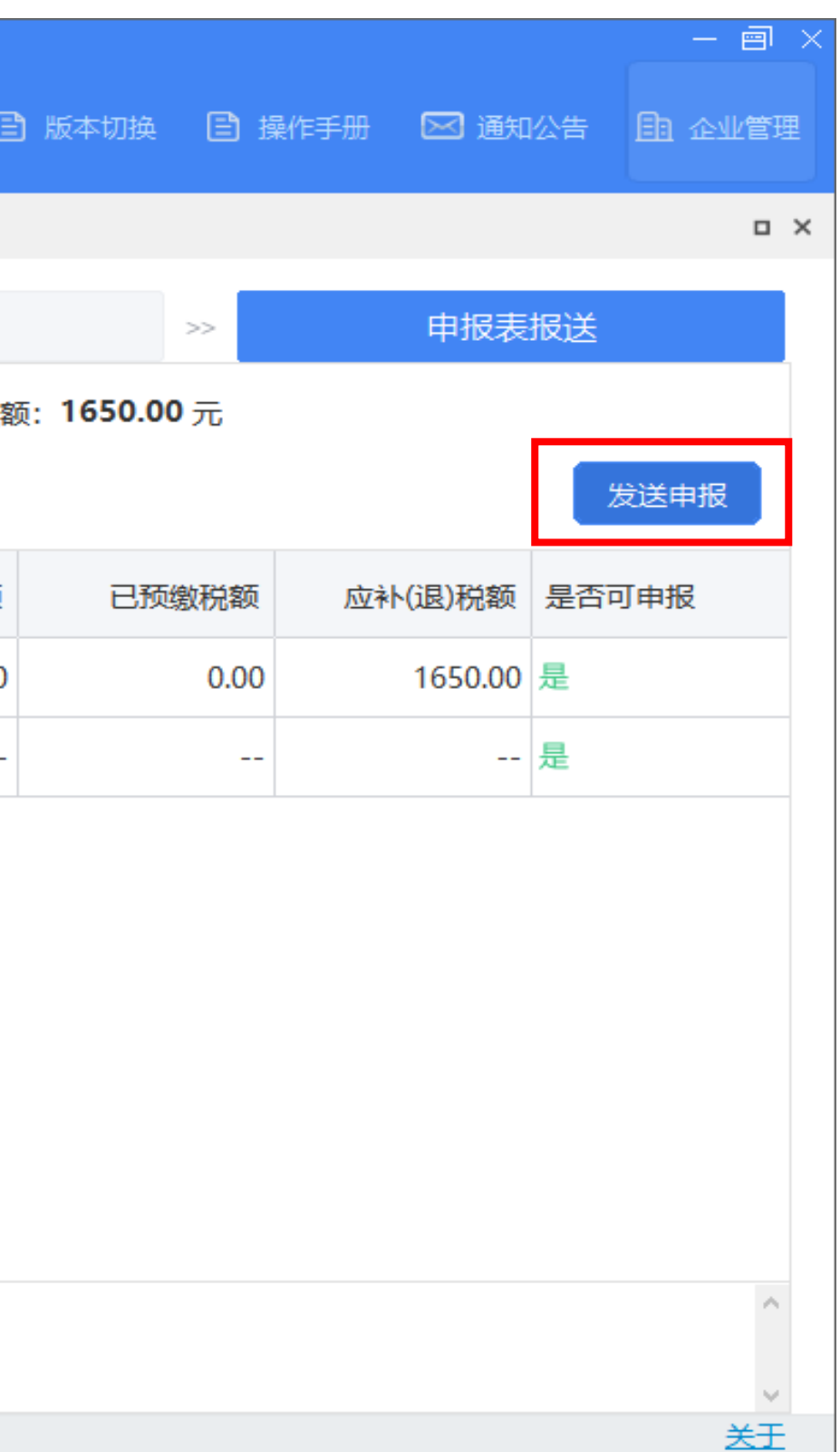

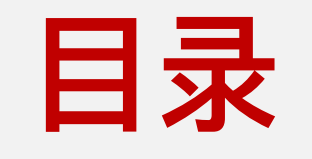

# 申报辅助功能

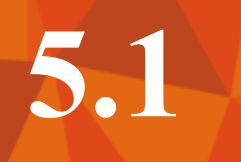

### 申报更正与作废

|    | 自然人税收管理                         | 系统扣缴客户                           | 端 💼                       | <b>》</b><br>数 生产经营 |                    |           |                |                |
|----|---------------------------------|----------------------------------|---------------------------|--------------------|--------------------|-----------|----------------|----------------|
| ¥  | 代扣代缴                            | ☆ 首页 >> 申报 >                     | ·> 综合所得预扣                 | 口预缴申报              |                    |           |                |                |
| 24 | 人员信息采集                          | 收                                | 入及减除填留                    | 5 >>               | 附                  | 表填写       | 报成功未打          |                |
|    | 专项附加扣除信息采集 ><br>申报 >            | <b>2019年0</b><br><sub>申报类型</sub> | 1月 申报表<br><sub>申报状态</sub> | 报送 申报总人            | 、数: <b>1</b> 人 收入总 | 额: 9500.0 | 店有话,TF<br>重新填望 | 废已甲扳。<br>写后申报。 |
|    | 综合所得预扣预缴申报                      | 正常申报                             | 申报成功,表                    | 未扣款                |                    |           |                |                |
|    | 分类所得代扣代缴申报                      | 报表名称                             |                           | 纳税人数               | 累计收入额              | 应扣缴税额     | 已预缴税额          | 应补(退)税额        |
|    | 限售股转让所得扣缴申报<br>非居民代扣代缴申报        | ⊡ 综合所得预                          | <b>扣预缴表</b>               | 1                  | 9500.00            | 39.00     | 0.00           | 39.00          |
|    | 税款缴纳 ~                          |                                  |                           |                    |                    |           |                |                |
| C  | 优惠备案                            |                                  |                           |                    |                    |           |                | 申报成功的          |
|    | 查询统计                            |                                  |                           |                    |                    |           |                | 缴税,都可          |
| 8  | 系统设置                            |                                  |                           |                    |                    |           |                | 税款多退           |
|    |                                 |                                  |                           |                    |                    |           |                |                |
| C  | 全国统一咨询电话<br>12366<br>4001007815 |                                  |                           |                    |                    |           |                |                |

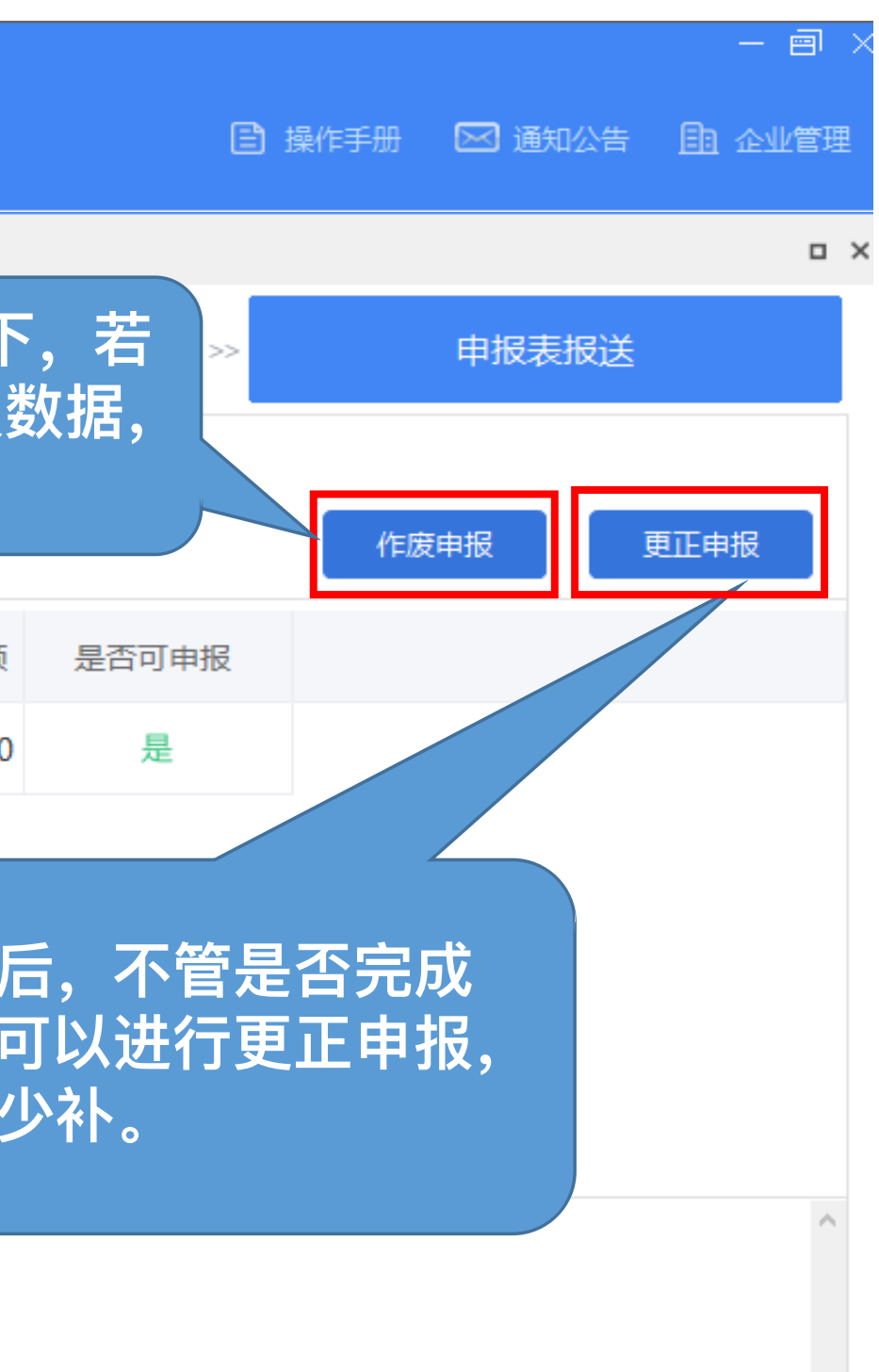

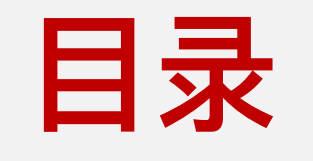

## 经营所得

### 6.1 生产经营所得月(季)度申报

| ۲ | 自然人税收管              | <b>拿理</b> : | 系统扣缴客户望                                       | 端 💼<br>代扣代繳                         | 金字经营                                           |                                     | 系统                              | 充会自动带                    | 出"企业      | /类型 |
|---|---------------------|-------------|-----------------------------------------------|-------------------------------------|------------------------------------------------|-------------------------------------|---------------------------------|--------------------------|-----------|-----|
| ⊜ | 生产经营                |             | 🞧 首页 >> 预缴纳税                                  | 说申报                                 |                                                |                                     | 投资                              | 令人"等信                    | 息,如果      | 显力  |
| Ê | 预缴纳税申报              |             | 🗘 保存 🗾                                        | 启动更正                                | 撤销更正 📄 打印                                      | 向 商业健                               | ■ "核                            | 定信息"目                    | 21重新手記    | 动触  |
| ¥ | 年度汇算清缴              |             | 税款所属期: 2018                                   | 8-01-01 🔛                           | 至 2018-10-31 🚦                                 |                                     | 了                               | 后 <b>立</b> 定个<br>多边核定信   | 刈,斋昧<br>自 | :杀土 |
| 1 | 网上报税                | ~           | <u>企业类型</u> : ④ 个                             | 体工商户 〇 个人                           | 独资企业 🔷 合伙企业                                    |                                     |                                 |                          |           |     |
| Ē | 网上缴款                | ~           | 征收方式: 查账谷                                     | 正收 💿 据实预缴                           |                                                |                                     |                                 |                          |           |     |
|   | 核定信息                |             | 利润信息: 收入                                      | 总额: 10                              | 0000.00 成本费用:                                  | 0.0                                 | 00 利润总额:                        | 100000.0                 | 0 弥补以前年度  | 亏损: |
|   |                     |             |                                               |                                     |                                                |                                     |                                 |                          |           |     |
|   |                     |             | <del>姓名</del>                                 | 证照类型                                | 证照号码                                           | 申报状态                                | 分配比例                            | 投资者减除费用                  | 商业健康险     | 招   |
|   |                     |             |                                               | 居民身份证                               |                                                | 未申报                                 | 100%                            | 36500.00                 | 400.00    |     |
|   |                     |             |                                               |                                     |                                                |                                     |                                 |                          |           |     |
|   |                     |             |                                               |                                     |                                                |                                     | 记录数: 1                          | 36500.00                 | 400.00    |     |
|   | - ■ 幼税服务执线          | _           | <                                             | 1                                   |                                                |                                     | 1                               |                          |           |     |
|   | 12366<br>4001007815 | 4           | 温馨提示:<br>1、本期申报成功后,<br>2、相关计算公式:①<br>②应纳税额=应纳 | 若需修改数据,请<br>应纳税所得额= (利<br>税所得额×税率-速 | 通过【启动更正】按钮来到<br>问润总额-弥补以前年度亏错<br>算扣除数;③应补(退)税額 | 更正申报。更正届<br>损) ×分配比例-3<br>页=应纳税额-减免 | 5,所有投资人都<br>投资者减除费用<br>2税额-已预缴税 | 都需重新申报。<br>-商业健康险-投资抵持额。 | 扣-其他扣除;   |     |

| 型、彳<br>示不<br>次下<br>E管種 | 正收方式<br>时,可先<br>载 ,若<br>兑务部门 | ○ 通知<br>在<br>下<br>査 | 公告 自 企业  |   |
|------------------------|------------------------------|---------------------|----------|---|
|                        | 0.00                         |                     |          |   |
| 受资抵扣                   | 税延养老险                        | 其他扣除                | 应纳税所得额   | : |
| 0.00                   | 0.00                         | 0.00                | 63100.00 |   |
|                        |                              |                     |          |   |
|                        | 0.00                         |                     | 63100.00 |   |
|                        |                              |                     |          | > |

#### 生产经营所得月(季)度申报 6.2 9 C. 自然人税收管理系统扣缴客户端 代扣代缴 生产经营 生产经营 ☆ 首页 >> 网上申报 发送申报 📨 获取反馈 🛑 打印 Ē 预缴纳税申报 证照类型 证照号码 所属税款期起 所属税款期止 报表类型 由报类型 □ 姓名 (¥) 年度汇算清缴 居民身份证 2018-01-01 2018-10-31 预缴纳税申报 正常申报 ✓ 网上报税 $\sim$ 居民身份证 2017-01-01 2017-12-31 年度汇算清缴 正常申报 网上申报 申报查询 ■ 网上缴款 $\sim$ E 核定信息 (%) 温馨提示 1)为加强数据质量控制,每个属期每张申请表仅可进行1次申报。若本属期所有收入均已正确填写,请点击[发送申报]进行报表报 送,并及时点击1获取反馈1查看申报结果。 (2) 申报成功后,若投资人已签署税库银三方协议,可直接通过1网上缴款1功能进行网上快速缴款。 (3) 申报成功后若需修改申请表,请在报表填写界面,点击【启动更正】按钮更正申报数据。更正后所有投资人都需要重新申报! 纳税服务热线 .2366 4001007815

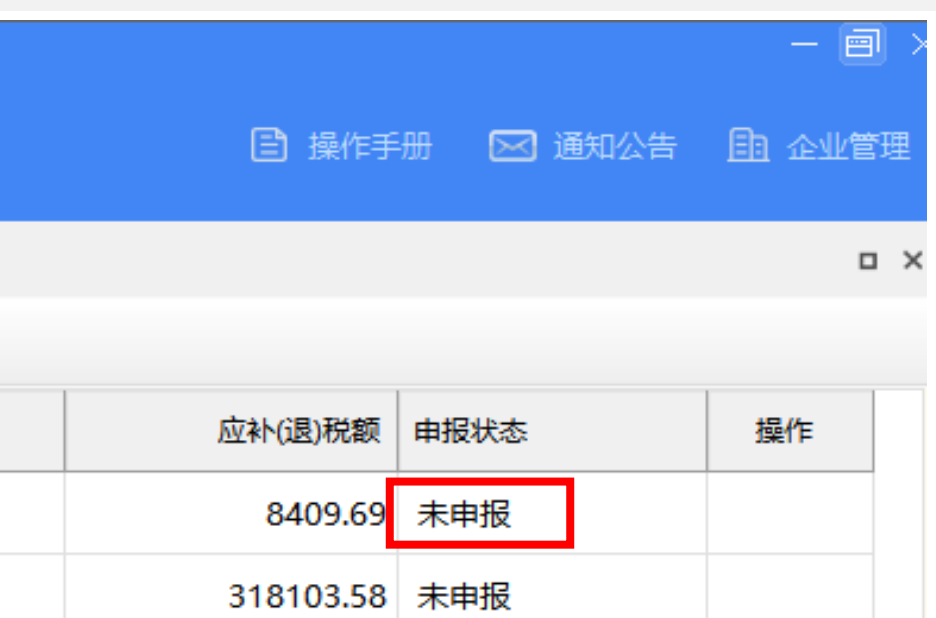

| 6.5                                                                                                    | 申报情         | <b>影况</b> 查i       | 询                     |            |            |                   |      |
|----------------------------------------------------------------------------------------------------|-------------|--------------------|-----------------------|------------|------------|-------------------|------|
| 🧶 自然人税收                                                                                                    | Z管理系统扣缴客    | <b>子户端 </b> 代扣代缴 生 | <b>劉</b><br>注<br>子 经营 |            |            |                   |      |
| 💼 生产经营                                                                                                    | ☆ 首页 >> 申   | 报查询                |                       |            |            |                   |      |
| <ul> <li>              予             新缴纳税申报      </li> <li>             ¥             年度汇算清缴         </li> </ul> | 行印 税款所属期:   | 2018-01-01 🗰 至     | 2018-11-16 田 报表类型     | 2: - 请选择 - | •          | <mark>Q</mark> 查询 |      |
| ✔ 网上报税                                                                                                    | <b>^</b> 姓名 | 证照类型               | 证照号码                  | 所属税款期起     | 所属税款期止     | 报表类型              | 申报类型 |
| 网上申报                                                                                                    |             | 居民身份证              |                       | 2018-01-01 | 2018-10-31 | 预缴纳税申报            | 正常申报 |
| 申报查询                                                                                                    |             |                    |                       |            |            |                   |      |
| - 网上缴款                                                                                                    | ~           |                    |                       |            |            |                   |      |
| ■ 核定信息                                                                                                    | 可查询报表申      | 某所属期内4<br>报状态和税款   | E产经营<br>次信息。          |            |            |                   |      |
| 5 纳税服务热线<br>12366<br>4001007815                                                                                  |             |                    |                       |            |            |                   |      |

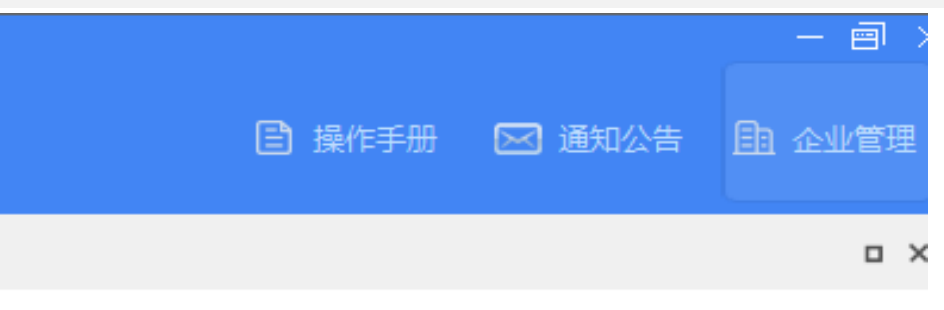

|   | 应补(退)税额 | 申报状态 |  |
|---|---------|------|--|
| ₹ | 8409.69 | 未申报  |  |

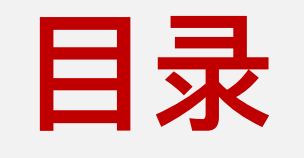

## 优惠备案
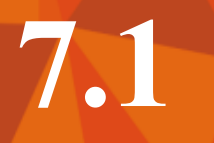

# 分期纳税备案

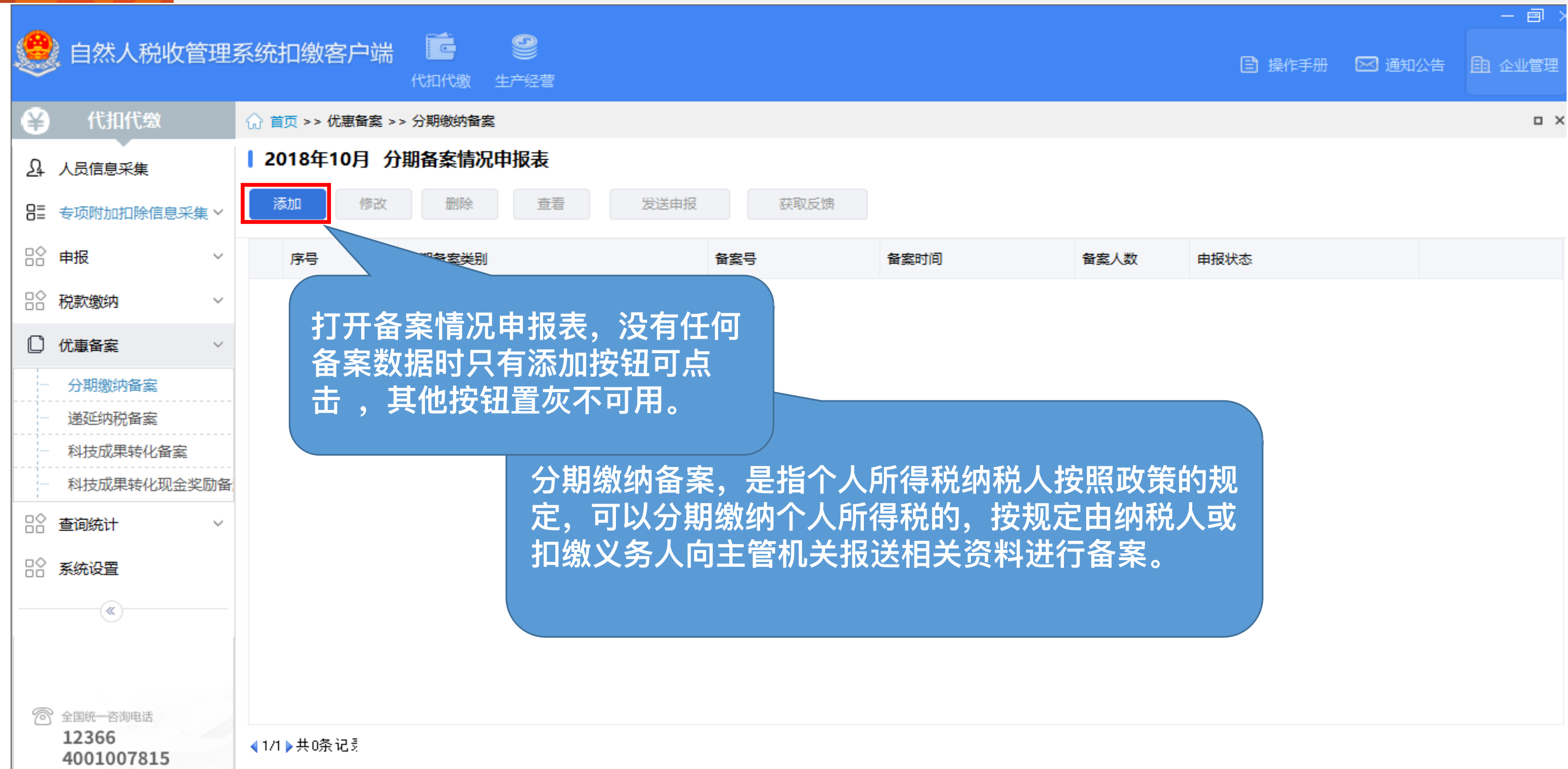

| 数                 | 申报状态 |  |  |
|-------------------|------|--|--|
|                   |      |  |  |
|                   |      |  |  |
|                   |      |  |  |
|                   |      |  |  |
| 広空山               | 与≠□  |  |  |
| <b>以</b> 宋日<br>勿税 | いた   |  |  |
| 室。                |      |  |  |
| ~~ 0              |      |  |  |
|                   |      |  |  |
|                   |      |  |  |
|                   |      |  |  |

| 7.2 分                     | 別纲祝备案                                                                                                    |                     |
|---------------------------|----------------------------------------------------------------------------------------------------|---------------------|
| 🥮 自然人税收管理                 | 系统扣缴客户端 合 の の の の の の の の の の の の の の の の の の                                                                                                    |                     |
| ♀ 代扣代繳                    | ☆ 首页 >> 优惠备案 >> 分期缴纳备案                                                                                                    |                     |
| A. 人员信息采集                 | 2018年10月 个人所得税分期缴纳备案表 (股票期权或认购股票)                                                                                                    |                     |
| 8≣ 专项附加扣除信息采集 >           | 添加     修改     删除     查看     导出     打印     保存     退出                                                                                                    |                     |
| □☆申报 ~                    | 分期备案类 分期备案新增                                                                                                    |                     |
| □ ☆ 税款缴纳 ~                | 扣缴单位基 1 其木信自                                                                                                    |                     |
| □ 优惠备案 ~                  |                                                                                                    | ]起:                 |
| ···· 分期缴纳备案               | * 分期缴税: 推输入姓名 🔍 证照号码: 请输入证照号码 🔍 所得期间                                                                                                    | ] <u>1</u> E:       |
| 运延羽祝奋案<br>科技成果转化备案        | □ <sub>1号</sub> 2 分期缴税信息                                                                                                    |                     |
| 科技成果转化现金奖励备               | $\pm (\lambda T + \lambda T + \lambda + \lambda T + \lambda T$ | <del>//</del> (157) |
| □ 🕆 查询统计 🛛 🗸 🗸            |                                                                                                    | <u></u> ₹17,04      |
|                           | 行权/认购时间: 2018-11-16 同 行权/认购价格: 0.00 行权/认                                                                                                    | 科教室                 |
|                           | 市场价格:                                                                                                    | 月数                  |
|                           |                                                                                                    | 偽                   |
| 全国统一咨询电话 12366 4001007815 | <ul> <li></li> <li>▲ 1/1 ▶ 共0条记录</li> </ul>                                                                                                    |                     |

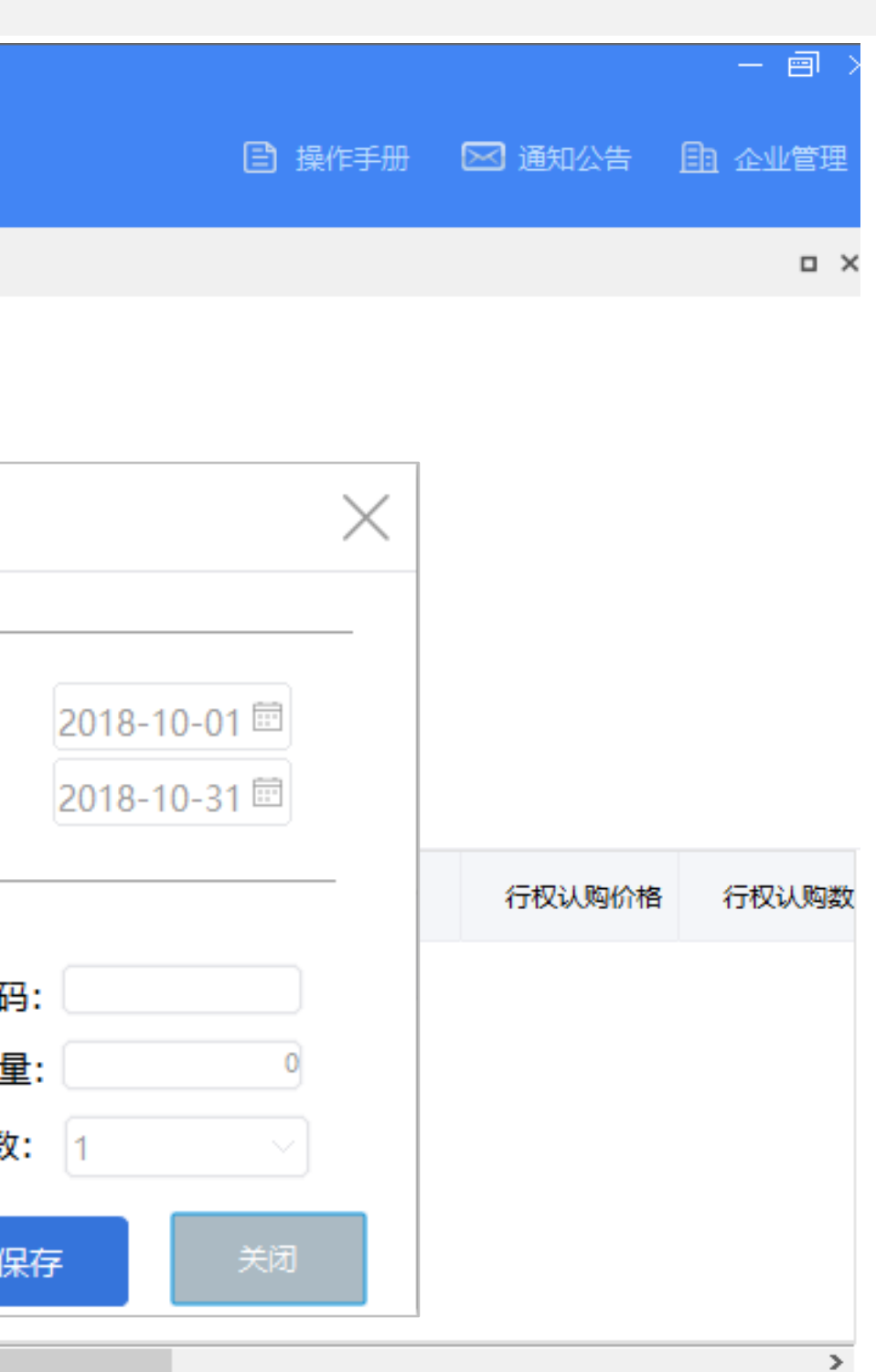

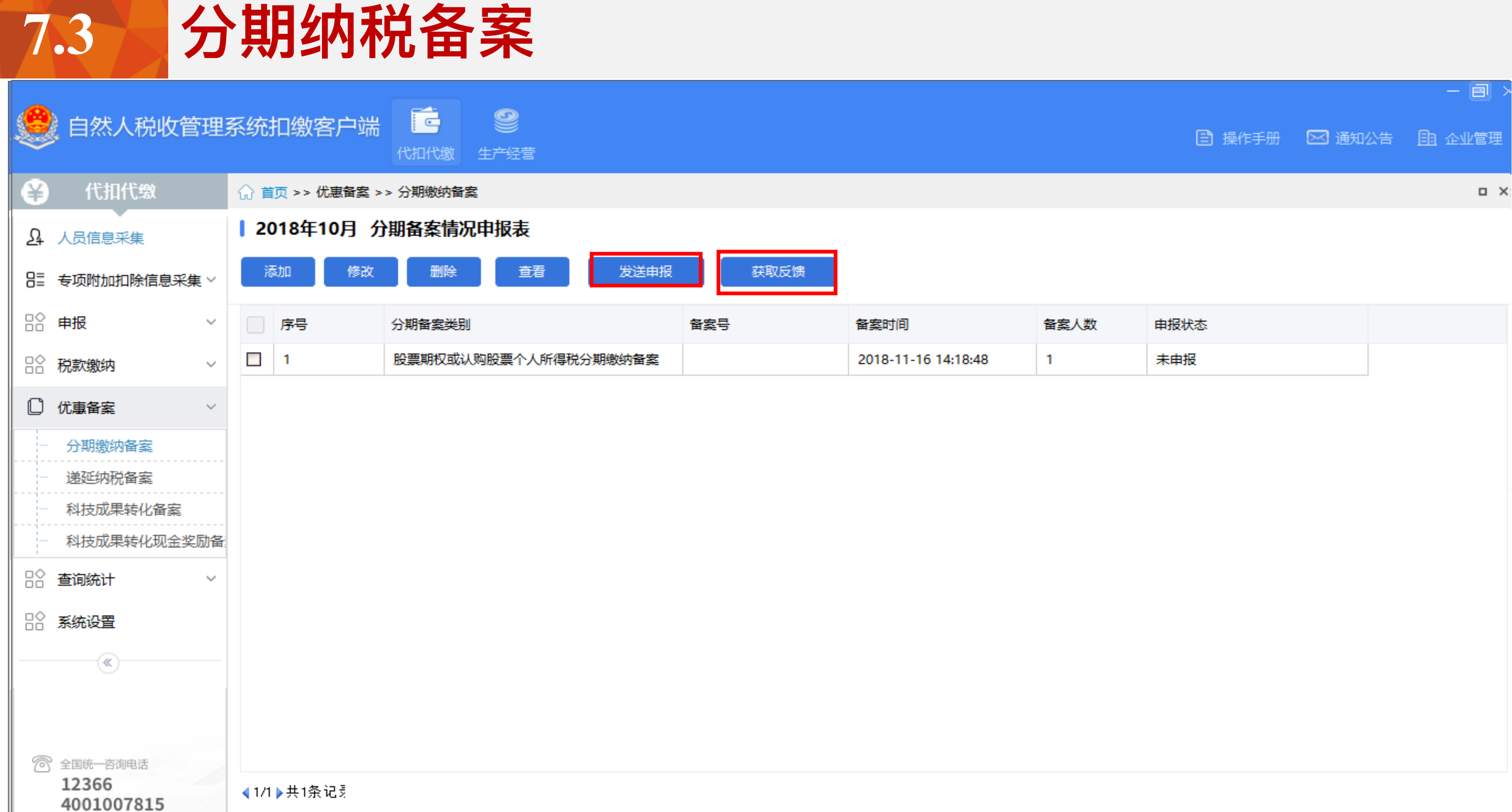

| 数申 | <b>报状态</b> |  |
|----|------------|--|
| 未  | 申报         |  |

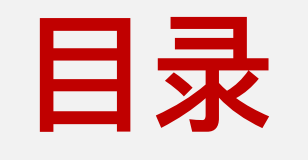

8

# 税款缴纳

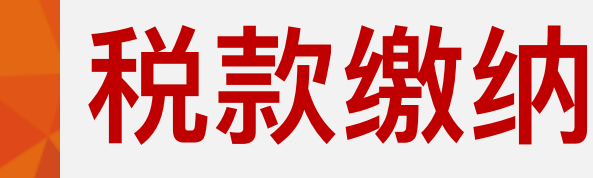

8.1

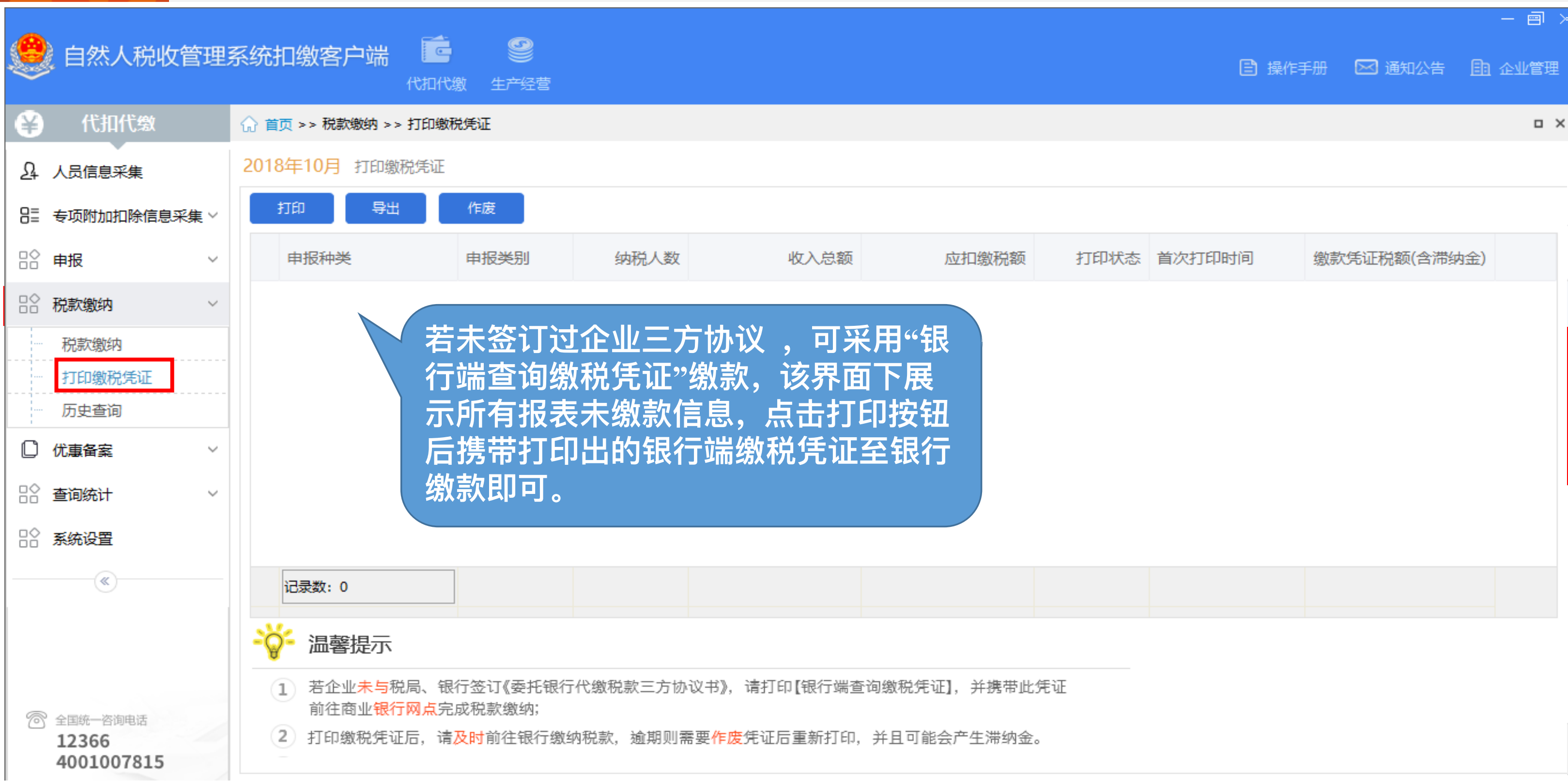

| 态 | 首次打印时间 | 缴款凭证税额(含滞纳金) |  |
|---|--------|--------------|--|
|   |        |              |  |
|   |        |              |  |
|   |        |              |  |
|   |        |              |  |
|   |        |              |  |
|   |        |              |  |
|   |        |              |  |
|   |        |              |  |

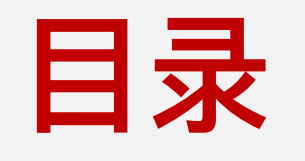

9

# 查询统计

# 9.1 查询统计-申报情况查询

| 🧶 自然人税收管理                                                          | 系统扣缴客户端 💼 🔮                              | <b>2</b><br>经营            |                  |              |      |       |  |  |  |
|--------------------------------------------------------------------|------------------------------------------|---------------------------|------------------|--------------|------|-------|--|--|--|
| 〇〇〇〇〇〇〇〇〇〇〇〇〇〇〇〇〇〇〇〇〇〇〇〇〇〇〇〇〇〇〇〇〇〇〇〇                               | ♫ 首页 >> 查询统计 >> 申报订                      | ♫ 首页 >> 查询统计 >> 申报记录查询    |                  |              |      |       |  |  |  |
| A. 人员信息采集                                                          | <ol> <li>温馨提示:该查询统计表仅能查询</li> </ol>      | i 温馨提示:该查询统计表仅能查询【已申报】数据。 |                  |              |      |       |  |  |  |
| 吕□ 专项附加扣除信息采集 >                                                    | 日本 「 し し し し し し し し し し し し し し し し し し | T词条件                      |                  |              |      |       |  |  |  |
| ₽♀■招くく                                                             |                                          |                           | <b>A</b> 2040/70 |              | 1    |       |  |  |  |
| □ │ 税款缴纳 ~                                                         | 1元示入り171歳共月 2019年0                       | пд <b>•</b>               | 王 2019年0         | л <u>я</u> • | ]    |       |  |  |  |
| □ 优惠备案 ✓                                                           | 税款所属期                                    | 申报人数                      | 当期收入额            | 应补(退)税额      | 申报类型 | Ħ     |  |  |  |
| ☆ 査询统计 ✓                                                           | ▼201903                                  | 1000                      | 10000            | 300          |      | 2019- |  |  |  |
| 查询统计_申报情况查询                                                        | 综合所得预扣预缴表                                | 1000                      | 8000             | 100          | 正常   | 2019  |  |  |  |
| 员工申报情况查询                                                           | 分类所得代扣代缴表                                | 200                       | 1000             | 100          | 更正   | 2019  |  |  |  |
|                                                                    | 限售股转让扣缴表                                 | 20                        | 1000             |              | 正常   | 2019- |  |  |  |
|                                                                    | 非居民代扣代缴表                                 | 20                        | 1000             | 100          | 正常   | 2019- |  |  |  |
|                                                                    | ▶ 201902                                 | 1000                      | 10000            | 300          |      | 2019- |  |  |  |
|                                                                    | ▶ 201901                                 | 1000                      | 10000            | 300          |      | 2019- |  |  |  |
|                                                                    | 合计                                       | 3000                      | 30000            | 900          |      |       |  |  |  |
| <ul> <li>         一咨询电话         <ul> <li>12366</li></ul></li></ul> |                                          |                           |                  |              |      |       |  |  |  |

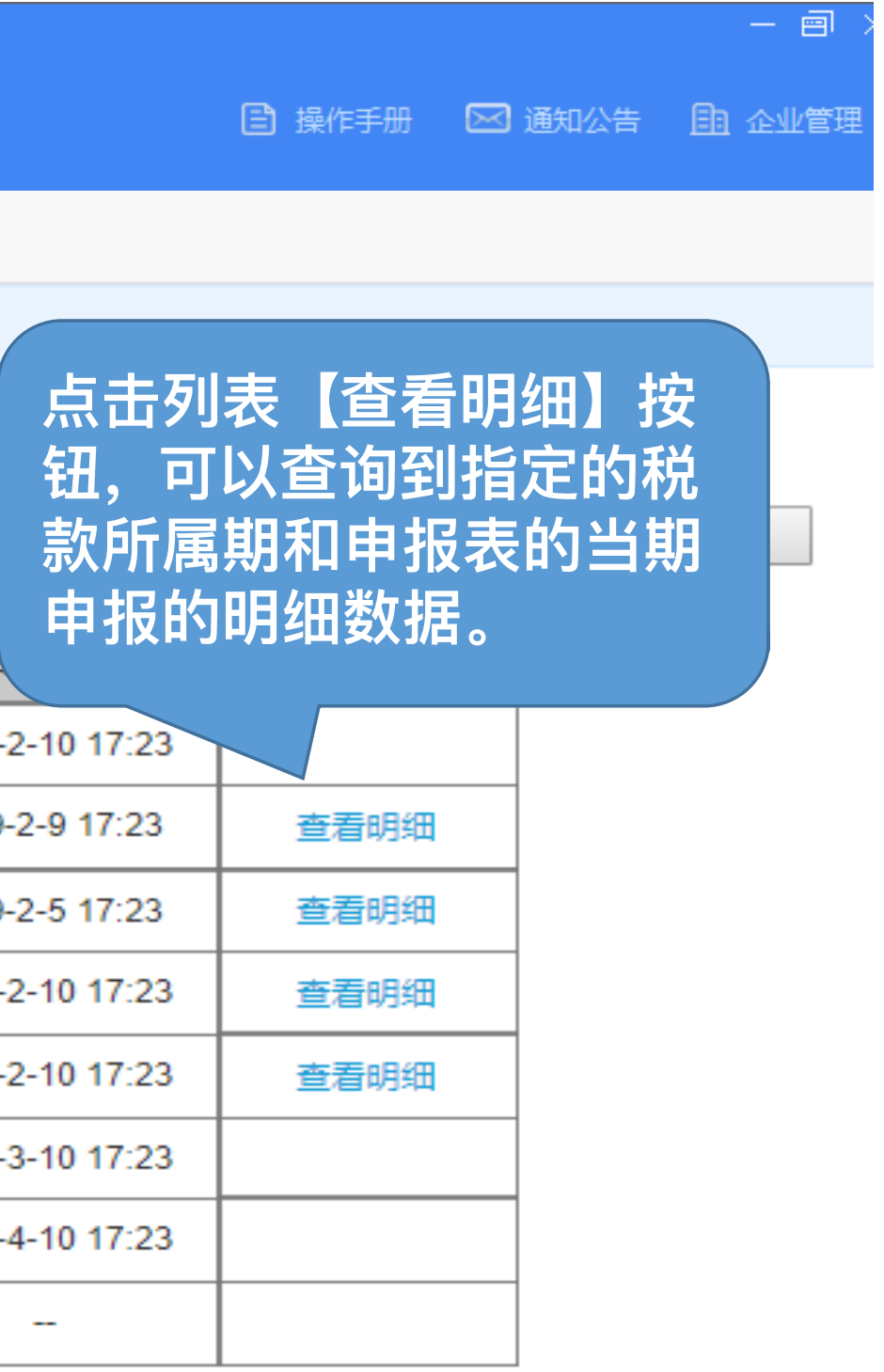

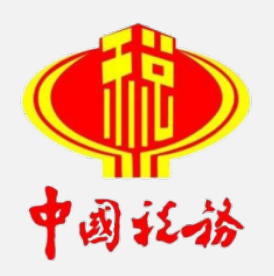

# 自然人税收管理系统税务局端 操作培训

## ITS项目组: 殷 宇

# Contents 目录

实名办税管理

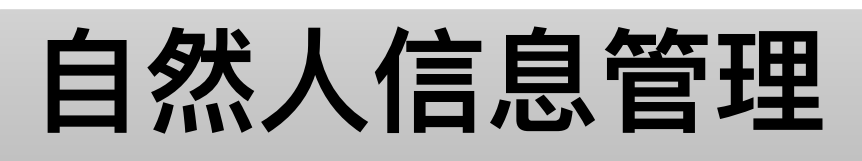

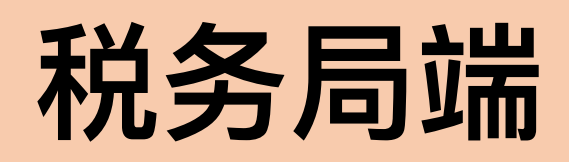

优惠备案

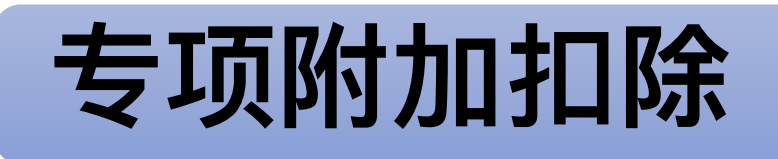

纳税申报

税款征收

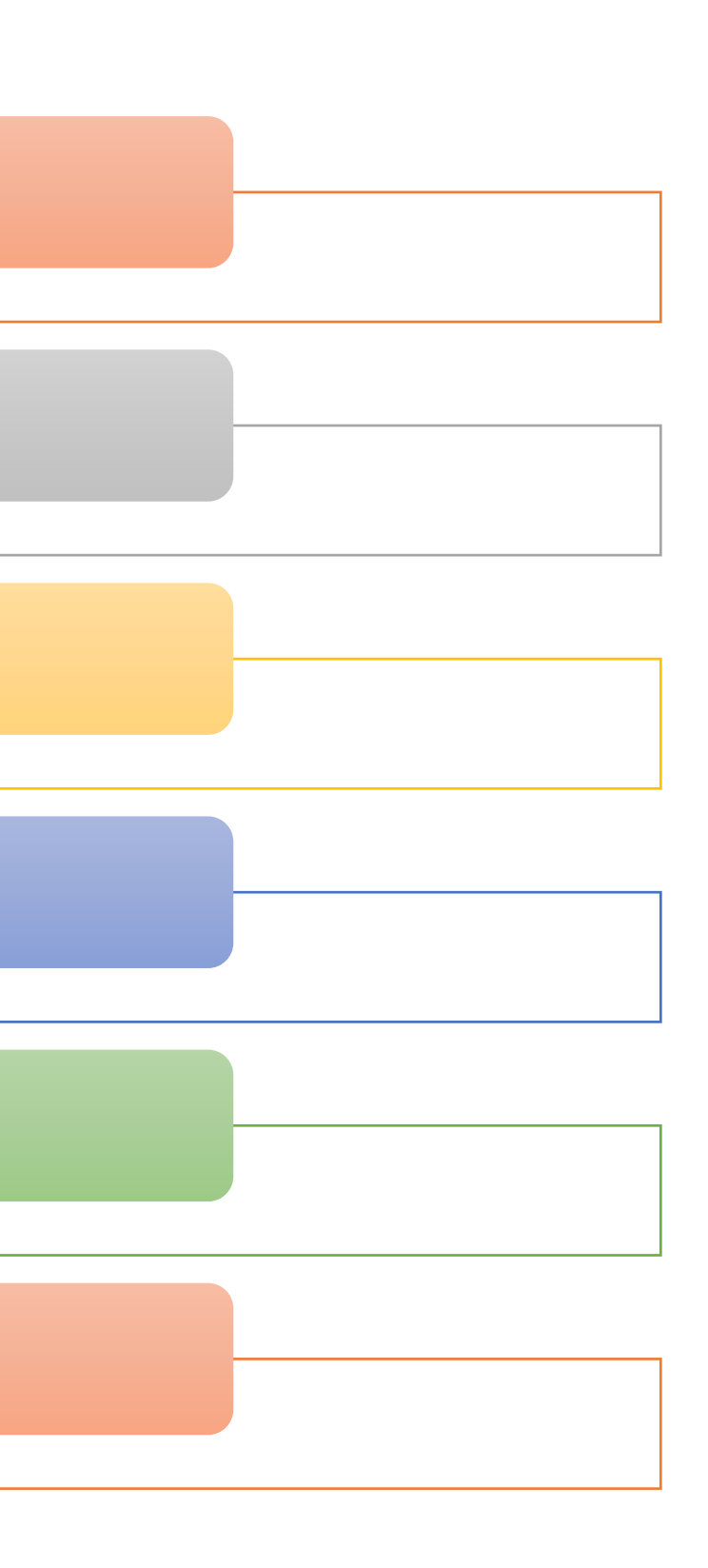

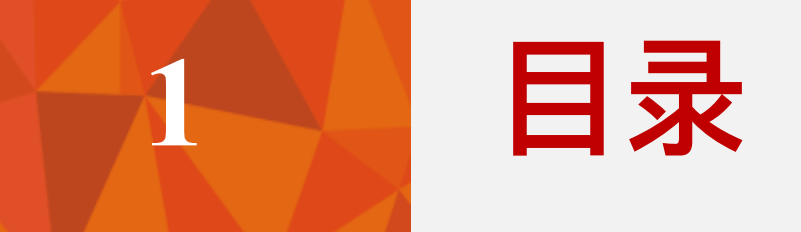

# 实名办税管理

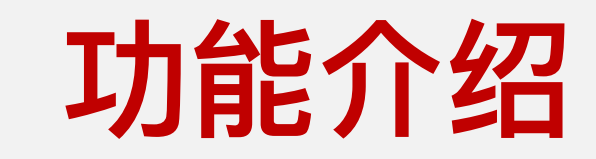

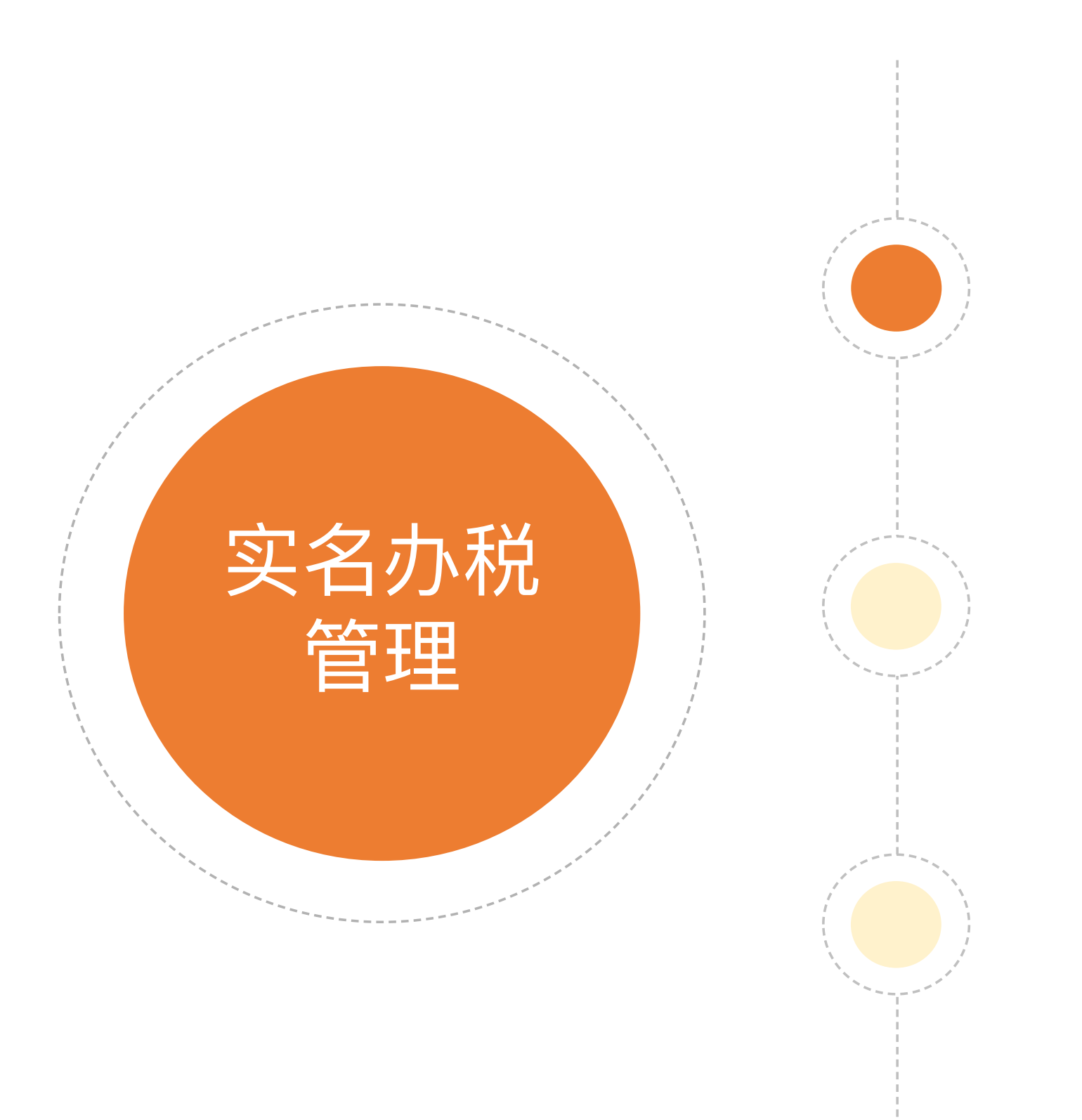

#### 注册码发放

> 自然人可以凭借税务机关发放的注册码,在自然人远程办税服 务平台进行账号注册。

#### 密码重置、手机号码解绑

账户冻结 (解冻)

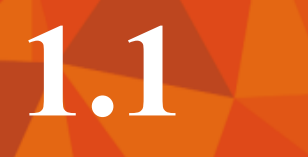

# 注册码发放(ITS)

#### 点击【发放注册码(ITS)】:

| <ul> <li>□ 菜单列表</li> <li>□ 测试-注册码发放its ×</li> <li>□ 补正</li> <li>▲ 不予受理</li> <li>□ 自然人税收管理系统组件下载</li> </ul> | 8                                                           | 3                         |
|----------------------------------------------------------------------------------------------------|-------------------------------------------------------------|---------------------------|
| ☞ 获取注册码                                                                                                    | 打印 关闭                                                       |                           |
| 身份证件类型*: 居民調                                                                                               | 注册码打印单                                                      | ✓                         |
| 身份证件号码*:                                                                                                   | 申请人                                                         |                           |
| 姓名*: 1                                                                                                    | <b>办理事项</b> 纳税人注册码申请                                        |                           |
| 国籍(地区)*: 中华/                                                                                               | 您的注册码为 9IX268 ,有效期为7天,请及时登录自然人税收管理系统进行注                     | ✓                         |
| 受理人: 伦敏仪_main1六七八九十                                                                                        | ₩ .                                                         | 受理税务机关: 佛山市南海区地方税务局狮山税务分局 |
|                                                                                                    | 以下个人信息将作为注册的实名认证信息,请确认无误:<br>姓名:<br>身份证件类型:居民身份证<br>身份证件号码: |                           |
|                                                                                                    | 受理人: 受理日期:2018-11-06<br>受理税务机关:佛山市南海区地方税务局狮山税务分局            |                           |

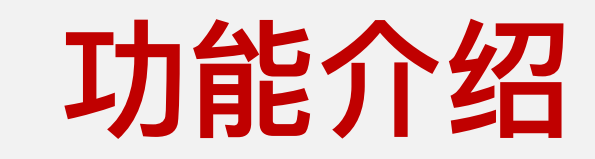

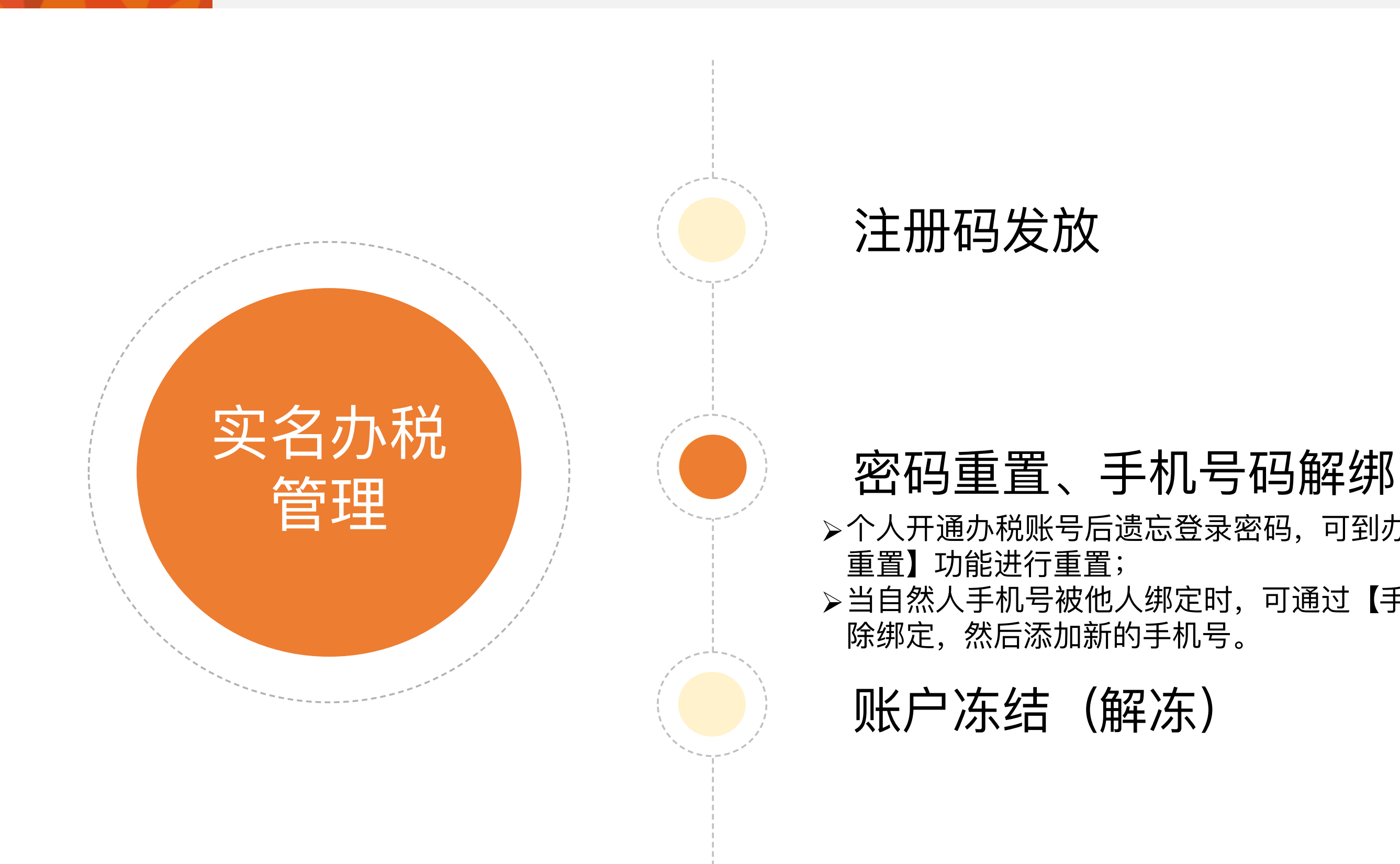

# >个人开通办税账号后遗忘登录密码,可到办税服务厅通过【密码 >当自然人手机号被他人绑定时,可通过【手机号码解绑】功能解

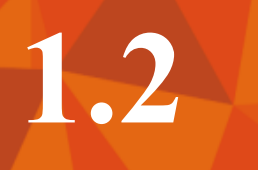

# 密码重置 (ITS)

#### 点击【个人账户业务办理】-选择【密码重置(ITS)】:

| <ul> <li>◎菜单列表</li> <li>◎个人账户</li> <li>◎补正</li> <li>※不予受理</li> </ul> | ■<br>●自然人税收管理系统组件下载       | <ul> <li>▶ 下一步</li> <li>▶ 下</li> </ul> | 5—户                                                                                      |
|----------------------------------------------------------------------|---------------------------|----------------------------------------|------------------------------------------------------------------------------------------|
| 🕏 重置密码                                                               |                           |                                        |                                                                                          |
|                                                                      | 重置密码(its)                 |                                        |                                                                                          |
|                                                                      | 请选择                       |                                        |                                                                                          |
|                                                                      | 重置密码(its)<br>账 Dys 结(its) |                                        |                                                                                          |
|                                                                      | 账户解冻(its)                 |                                        |                                                                                          |
|                                                                      | 账户注销(its)                 |                                        |                                                                                          |
|                                                                      |                           | 甲请人                                    |                                                                                          |
|                                                                      |                           | 办理事项                                   | 纳税人重置密码                                                                                  |
|                                                                      |                           | 请核对以下信<br>您的自然人税<br>码位数不足6位的<br>请及时登录自 | 浪:<br>《收管理系统密码已重置,初始密码为您注册时所使用证件的号码后6位(号<br>请在前面补O,证件号码中有字母的均为大写字母)。<br>9然人税收管理系统修改初始密码。 |
|                                                                      |                           |                                        | 申请人/代办人签字:                                                                               |
|                                                                      |                           |                                        | 申请日期:                                                                                    |
|                                                                      |                           | 受理人:                                   | 受理日期: 2018-11-05                                                                         |
|                                                                      |                           | 受理税务机关: 佛                              | 出市南海区地方税务局狮山税务分局                                                                         |

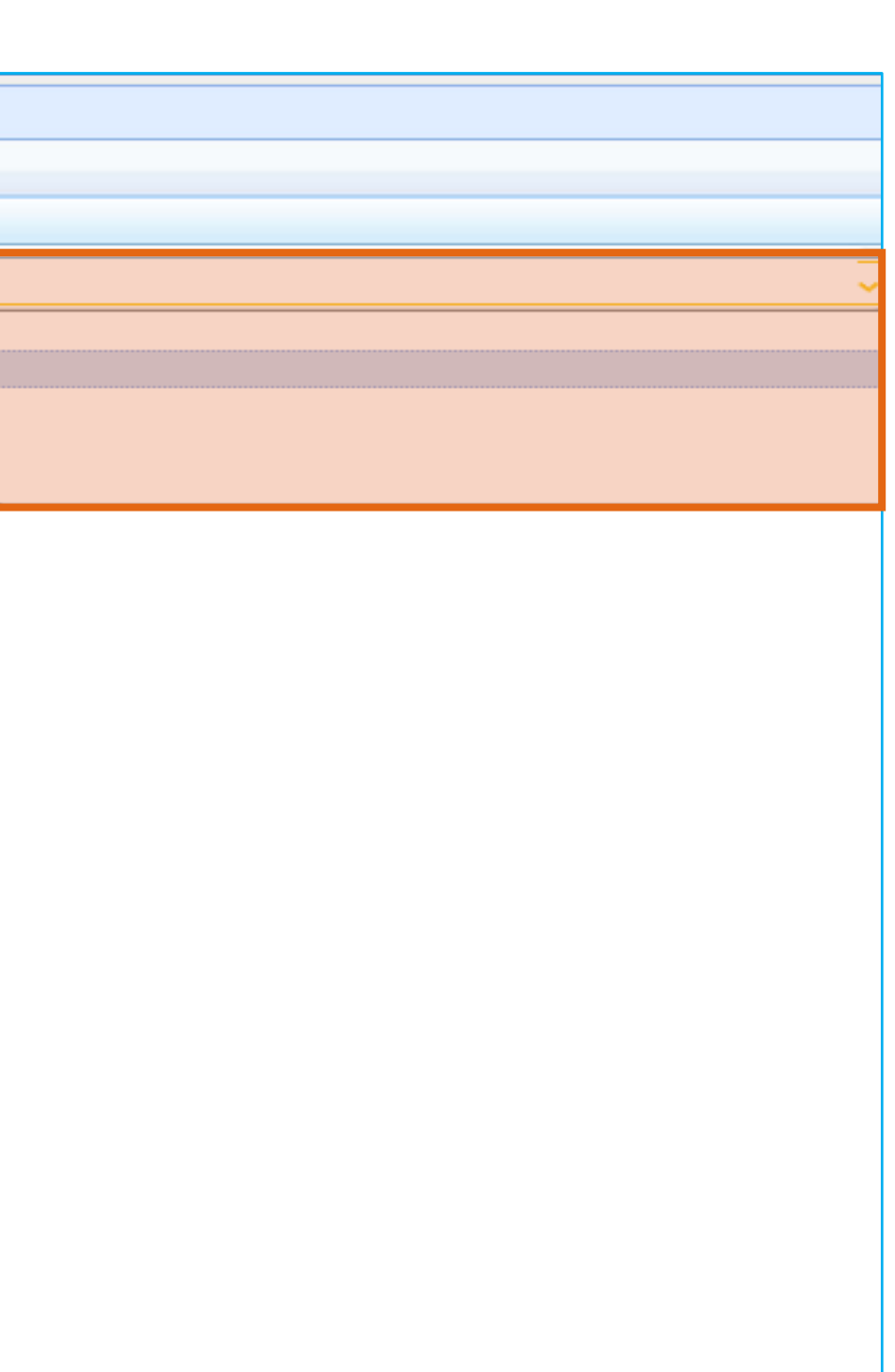

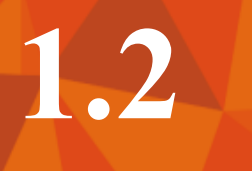

# 1.2 手机号解绑 (ITS)

#### 点击【手机号解绑(ITS)】:

| ■菜单列表 ■测试-手机号解绑its×          |         |          |         |    | 确认手机号。 |
|------------------------------|---------|----------|---------|----|--------|
| ◎补正   業不予受理   ④自然人税收管理系统组件下载 | 2通过身份证例 | 读器获取身份信息 | ◆ 下一户   |    |        |
| ⋛ 已绑定手机号                     |         |          | _       |    |        |
| 手机号码*:                       |         |          |         | 解绑 |        |
| 财应远程账户情况                     |         |          |         |    |        |
| 身份证件类型*:                     | 居民身份证   |          |         |    | 身份证件   |
| 姓名*:                         | 1000    |          |         |    | 国籍(地   |
| 受理人:                         |         |          | 坦醌      | 23 |        |
|                              |         |          | JÆRE    |    |        |
|                              |         |          | 🏦 解绑成功! |    |        |
|                              |         |          | 确知      | Ē  |        |
|                              |         |          |         |    |        |
|                              |         |          |         |    |        |

| 点击    | 【解绑】。          |                   |
|-------|----------------|-------------------|
|       |                |                   |
|       |                |                   |
| 牛号码*: | 33011019880510 | 4538              |
| 也区)*: | 中华人民共和国        |                   |
|       | 受理税务机关:        | 佛山市南海区地方税务局狮山税务分局 |

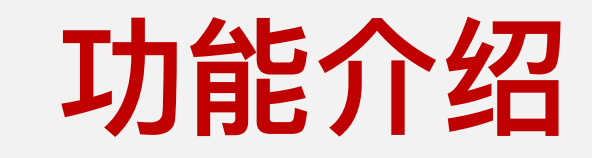

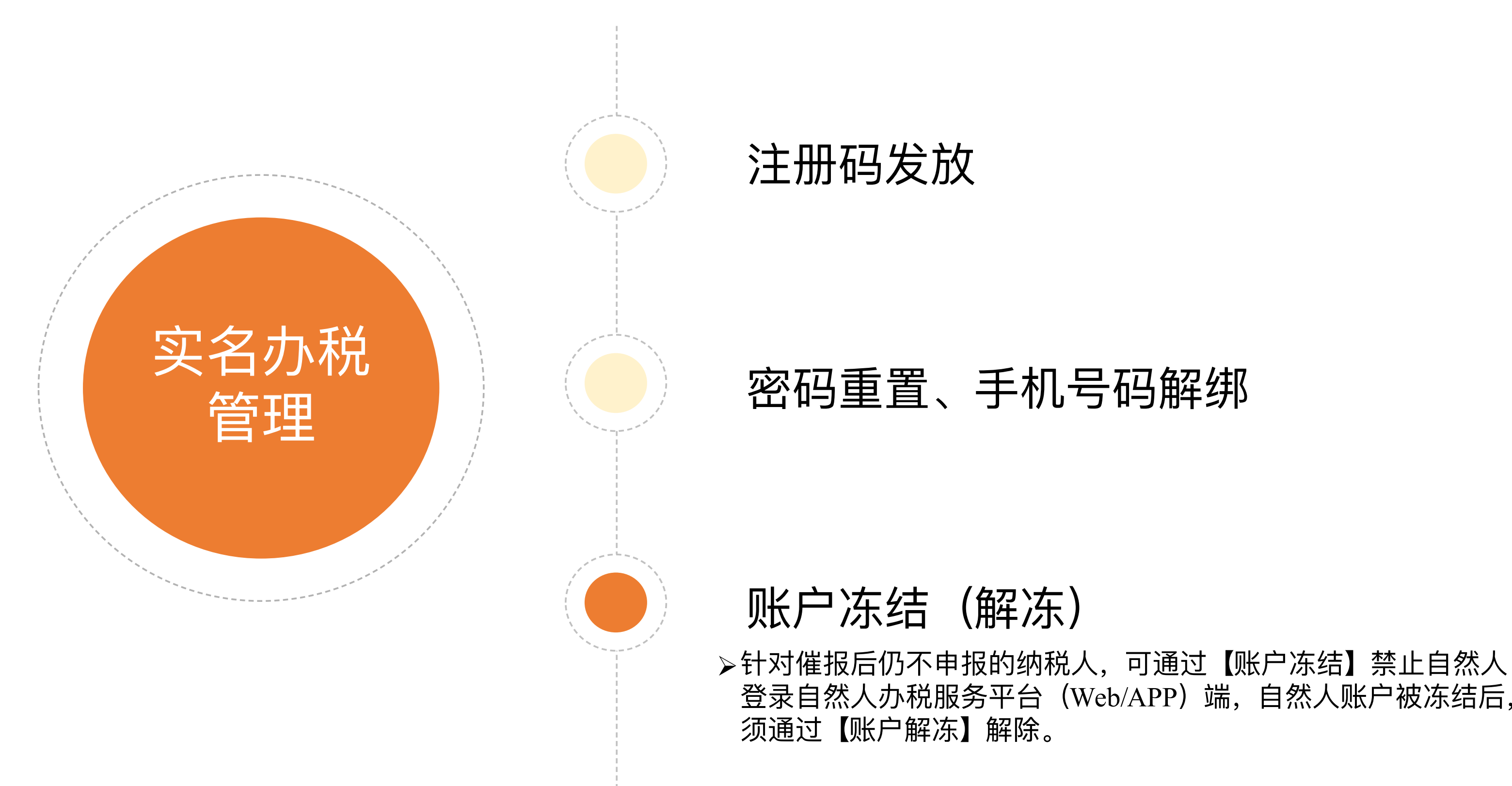

### 登录自然人办税服务平台(Web/APP)端,自然人账户被冻结后,

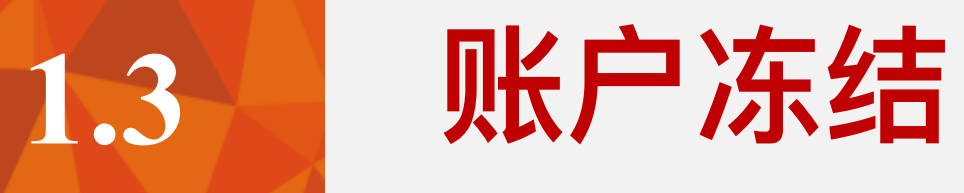

#### 点击【个人账户业务办理】-【账户冻结】:

| ■菜单列表 ■测试-个人账户业务办理its ×          |                                |                                       |
|----------------------------------|--------------------------------|---------------------------------------|
| ◎补正   ★ 不予受理   ④ 自然人税收管理系统组件下载 • |                                |                                       |
| ☞ 冻结账户                           |                                |                                       |
| 身份证件类型*: 居民身                     | 打印关闭                           | · · · · · · · · · · · · · · · · · · · |
| 身份证件号码*:                         | 确认信息无误后。点击                     |                                       |
| 姓名*: 2000                        |                                |                                       |
| 受理人: 伦敏仪_main1六七八九十              | 申请して一切」。                       | 受理税务机关: 佛山市南海区地方税务局狮山税务分局             |
|                                  | <b>办理事项</b> 纳税人账户冻结            |                                       |
|                                  | 法核対別下信白・                       |                                       |
|                                  | 请1次X1以下信息。                     |                                       |
|                                  | 身份证件类型:居民身份证                   |                                       |
|                                  | 身份证件号码:                        |                                       |
|                                  | 姓名:                            |                                       |
|                                  | 申请人/代办人签字:                     |                                       |
|                                  | 申请日期:                          |                                       |
|                                  |                                |                                       |
|                                  | 受理人:                           |                                       |
|                                  | 受理日期: 2018-11-05 受理税务机关:佛山市南海区 |                                       |
|                                  | 地方税务局狮山税务分局                    |                                       |
|                                  |                                |                                       |
|                                  |                                |                                       |
|                                  |                                |                                       |

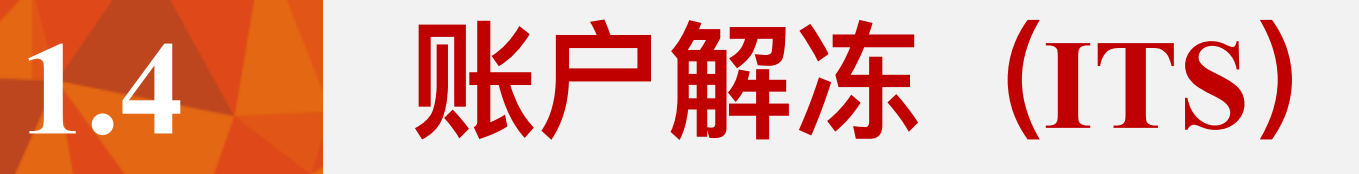

#### 点击【个人账户业务办理】-【账户解冻(ITS)】:

| ■菜单列表 ■测试-个人账户业务办理its×         |                                       |                                |                           |
|--------------------------------|---------------------------------------|--------------------------------|---------------------------|
| ◎补止   ※ 不予受埋   ④ 目然人税收管埋系统组件ト载 | ● 卜一步                                 | 分让阅读器获取身份信息 ♥ トー户              |                           |
| 解冻账户                           |                                       | 22                             |                           |
| 身份证件类型*: 扂                     | 民.                                    |                                |                           |
| 身份证件号码*:                       | 打印关闭                                  |                                |                           |
| 姓名*:                           |                                       | 纳税人账户解冻确认单                     |                           |
| 受理人:                           |                                       |                                | 受理税务机关: 佛山市南海区地方税务局狮山税务分局 |
|                                | 申请人                                   | 1080                           |                           |
|                                | 办理事项                                  | 纳税人账户解冻                        |                           |
|                                | 请核对以下值                                | ·<br>言息:                       |                           |
|                                | 26 5269 10                            |                                |                           |
|                                | 身份证件封                                 | 类型: 居民身份证                      |                           |
|                                | 身份证件等                                 | 号码:                            |                           |
|                                | 4                                     | 生夕:                            |                           |
|                                | ·/··································· | 二世 2018 11 05                  |                           |
|                                | ~ 5 4 5                               |                                |                           |
|                                | 冻结受现                                  | 里人: 超级用户                       |                           |
|                                |                                       | 申请人/代办人签字:                     |                           |
|                                |                                       | 申请曰期:                          |                           |
|                                | 受理人:                                  |                                |                           |
|                                |                                       | 受理日期: 2018-11-05 受理税务机关:佛山市南海区 |                           |
|                                | 地方税务局狮山税                              | 务分局                            |                           |
|                                |                                       |                                |                           |

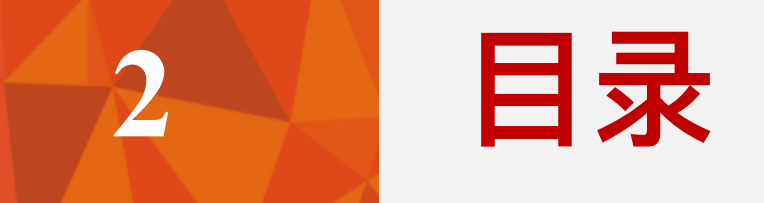

# 自然人信息管理

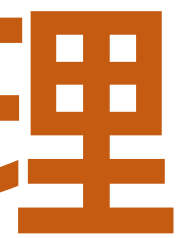

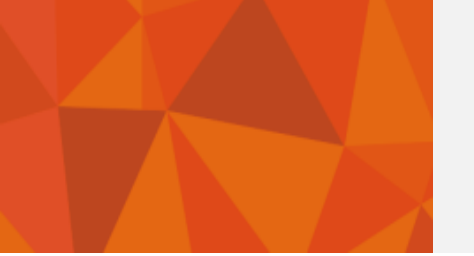

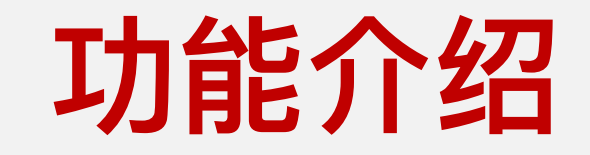

### 自然人信息采集

### 自然人信息变更

### 自然人关键信息变更

#### 自然人多证同用并档管理

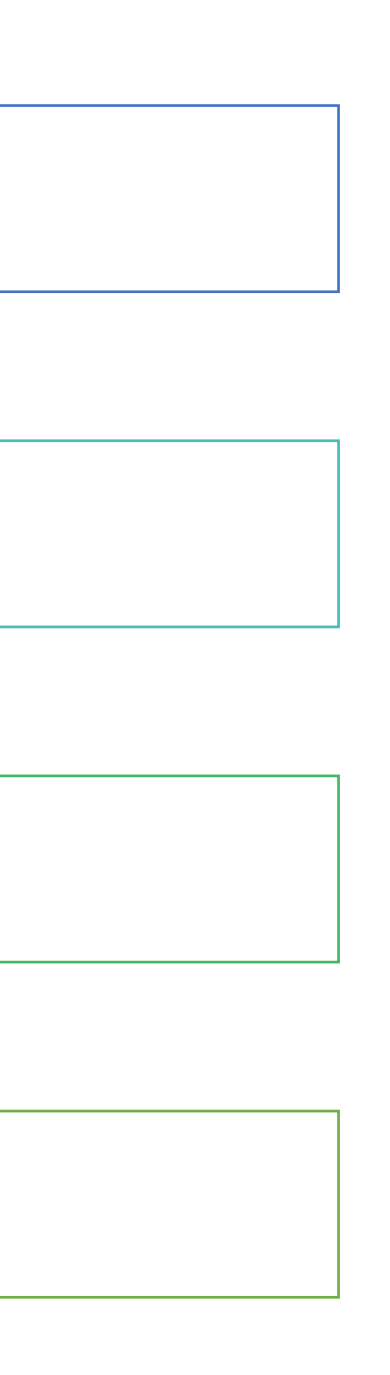

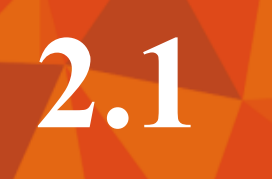

# 自然人信息采集 (ITS)

#### 点击【自然人信息采集(ITS)】:

| ₩ 菜单列表 Wid-自然人信息采集its ×                      |                               |                    |      |
|----------------------------------------------|-------------------------------|--------------------|------|
| <ul> <li>② 补正 ¥ 不予受理 ☐ 打印采集表 ☐ 提交</li> </ul> | ☆ 清空 🔷 下一户 🛛 📝 通过身份证阅读器获用     | <b>双身份信息</b> 电子子 一 |      |
| 纳税人基本信息 任职受雇信息 投资信息 境外                       | 人员信息(代理登记信息)                  |                    | 14   |
| ☞ 納税人基本信息                                    |                               |                    | □刃   |
| + *身份证件类型:                                   |                               |                    | 1 žň |
| *纳税人姓名(中文                                    | 告纳税人有任职受雇单位 <b>或</b>          |                    |      |
| *出生日                                         | <b>没资信息等,需完善对应信</b>           |                    |      |
| *国籍(地区                                       | 急,添加好的信息可通过远                  |                    | £    |
| *纳税人识别                                       | 逞端(web、app端)查看。               |                    |      |
| *户籍所在地:                                      |                               | 乡镇街道               |      |
| 经常居住地:                                       |                               | 乡镇街道               |      |
| *手机号码:                                       |                               |                    | 电子   |
| 联系地址:                                        |                               | 乡村街道               |      |
| + 开户银行:                                      | 请选择                           |                    | 银行   |
| *民族:                                         | 请选择                           |                    |      |
| 特殊情形:                                        | □残疾 残疾证号                      | □ 烈属   烈属证号        |      |
| *受理人:                                        | 伦敏仪_main1六七八九十一二三四五六七八九十一二三四五 |                    | *受理  |
| *受理税务机关:                                     | 佛山市南海区地方税务局狮山税务分局             |                    |      |
|                                              |                               |                    |      |

| ትሰረት እ | 工/// / 合 自 |
|--------|------------|
| ドロノド   |            |
| [人]    | 言息B表内容。    |
|        |            |
| 性别:    | ○男 ○女      |
| 生地:    | 请选择        |
|        |            |
| ~      | 楼牌号等       |
| ~      | 楼牌号等       |
| 邮箱:    |            |
| ~      | 楼牌号等       |
| 账号:    |            |
| 学历:    | 请选择        |
|        | □ 孤老       |
| 日期:    | 2018-11-25 |
|        |            |
|        |            |

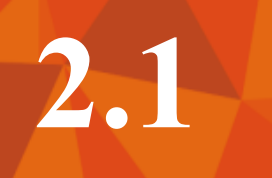

# 自然人信息采集 (ITS)

#### 点击【自然人信息采集(ITS)】:

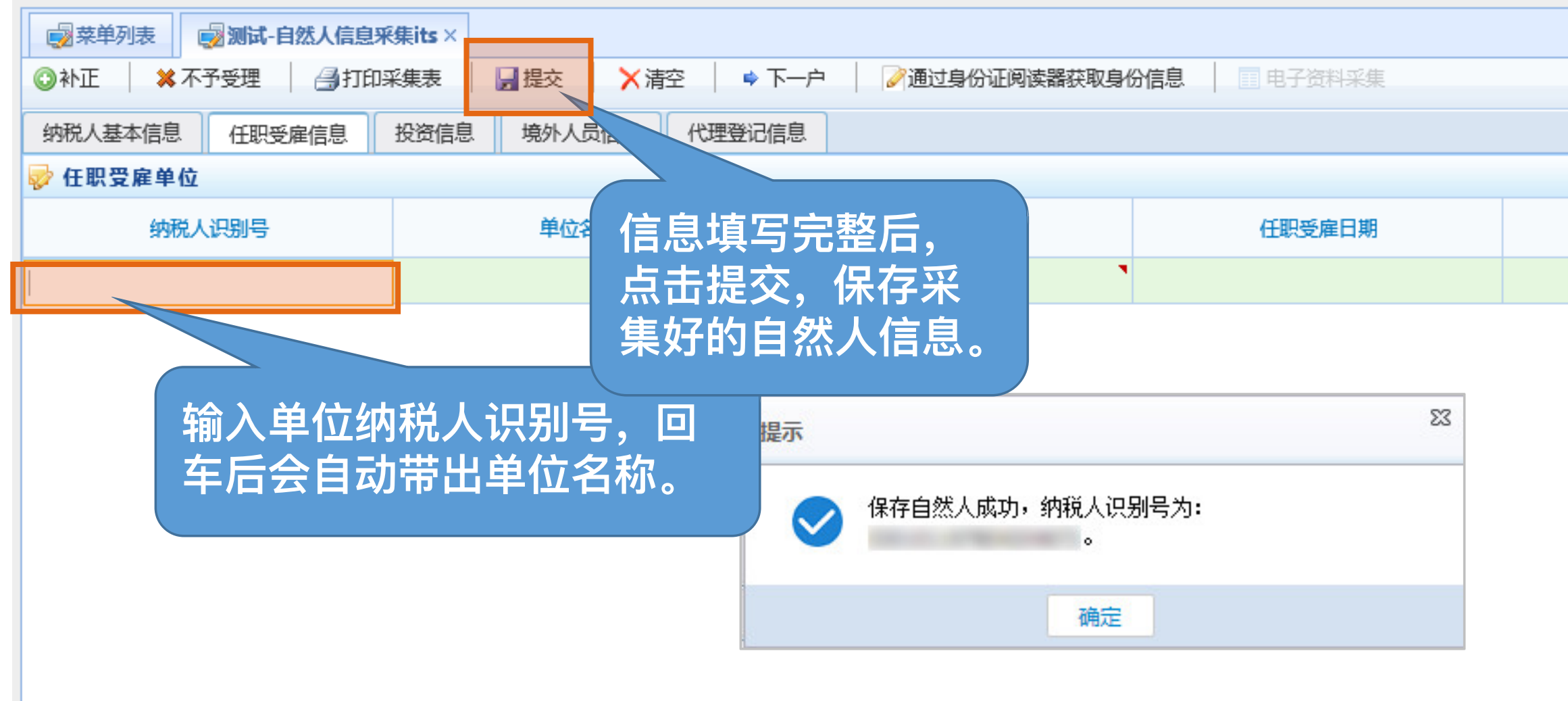

| 离职日期 | 操作   |
|------|------|
|      | 新增删除 |

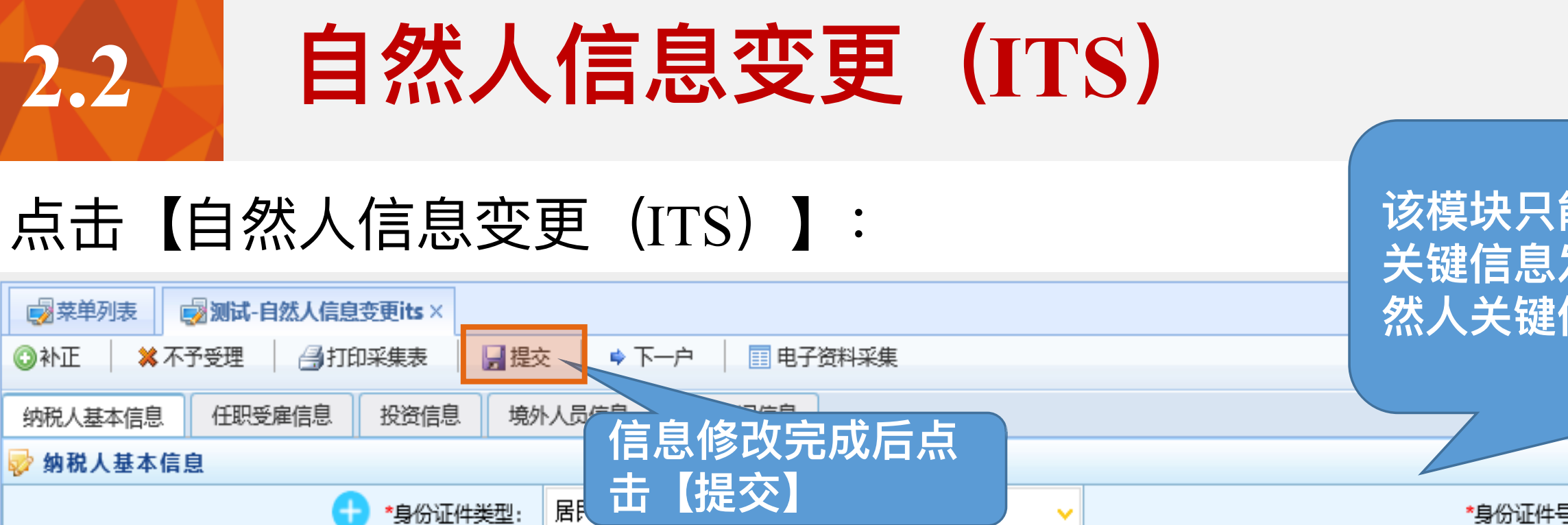

| ······      |          |           | -     |         |
|-------------|----------|-----------|-------|---------|
| + *身份证件类型:  | <b>展</b> | <b>~</b>  |       | *身份证件号  |
| *纳税人姓名(中文): |          |           |       | 纳税人姓名(英 |
| *出生日期:      | 19 07    |           | 83    | 24*     |
| *国籍(地区):    | 中华人民共和国  | <b>提小</b> |       | 出生      |
| *纳税人识别号:    | 50 513X  | 🛛 🕑 业务办   | 理成功   |         |
| *户籍所在地:     | 重庆市渝中区   | ā         | 綻     |         |
| 经常居住地:      | 重庆市渝中区   |           | 解放碑街道 |         |
| *手机号码:      | 177 096  |           |       | 电子曲     |
| 联系地址:       | 重庆市巴南区   |           | 李家沱街道 |         |
| 🕂 开户银行:     | 中国银行     | ~         |       | 银行账     |
|             |          |           |       |         |

| 开户银行:                       | 中国银行                  | ×               |     |      | 银行账  |
|-----------------------------|-----------------------|-----------------|-----|------|------|
| *民族:                        | 汉族                    | ~               |     |      | 学    |
| 特殊情形:                       | □残疾 残疾证号              |                 | □烈属 | 烈属证号 |      |
| *受理人:                       | 伦敏仪_main1六七八九十-       | -二三四五六七八九十—二三四五 |     |      | *受理日 |
| + \\\? THE 144 \\\? +D. \\- | <u>进出于黄海南城于瑞安国</u> 纪。 | 市道久八星           |     |      |      |

| 只能修会。<br>急发生。<br>键信息 | 8改非关键信息。自然人<br>E变化的,则需通过"自<br>B变更"模块进行修改。 | ^ |
|----------------------|-------------------------------------------|---|
| 证件号码:                | 50 i13X                                   |   |
| 性名(英文):              |                                           |   |
| *性别:                 | ◉男 ◯女                                     |   |
| 出生地:                 | 请选择                                       |   |
|                      |                                           |   |
| ~                    | 欢乐公 <b>寓2018</b> 号                        |   |
| ~                    | 欢乐公 <b>寓2018</b> 号                        |   |
| 电子邮箱:                |                                           |   |
| ~                    | 测试小区                                      |   |
| 银行账号:                | 62: 16732                                 |   |
| 学历:                  | 大学本科                                      |   |
|                      | □ 孤老                                      |   |
| *受理日期:               | 2018-10-11                                | ~ |
|                      |                                           |   |

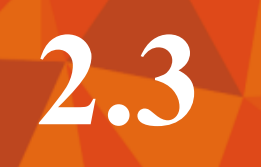

# 自然人关键信息变更 (ITS)

#### 点击【自然人关键信息变更(ITS)】:

| ■ 菜单列表 🛃 测试-自然人信息变更its × 🛃 测试                         | に自然人关键信息变更its × |                  |            |                      |
|-------------------------------------------------------|-----------------|------------------|------------|----------------------|
| <ul> <li>② 补正 ¥ 不予受理 </li> <li>₩ T → 下 → 户</li> </ul> |                 |                  |            |                      |
| ∽₩类型*:                                                | 外国护照            | ×                | •          | 身份证件号                |
| 信息修改                                                  | (完成后点           |                  |            | 国籍 (地区               |
| 古【提交                                                  |                 | 十一二三四五六七八九十一二三四五 | E          | 受理税务相                |
| 受理日期:                                                 | 2018-11-25      |                  |            |                      |
|                                                       |                 |                  | 日則,        | 祝穷向师的大键              |
|                                                       |                 | 提示               |            | <sup>∞</sup> Ⅴ,只能修改姓 |
|                                                       |                 | 小冬市              | <b>把成功</b> | J以修改证件类              |
|                                                       |                 | ₩ шлл.           | (王)(4-9]   | 和国籍信息。               |
|                                                       |                 | ł                | 靛          |                      |
|                                                       |                 |                  |            |                      |

| 号码 <b>*</b> : | 12                |
|---------------|-------------------|
| ⊠)*:          | 阿尔巴尼亚共和国 🗸 🗸 🗸    |
| 犼关:           | 佛山市南海区地方税务局狮山税务分局 |
|               |                   |
|               |                   |
|               |                   |
|               |                   |
|               |                   |

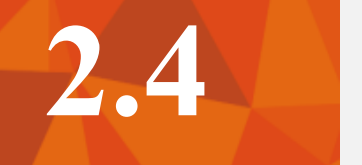

# 自然人多证同用并档管理

#### 点击【自然人多证同用并档管理】:

| ■菜单列表 ●自然人多证同用并档管理× |                                                                                |                                                    |                                        |                                  |
|---------------------|--------------------------------------------------------------------------------|----------------------------------------------------|----------------------------------------|----------------------------------|
| 保存启动 推送 作废 查看流程     |                                                                                |                                                    |                                        |                                  |
|                     | <ul> <li>● 纳税人识别号</li> <li>●</li> <li>●</li> </ul>                             | 姓名                                                 | 身份证件类型<br>居民身份证<br>武蓉警官证               | 身份证件号码                           |
|                     | 自然人多证:                                                                         | <sup>599</sup> 输入需要<br>查询出对<br>情况说明<br>左上角<br>给审核岗 | 并档的纳税<br>应的登记记<br>,完善好信<br>《保存启动】<br>。 | 人识别号,<br>录,再进行<br>息后,点击<br>按钮,推送 |
|                     | *调查结果 <ul> <li>·调查结果</li> <li>·调查人</li> <li>·调查时间</li> </ul> <li>2019-11-</li> | E同用 〇 不属于多证同用<br>ain1六七八九十一二三四五<br>05<br>2         | i ✓ *调查税务机关<br>■<br>看优惠认定信息            | 佛山市南海区地方税务局狮山税务                  |

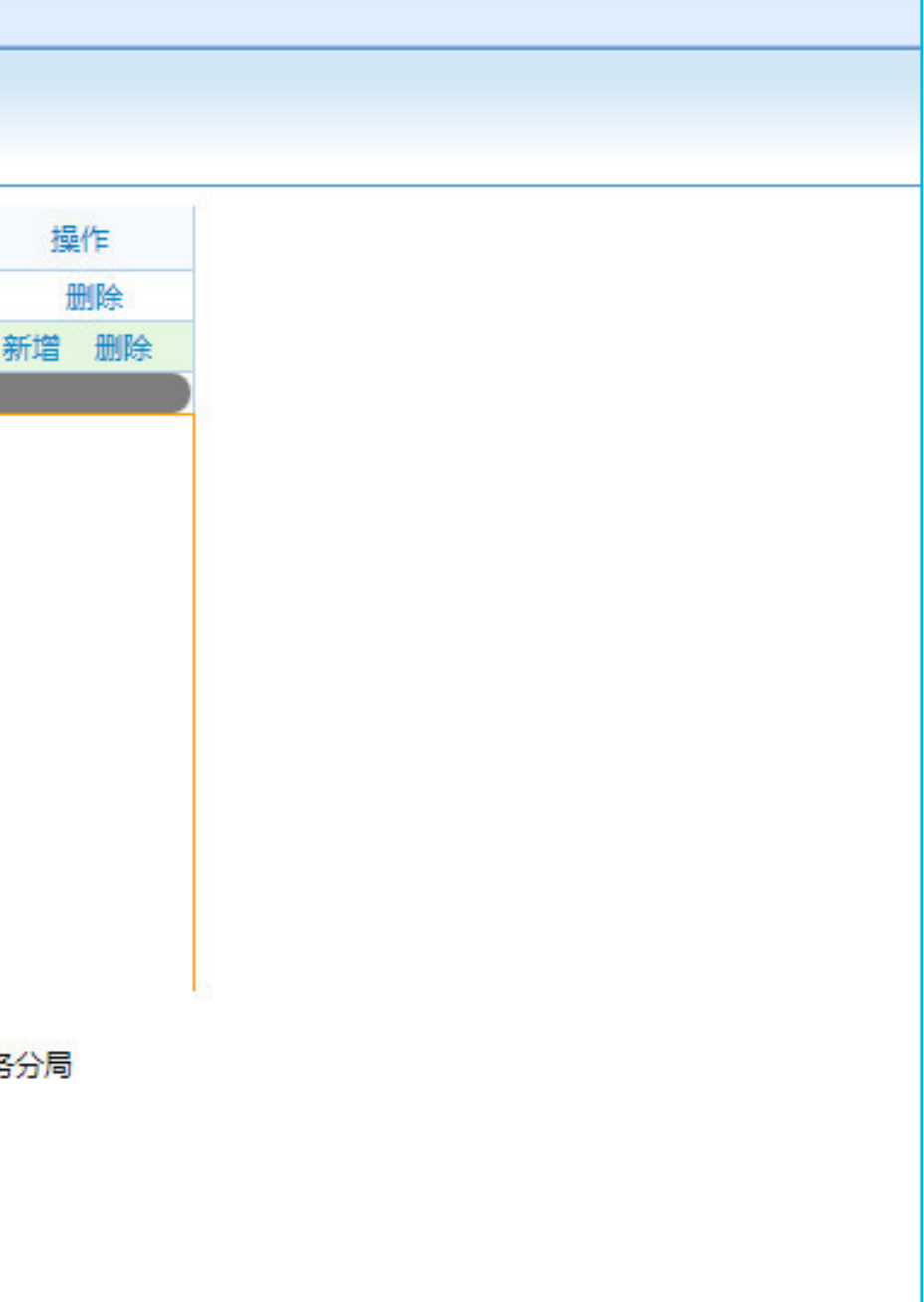

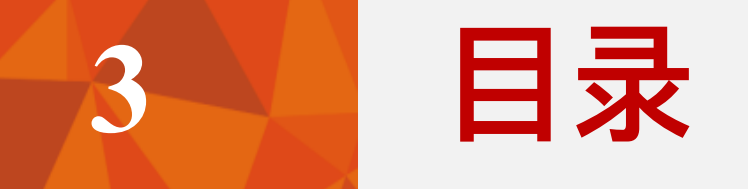

# 优惠备案

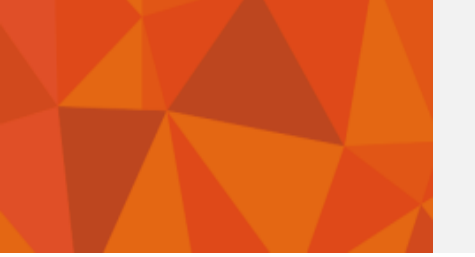

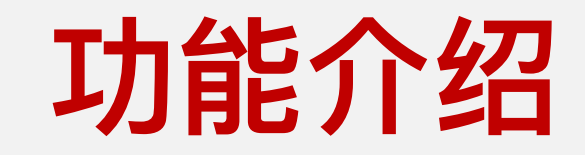

#### 税收优惠减免备案

### 税收优惠减免核准

### 税收优惠日常管理

#### 税收优惠取消

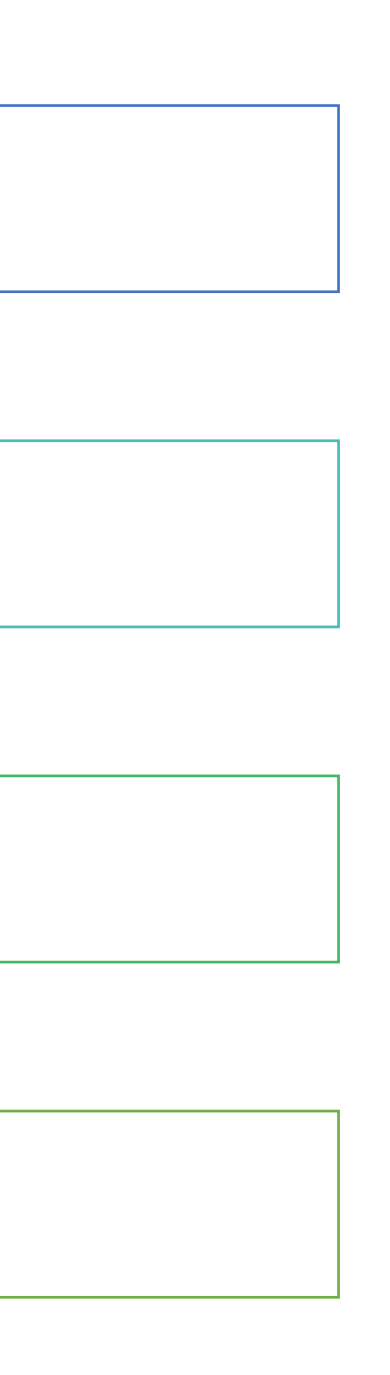

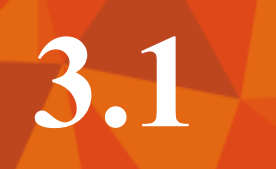

# 税收优惠减免备案 (ITS)

#### 点击【税收优惠减免备案(ITS)】:

| 打印预览          |                                                        |                              |        |  |  |  |  |
|---------------|--------------------------------------------------------|------------------------------|--------|--|--|--|--|
| 税务事项通知书(受理通知) |                                                        |                              |        |  |  |  |  |
| 局规号           | fake                                                   | 年号                           | fake   |  |  |  |  |
| 纳税人名称         |                                                        | 纳税人识别号                       | (mar.) |  |  |  |  |
| 事由            |                                                        |                              |        |  |  |  |  |
| 依据            |                                                        |                              |        |  |  |  |  |
| 通知内容          | 你(单位)于2018年11月05日申请的<br>事项,经审核,符合受理条件,准予受理,特此通知。请你(单位) | 于 <b>2018</b> 年11月05日来领取办理结约 | 果。     |  |  |  |  |
|               |                                                        |                              |        |  |  |  |  |
|               | 打印                                                     | 取消                           |        |  |  |  |  |

|    |     | 23          |
|----|-----|-------------|
|    |     |             |
| 序号 |     | fake        |
|    |     |             |
|    |     |             |
|    |     |             |
|    |     |             |
|    |     |             |
|    |     |             |
|    | 受理利 | 说务机关(签章)    |
|    |     | 2018年11月05日 |
|    |     |             |
|    |     |             |
|    |     |             |

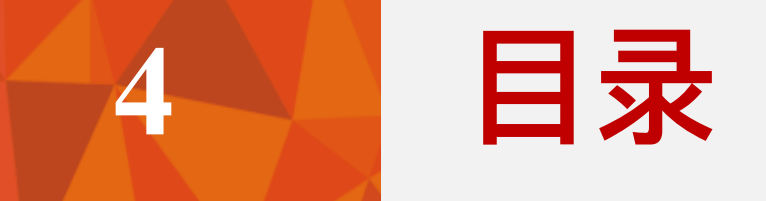

# 专项附加扣除

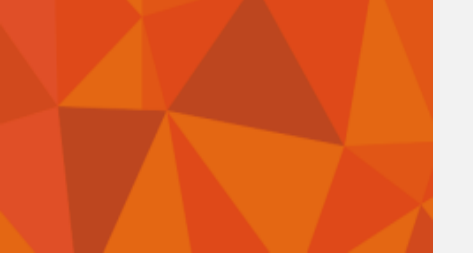

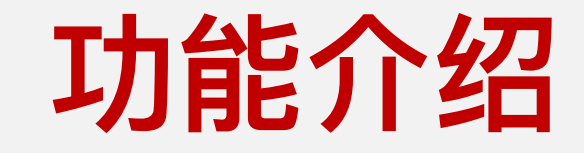

### 子女教育专项附加扣除

### 继续教育专项附加扣除

### 大病医疗专项附加扣除

### 住房贷款利息专项附加扣除

#### 住房租金专项附加扣除

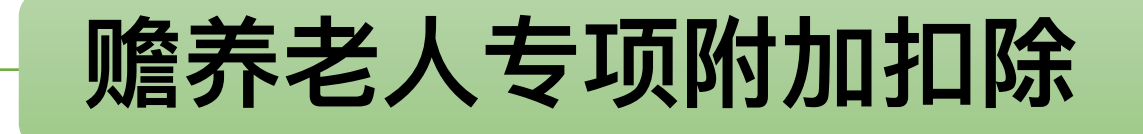

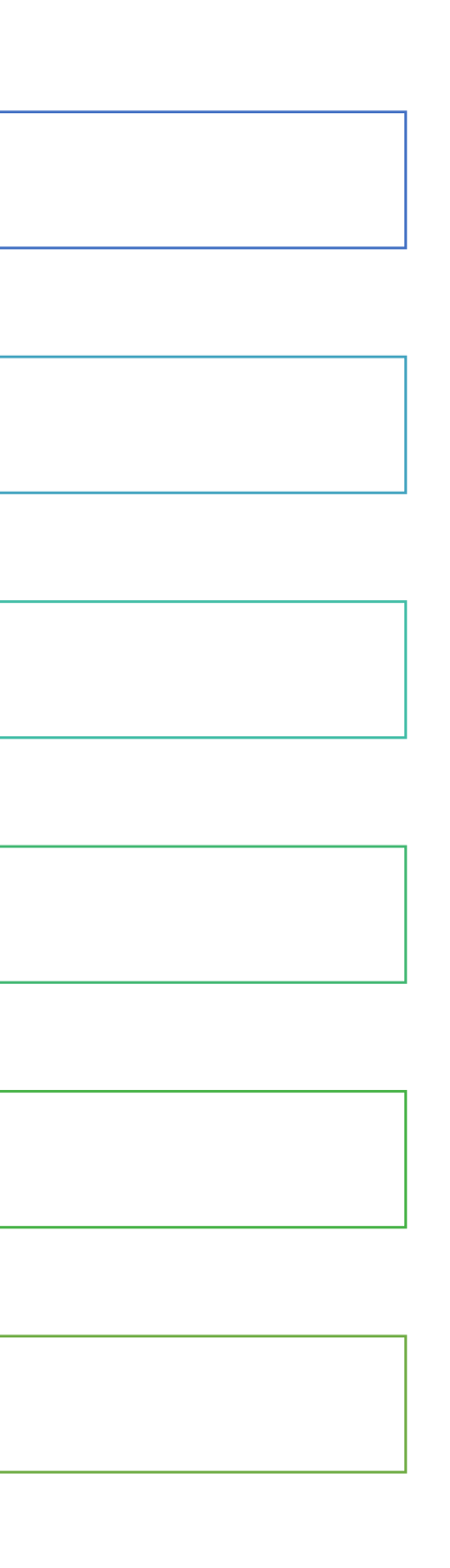

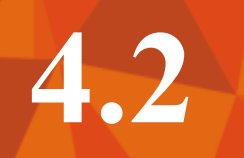

# 继续教育专项附加扣除

#### 点击【专项附加扣除采集】-【继续教育】:

| ■ 菜单列表   ● 专项附加扣除采集(its) × |                                             |           |                                           |              |                 |                |                                        |          |    |  |  |
|----------------------------|---------------------------------------------|-----------|-------------------------------------------|--------------|-----------------|----------------|----------------------------------------|----------|----|--|--|
| © ネՒ፲E                     | ③补正 🛛 😰 不予受理 🛛 🛃 打印采集表 🛛 🛃 保存 👘 🗸 一年度 👘 卡一户 |           |                                           |              |                 |                |                                        |          |    |  |  |
| 🥪 纳税人基                     | ☞ 纳税人基本信息                                   |           |                                           |              |                 |                |                                        |          |    |  |  |
|                            | 纳税人名称:                                      |           |                                           | 纳税人证件类型:     | 居民身份证           |                | 纳税人证件号码:                               |          |    |  |  |
|                            | *纳税人手机号码:                                   | 。<br>同一年F | <b>庌</b> 。/#/赤教宫                          | 来刑" 口能准      |                 |                | 纳税人通讯地址:                               |          |    |  |  |
| 😺 指定扣缴                     | 仪义务人                                        |           | 反 继续获得 →→→→→→→→→→→→→→→→→→→→→→→→→→→→→→→→→→ |              |                 |                |                                        |          |    |  |  |
|                            | *扣除年度:                                      | 作只中-      | <sup>—</sup> ተተ ፲፫1 ጋ                     | <b>が、。</b>   | 您将授权扣缴义务人在预扣预缴的 | 申报时扣除, 扣缴义务人可递 | 11111111111111111111111111111111111111 | 项附加扣除信息。 |    |  |  |
|                            | 扣缴义务人名称:                                    | 请选择       | ~                                         | 扣缴义务         | 人纳税人识别号(统一社会信用代 | 改码):           |                                        |          |    |  |  |
| 学历 ( 学位                    | ) 继续教育 职业资格继                                | ¥续教育      |                                           |              |                 |                |                                        |          |    |  |  |
|                            | * 学历继续教育阶                                   | 段 *       | 当前继续教育起始时间                                | * 当前继续教育结束时间 | 扣除有效期起          | 扣除有效期止         | 采集时间                                   | 采集来源     | 操作 |  |  |
|                            | 请选择                                         |           |                                           |              |                 |                | 2018-11-22                             | 纳税人本人    | 删除 |  |  |
|                            |                                             |           |                                           |              |                 |                |                                        |          | 添加 |  |  |
| 🔲 受理人信                     | 息                                           |           |                                           |              |                 |                |                                        |          |    |  |  |
|                            |                                             | 代理机构(人):  |                                           |              |                 | 代理采集日期:        |                                        |          |    |  |  |
|                            |                                             | 代理经办人:    |                                           |              |                 | 代理经办人执业证件号码:   |                                        |          |    |  |  |
|                            |                                             | 受理人:      | 伦敏仪                                       |              |                 | 受理日期:          | 2018-11-22                             |          |    |  |  |
|                            |                                             | 受理税务机关:   | 佛山市南海区地方税务                                | 局狮山税务分局      |                 |                |                                        |          |    |  |  |
|                            |                                             |           |                                           |              |                 |                |                                        |          |    |  |  |
|                            |                                             |           |                                           |              |                 |                |                                        |          |    |  |  |
|                            |                                             |           |                                           |              |                 |                |                                        |          |    |  |  |

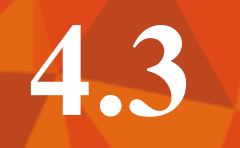

# 4.3 大病医疗专项附加扣除

#### 点击【专项附加扣除采集(ITS)】-【大病医疗(ITS)】:

| - 🛃 菜单列 | ■ 菜单列表 ● 专项附加扣除采集(its) × |           |         |       |            |          |           |           |            |             |            |       |    |
|---------|--------------------------|-----------|---------|-------|------------|----------|-----------|-----------|------------|-------------|------------|-------|----|
| ©≱Ւ፲E   | ◎补正 ⑧不予受理                |           |         |       |            |          |           |           |            |             |            |       |    |
| 💎 纳税人   |                          |           |         |       |            |          |           |           |            |             |            |       |    |
|         | t                        | 纳税人名称: 雷流 | 登征      |       |            | 注意:      | 同—患者な     | F同—综合     | 所得税        | <b>款所</b> 属 | 号码:        |       |    |
|         | *纳税                      | 人手机号码:    |         |       |            | _  在 度   | 只能保在-     | -冬阳细      |            |             | 地址: 🥌      |       |    |
| 彛 专项扣   | 除信息                      |           |         |       |            |          |           | ∕Jヽ₽/J>Щ0 |            |             |            |       |    |
|         |                          |           | *扣除年度:  | 2018  |            |          |           |           |            |             |            |       |    |
| 打印选择    | * 患者姓名                   | 患者身份证件类型  | 患者身份。   | 正件号码  | 患者国籍(地区)   | 患者与纳税人关系 | * 医疗支出总金额 | * 个人负担金额  | 扣除有效期起     | 扣除有效期止      | 采集日期       | 采集来源  | 操作 |
|         |                          | 居民身份证     |         |       | 中华人民共和国    | 子        | 30,000.00 | 25,000.00 | 2018-01-01 | 2018-12-31  | 2018-11-22 | 纳税人本人 | 删除 |
| 合计      |                          |           |         |       |            |          | 30,000.00 | 25,000.00 |            |             |            |       | 添加 |
| 🗐 受理人   | 信息                       |           |         |       |            |          |           |           |            |             |            |       |    |
|         |                          | 代         | 理机构(人): |       |            |          |           |           | 代理采集       | [日期:        |            |       |    |
|         |                          |           | 代理经办人:  |       |            |          |           | 代         | 理经办人执业证件   | 号码:         |            |       |    |
|         |                          |           | 受理人:    | 伦敏仪   |            |          |           |           | 受理         | 日期: 2018-   | -11-22     |       |    |
|         |                          | :         | 受理税务机关: | 佛山市南海 | 野区地方税务局狮山和 | 说务分局     |           |           |            |             |            |       |    |
|         |                          |           |         |       |            |          |           |           |            |             |            |       |    |
|         |                          |           |         |       |            |          |           |           |            |             |            |       |    |
|         |                          |           |         |       |            |          |           |           |            |             |            |       |    |
|         |                          |           |         |       |            |          |           |           |            |             |            |       |    |

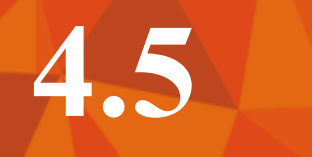

# 住房贷款利息专项附加扣除

#### 点击【专项附加扣除采集(ITS)】-【房贷支出(ITS)】:

| ■ 菜单列表 ■ 专项附加扣除采集(its) ×                                                                                                    |                                                                              |         |            |                                        |          |          |            |       |    |  |  |
|----------------------------------------------------------------------------------------------------|------------------------------------------------------------------------------|---------|------------|----------------------------------------|----------|----------|------------|-------|----|--|--|
| ③补正 ⑧添加家庭成员 ●打印采集表 □ □ 保存 ■ √确认下一年度 ●下一户                                                                                                    |                                                                              |         |            |                                        |          |          |            |       |    |  |  |
| ☞ 纳税人基本信息                                                                                                    |                                                                              |         |            |                                        |          |          |            |       |    |  |  |
|                                                                                                    |                                                                              |         |            | 纳税人证件类型:                               | 居民身份证    |          | 纳税人证件号码:   |       |    |  |  |
|                                                                                                    | *纳税人手机号码:                                                                    |         |            | 纳税人电子邮箱:                               |          |          | 纳税人通讯地址:   |       |    |  |  |
|                                                                                                    | 配偶姓名:                                                                        | 1000    | ~          | 配偶证件类型:                                | 居民身份证    |          | 配偶证件号码:    | :     |    |  |  |
| 🔯 专项附加排                                                                                                    | ◆      び     附加     加     除     信     良                                      |         |            |                                        |          |          |            |       |    |  |  |
|                                                                                                    | *扣除年度: 2018 🔤 温馨提示:若指定了扣缴义务人,则代表您将授权扣缴义务人在预扣预缴申报时扣除,扣缴义务人可通过扣缴端下载您的专项附加扣除信息。 |         |            |                                        |          |          |            |       |    |  |  |
|                                                                                                    | 扣缴义务人名称:                                                                     | 请选择     | ~          |                                        |          | le       |            |       |    |  |  |
| ▶ 房屋/房贷信息     ☐     ☐     ☐     ☐     ☐     ☐     ☐     ☐     ☐     ☐     ☐     ☐     ☐     ☐     ☐     ☐     ☐     ☐     ☐     ☐     ☐     ☐     ☐     ☐     ☐     ☐     ☐     ☐     ☐     ☐     ☐     ☐     ☐     ☐     ☐     ☐     ☐     ☐     ☐     ☐     ☐     ☐     ☐     ☐     ☐     ☐     ☐     ☐     ☐     ☐     ☐     ☐     ☐     ☐     ☐     ☐     ☐     ☐     ☐     ☐     ☐     ☐     ☐     ☐     ☐     ☐     ☐     ☐     ☐     ☐     ☐     ☐     ☐     ☐     ☐     ☐     ☐     ☐     ☐     ☐     ☐     ☐     ☐     ☐     ☐     ☐     ☐     ☐     ☐     ☐     ☐     ☐     ☐     ☐     ☐     ☐     ☐     ☐     ☐     ☐     ☐     ☐     ☐     ☐     ☐     ☐     ☐     ☐     ☐     ☐     ☐     ☐     ☐     ☐     ☐     ☐     ☐     ☐     ☐     ☐     ☐     ☐     ☐     ☐     ☐     ☐     ☐     ☐     ☐     ☐     ☐     ☐     ☐     ☐     ☐     ☐     ☐     ☐     ☐     ☐     ☐     ☐     ☐     ☐     ☐     ☐     ☐     ☐     ☐     ☐     ☐     ☐     ☐     ☐     ☐     ☐     ☐     ☐     ☐     ☐     ☐     ☐     ☐     ☐     ☐     ☐     ☐     ☐     ☐     ☐     ☐     ☐     ☐     ☐     ☐     ☐     ☐     ☐     ☐     ☐     ☐     ☐     ☐     ☐     ☐     ☐     ☐     ☐     ☐     ☐     ☐     ☐     ☐     ☐     ☐     ☐     ☐     ☐     ☐     ☐     ☐     ☐     ☐     ☐     ☐     ☐     ☐     ☐     ☐     ☐     ☐     ☐     ☐     ☐     ☐     ☐     ☐     ☐     ☐     ☐     ☐     ☐     ☐     ☐     ☐     ☐     ☐     ☐     ☐     ☐     ☐     ☐     ☐     ☐     ☐     ☐     ☐     ☐     ☐     ☐     ☐     ☐     ☐     ☐     ☐     ☐     ☐     ☐     ☐     ☐     ☐     ☐     ☐     ☐     ☐     ☐     ☐     ☐     ☐     ☐     ☐     ☐     ☐     ☐     ☐     ☐     ☐     ☐     ☐     ☐     ☐     ☐     ☐     ☐     ☐     ☐     ☐     ☐     ☐     ☐     ☐     ☐     ☐     ☐     ☐     ☐     ☐     ☐     ☐     ☐     ☐     ☐     ☐     ☐     ☐     ☐     ☐     ☐     ☐     ☐     ☐     ☐     ☐     ☐     ☐     ☐     ☐     ☐     ☐     ☐     ☐     ☐     ☐     ☐     ☐     ☐     ☐     ☐     ☐     ☐     ☐     ☐     ☐     ☐     ☐     ☐     ☐     ☐     ☐     ☐     ☐     ☐     ☐     ☐     ☐     ☐     ☐ |                                                                              |         |            |                                        |          |          |            |       |    |  |  |
| * <sub>房屋坐落地址:</sub>                                                                                                    |                                                                              |         |            |                                        |          |          |            |       |    |  |  |
| *房屋证书类型: 请选择 v 请录入产校                                                                                                    |                                                                              |         | 证号/入       |                                        |          | ●是○否     | *分配比例%:    | 50    |    |  |  |
|                                                                                                    | * 贷款类型                                                                       | *贷款合同编号 | * 首次还款日期   | ************************************** | * 扣除有效期起 | * 扣除有效期止 | 采集时间       | 采集来源  | 操作 |  |  |
|                                                                                                    | 公积金贷款                                                                        | 11      | 2017-11-01 | 200                                    | 2018-10  | 2018-12  | 2018-11-22 | 纳税人本人 | 删除 |  |  |
|                                                                                                    | 商业贷款                                                                         | 1112    | 2017-11-01 | 240                                    | 2018-10  | 2018-12  | 2018-11-22 | 纳税人本人 | 删除 |  |  |
| 合计                                                                                                    |                                                                              |         |            |                                        |          |          |            |       |    |  |  |
| 说明:若仅有公积金贷款或商业贷款,则填写一项即可;若既有公积金贷款,又有商业贷款,则填写两项。                                                                                                    |                                                                              |         |            |                                        |          |          |            |       |    |  |  |
| ■ 受理人信息                                                                                                    |                                                                              |         |            |                                        |          |          |            |       |    |  |  |
| 代理机构(人):                                                                                                    |                                                                              |         |            |                                        |          | :        |            |       |    |  |  |

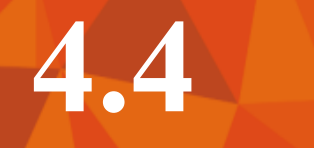

# 住房租金专项附加扣除

#### 点击【专项附加扣除采集(ITS)】-【房产租赁(ITS)】:

| → 菜单列表 · · · · · · · · · · · · · · · · · · · |          |        |        |                                |                  |                |            |  |  |  |
|----------------------------------------------|----------|--------|--------|--------------------------------|------------------|----------------|------------|--|--|--|
| ③补正                                          |          |        |        |                                |                  |                |            |  |  |  |
| 😺 纳税人基本信息                                    |          |        |        |                                |                  |                |            |  |  |  |
| 纳税人名称                                        | R :      |        |        | 纳税人身份证件类型:                     | 居民身份证            |                |            |  |  |  |
| *纳税人手机号码                                     | l :      |        |        | 纳税人电子邮箱:                       |                  |                |            |  |  |  |
| 配偶姓名                                         | i:       | ~      |        | 配偶证件类型:                        | 居民身份证            |                |            |  |  |  |
| 彛 专项附加扣除信息                                   |          |        |        | $+ \pm 77 + +$                 |                  |                | <b>D</b> 4 |  |  |  |
| 扣除年度                                         | : 2018   |        | 温馨提示:1 | 大安双力土                          | _安工作项「           | ൛怕回的,<br>←→    | 月月<br>年年4- |  |  |  |
| 扣缴义务人名称                                      | 1: 请选择   | ~      |        | <u> 防</u> 阻 立 又 正<br>タ ら ケ 甘 ナ | i。大麦双/<br>-西工作社= | リ土安上間<br>ち切いちけ | =坝(口       |  |  |  |
| 住房租金支出信息                                     |          |        |        | 谷日住兵土                          | :安工TF坝I<br>、十川   | りか汉方に          |            |  |  |  |
|                                              |          |        |        | 际1土方租击                         | 之口。              |                |            |  |  |  |
| □ * 工作城市                                     | 租赁合同编号   | 房屋证书类型 | 证书号码   | -                              | 街道乡镇             | * 楼牌号          | * 租        |  |  |  |
| □ 重庆市                                        |          | 请选择    |        | 重庆市沙坪坝区                        |                  | 12             | 2          |  |  |  |
|                                              |          |        |        |                                |                  |                |            |  |  |  |
| <                                            |          |        |        |                                |                  |                |            |  |  |  |
| 🗐 受理人信息                                      |          |        |        |                                |                  |                |            |  |  |  |
|                                              | 代理机构(人): |        |        |                                |                  |                | 代理采集       |  |  |  |

| 纳税人身份      | 分证件号码:         |     |         |     |
|------------|----------------|-----|---------|-----|
| 纳税         | 人通讯地址:         |     |         |     |
| 百己化        | 禺证件号码:         |     |         |     |
| ե <b>տ</b> | ᡄᡶ᠋᠙ᢓ᠈         | /+- |         |     |
| ╘┲╼┚       | ᄀᄭᄭᅏᆡ<br>ᆿᅀᅀ   | I   | 除信息。    |     |
| ᇦᄭᄭᄖᄖ      | ╝┇╢,<br>┙╱╲╺┉╴ |     |         |     |
| Ŋ, PJL     | 入力列:           | ſЦ  |         |     |
|            |                |     |         |     |
| 且赁日期起      | *租赁日期          | 朝止  | * 出租方类型 | 个人出 |
| 018-01     | 2018-1         | 2   | 白妖人     |     |
| .010-01    | 2010-1         | . 2 | HMUL    |     |
|            |                |     |         |     |
|            |                |     |         | >   |
|            |                |     |         |     |
| 日期:        |                |     |         |     |
|            |                |     |         |     |

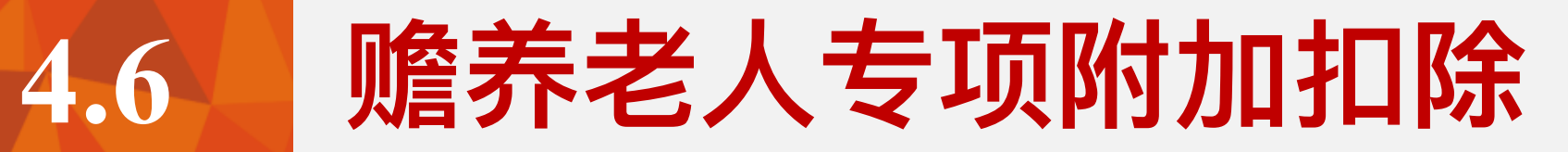

#### 点击【专项附加扣除采集(ITS)】-【赡养老人(ITS)】:

| ■ 菜单列表 ■ 专项附加扣除采集(its) ×      |                                                                                                    |              |                   |        |              |            |      |       |            |  |
|-------------------------------|----------------------------------------------------------------------------------------------------|--------------|-------------------|--------|--------------|------------|------|-------|------------|--|
| ◎补正                           |                                                                                                    |              |                   |        |              |            |      |       |            |  |
| ☞ 纳税人基本信息                     |                                                                                                    |              |                   |        |              |            |      |       |            |  |
| 纳税人名称:                        |                                                                                                    | 身份证件类型: 居民   |                   |        |              | 身份证件号码:    |      | 号码:   |            |  |
| *纳税人手机号码:                     |                                                                                                    | 纳税人电子邮箱:     |                   |        |              | 纳税人通讯地址:   |      |       |            |  |
| 纳税人身份: 🤍 独生子女 🔵 非数            | <u> </u> 蛙子女                                                                                                    |              |                   |        |              | 分摊金额:      |      | 金额:   |            |  |
| 🐶 专项附加扣除信息                    | ☞ \$\u00e5\u00e5\u00 |              |                   |        |              |            |      |       |            |  |
| *扣除年度: 2018                   | *扣除年度:     2018     2018     通道相響提示     2017、121212/2112/2112/2112/2112/2112/2112/                                                                                                    |              |                   |        |              |            |      |       | 信息。        |  |
| 扣缴义务人名称: 请选择                  | 加敏义务人名称: 请选择 インチャー・アンドン・アンドン・アンドン・アンドン・アンドン・アンドン・アンドン・アンド                                                                                                    |              |                   |        |              |            |      |       |            |  |
| 被赡养人信息 共同赡养人信息                |                                                                                                    |              |                   |        |              |            |      |       |            |  |
| 选择 * 被赠养老人姓<br>名 * 被赠养人身份证件类型 | * 被赡养老人身份证件号码                                                                                                    | * 被赡养人国籍(地区) | * 被赠养老人与<br>纳税人关系 | * 出生日期 | * 扣除有效期<br>起 | 扣除有效期<br>止 | 采集日期 | 采集来源  | 操作         |  |
|                               |                                                                                                    |              |                   |        |              |            |      | 纳税人本人 | 添加共同赡养人 删除 |  |
| 添加                            |                                                                                                    |              |                   |        |              |            |      |       |            |  |
| 画 受理人信息                       |                                                                                                    |              |                   |        |              |            |      |       |            |  |
| 代理机构(人):                      |                                                                                                    |              |                   |        |              |            |      |       |            |  |
| 代理经办人: 代理经办人执业证件号码:           |                                                                                                    |              |                   |        |              |            |      |       |            |  |
| 受理人:                          | 伦敏仪                                                                                                    |              | 受理日期:             |        |              | 2018-11-22 |      |       |            |  |
| 受理税务机关: 佛山市南海区地方税务局狮山税务分局     |                                                                                                    |              |                   |        |              |            |      |       |            |  |

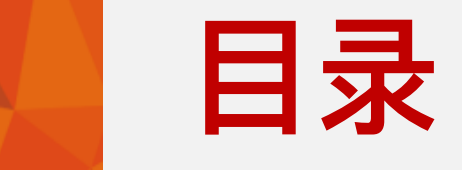

5

# 纳税申报
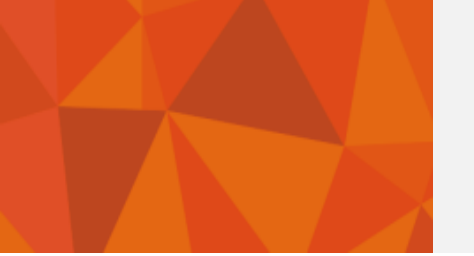

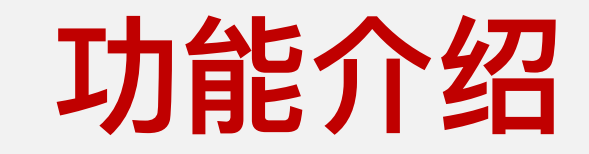

## 综合所得年度自行申报

## 经营所得申报 (A/B/C表)

## 分类所得代扣代缴申报

### 非居民自行申报

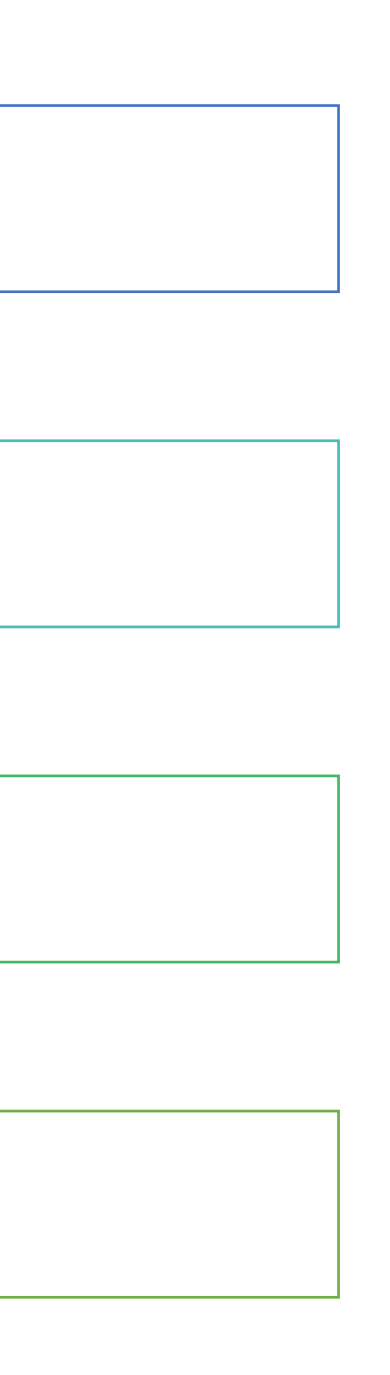

## 5.1

## 综合所得年度自行申报 (ITS)

#### 点击【综合所得个人所得税年度自行申报(ITS)】:

| ■ 菜单列 | 康           |                         | い所得利       | 脱年度自行明   | 申报(its)×   |          |            |          |             |         |        |            |    |    |        |   |
|-------|-------------|-------------------------|------------|----------|------------|----------|------------|----------|-------------|---------|--------|------------|----|----|--------|---|
| ◎补正   | <b>②</b> 不  | 予受理 🛛 🗇                 | 打印机        | 暖表 🔰 🎍   | 收入明细表      | 2 扣除附表   | - / / 减免M  | 表 🔰 🛃 保存 | :   • 下一户   |         |        |            |    |    |        |   |
| 😺 纳税人 | 收入和证        | 己预缴税额明细制                | ŧ          |          |            |          |            |          |             |         |        |            |    |    |        |   |
|       |             |                         |            |          |            |          |            |          |             |         |        |            |    |    |        |   |
|       | 收入和已预缴税额明细表 |                         |            |          |            |          |            |          |             |         |        |            |    |    |        |   |
| 😺 申报明 | 捉示: 在       | E录入或修改收入                | 、额时常       | (1) 含色我所 | 得收入,免税所得   | 明细需在"减免制 | 说报告表-免税收入' | "中录入。    |             |         |        |            |    |    |        |   |
|       | 序号          | 所得项目                    | <b>1</b> 5 | 总款所属期    | 收入额        | 调整金额     | 调整后金额      | 已预缴税额    | 扣缴义务人纳税人识别号 | 扣缴义务人名称 | 主管税务机关 | 申报日期       | 备注 | 操作 |        |   |
| 一、收入割 | 1           | 工资薪金所得                  |            | 2017-01  | 100,000.00 |          | 100,000.00 |          |             |         |        | 2018-11-05 |    | 删除 | 000.00 |   |
| (-)   | 合计          | 劳务报酬所得                  |            |          | 100,000.00 | 0.00     | 100,000.00 | 0.00     |             |         |        |            |    | 増加 | 000.00 |   |
| 其     |             | 稿酬所得                    | 54a        |          |            |          |            |          |             |         |        |            |    |    |        |   |
| (=)   |             | 19 27 10 10 10 19 20 19 | 11111      |          |            |          |            |          |             |         |        |            |    |    | 0.00   |   |
| (三)   |             |                         |            |          |            |          |            |          |             |         |        |            |    |    | 0.00   |   |
| (四)   |             |                         |            |          |            |          |            |          |             |         |        |            |    |    | 0.00   |   |
| 二、兔税收 |             |                         |            |          |            |          |            |          |             |         |        |            |    |    |        |   |
| 三、基本调 |             |                         |            |          |            |          |            |          |             |         |        |            |    |    | 000.00 |   |
| 四、专项扣 |             |                         |            |          |            |          |            |          |             |         |        |            |    |    | 0.00   |   |
| (-)   |             |                         |            |          |            |          | _          |          |             |         |        |            |    |    |        |   |
| (=)   |             |                         |            |          |            |          |            | 确定       | 取消          |         |        |            |    |    |        |   |
| (三)   |             |                         |            |          |            |          |            |          |             |         |        |            |    |    |        |   |
| (四)1  | 主房公积        | 金                       |            |          |            |          |            |          | 13          |         |        |            |    |    |        | ~ |

## 综合所得年度自行申报 (ITS)

#### 点击【综合所得个人所得税年度自行申报(ITS)】:

| 🥪 菜单列表 🛛 🥪 综合所得个人所得税年度自行申报 (its) ×                                                |        |      |        |        |         |        |            |       |            |  |  |
|-----------------------------------------------------------------------------------|--------|------|--------|--------|---------|--------|------------|-------|------------|--|--|
|                                                                                   |        |      |        |        |         |        |            |       |            |  |  |
| 钟 執税人基本信息     专项扣除明细表                                                             |        |      |        |        |         |        |            |       |            |  |  |
| 其他扣除明细表                                                                           |        |      |        |        |         |        |            |       |            |  |  |
| 甘菇地市区田本                                                                           |        |      |        |        |         |        |            |       |            |  |  |
| → → → → → → → → → → → → → → → → → → →                                             | 吧们际り   | 月细衣  |        |        |         |        |            |       |            |  |  |
| 年金 商业健康保险 税延养老保险 其他                                                               |        |      |        |        |         |        |            |       |            |  |  |
| → 此入麵合计 序号 税款所属期 报税检验码 保单生效日期 年度保费 月度保费 2                                         | 本期扣除金额 | 调整金额 | 调整后余额  | 扣缴义务人  | 扣缴义务人名称 | 主管税务机关 | 申报日期       | 操作    | 100.000.00 |  |  |
|                                                                                   |        |      |        | 纳税人识别号 |         |        |            | 20011 | 100,000,00 |  |  |
| ● ● ● ● ● ● ● ● ● ● ● ● ● ● ● ● ● ● ●                                             | 600.00 |      | 600.00 |        |         |        | 2018-11-05 | 删除    | 100,000.00 |  |  |
| <u>     再中:1</u> 合计    能大于2400. <sup>600.00</sup> <sup>600.00</sup> <sup>歯加</sup> |        |      |        |        |         |        |            |       |            |  |  |
|                                                                                   |        |      |        |        |         |        |            |       | 0.00       |  |  |
| (三)稿酬                                                                             |        |      |        |        |         |        |            |       | 0.00       |  |  |
| (四)特许                                                                             |        |      |        |        |         |        |            |       | 0.00       |  |  |
| 二、免税收入合                                                                           |        |      |        |        |         |        |            |       |            |  |  |
| 三、基本减除费                                                                           |        |      |        |        |         |        |            |       | 60,000.00  |  |  |
| 四、专项扣除合                                                                           |        |      |        |        |         |        |            |       | 0.00       |  |  |
| (一)基本                                                                             |        |      |        |        |         |        |            |       |            |  |  |
|                                                                                   | 淀      | 取消   |        |        |         |        |            |       |            |  |  |
| $(=) \pm \sqrt{4}$                                                                |        |      |        |        |         |        |            |       |            |  |  |
|                                                                                   |        |      | 10     |        |         |        |            |       |            |  |  |
| (四)住房公积金 13                                                                       |        |      |        |        |         |        |            |       |            |  |  |

## 综合所得年度自行申报 (ITS)

#### 点击【综合所得个人所得税年度自行申报(ITS)】:

| ■ 菜单列表    |                 |        |         |        |        |      |        |                 |         |        |    |            |     |
|-----------|-----------------|--------|---------|--------|--------|------|--------|-----------------|---------|--------|----|------------|-----|
| ◎补正   🝪   | ◎ 减免税事项报告表      |        |         |        |        |      |        |                 |         |        |    |            | ^   |
| 🦻 纳税人基本值  | 基本(<br>减免税事项报告表 |        |         |        |        |      |        |                 |         |        |    |            |     |
|           |                 |        |         |        |        |      |        |                 |         |        |    | -          |     |
|           | 免税收入 减免税额       |        |         |        |        |      |        |                 |         |        |    |            |     |
| 🦻 申报明细    | 序号              | 所得项目   | 减免项目名称  | 减免性质名称 | 免税收入金额 | 调整金额 | 调整后金额  | 扣缴义务人<br>纳税人识别号 | 扣缴义务人名称 | 主管税务机关 | 操作 |            |     |
| 一、收入额合计 ( | 1               | 工资薪金所得 | 安家费、退职费 | 其他     | 100.00 |      | 100.00 |                 |         |        | 删除 | .00,000.00 | D   |
| (一) 工资、   | 合计              |        |         |        | 100.00 | 0.00 | 100.00 |                 |         |        | 増加 | .00,000.00 | o   |
| 其中:分)     |                 |        |         |        |        |      |        |                 |         |        |    |            |     |
| (二)劳务报酬   |                 |        |         |        |        |      |        |                 |         |        |    | 0.0        | D   |
| (三) 稿酬所(  |                 |        |         |        |        |      |        |                 |         |        |    | 0.0        | D   |
| (四)特许权(   |                 |        |         |        |        |      |        |                 |         |        |    | 0.0        | D   |
| 二、免税收入合计  |                 |        |         |        |        |      |        |                 |         |        |    |            |     |
| 三、基本减除费用  |                 |        |         |        |        |      |        |                 |         |        |    | 60,000.00  | )   |
| 四、专项扣除合计  |                 |        |         |        |        | 确定   | 取消     |                 |         |        |    | 500.00     | D   |
| (一) 基本养   |                 |        |         |        |        |      |        |                 |         |        |    | 300.00     | D   |
| (二)基本医疗   | 了保险费            |        |         |        |        |      | 11     |                 |         |        |    | 200.00     | D   |
| (三)失业保险   | はまた             |        |         |        |        |      | 12     |                 |         |        |    | 0.0        | D   |
| (四)住房公和   | <b>只金</b>       |        |         |        |        |      | 13     |                 |         |        |    | 0.0        | D Y |

## 综合所得年度自行申报 (ITS)

#### 点击【综合所得个人所得税年度自行申报(ITS)】:

| ■ 菜单列表   副综合所得个人所得税年度自行申报(its) × |                             |  |  |  |  |  |  |  |  |  |  |
|----------------------------------|-----------------------------|--|--|--|--|--|--|--|--|--|--|
| 保存   ♥ 下一户                       |                             |  |  |  |  |  |  |  |  |  |  |
|                                  |                             |  |  |  |  |  |  |  |  |  |  |
|                                  | 纳税人姓名:                      |  |  |  |  |  |  |  |  |  |  |
| 填写完收入明细及                         | 如我信息后, <sup>): 阿爾</sup>     |  |  |  |  |  |  |  |  |  |  |
| 点击【保存】即可                         | 完成申报。                       |  |  |  |  |  |  |  |  |  |  |
|                                  | 金额                          |  |  |  |  |  |  |  |  |  |  |
| 1                                | 100,000.00                  |  |  |  |  |  |  |  |  |  |  |
| 2                                | 100,000.00                  |  |  |  |  |  |  |  |  |  |  |
| 3                                |                             |  |  |  |  |  |  |  |  |  |  |
| 4                                | 0.00                        |  |  |  |  |  |  |  |  |  |  |
| 5                                | 0.00                        |  |  |  |  |  |  |  |  |  |  |
| 6                                | 0.00                        |  |  |  |  |  |  |  |  |  |  |
| 7                                |                             |  |  |  |  |  |  |  |  |  |  |
| 8                                | 60,000.00                   |  |  |  |  |  |  |  |  |  |  |
| 9                                | 0.00                        |  |  |  |  |  |  |  |  |  |  |
| 10                               |                             |  |  |  |  |  |  |  |  |  |  |
| 11                               |                             |  |  |  |  |  |  |  |  |  |  |
| 12                               |                             |  |  |  |  |  |  |  |  |  |  |
| 13                               |                             |  |  |  |  |  |  |  |  |  |  |
|                                  | 保存 トーウ 填写完收入明细及<br>点击【保存】即の |  |  |  |  |  |  |  |  |  |  |

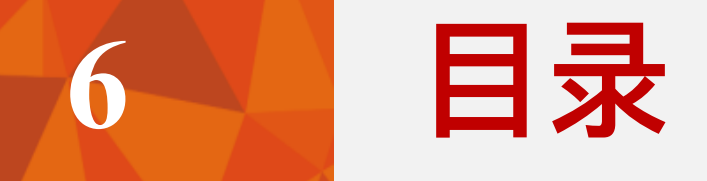

## 税款征收

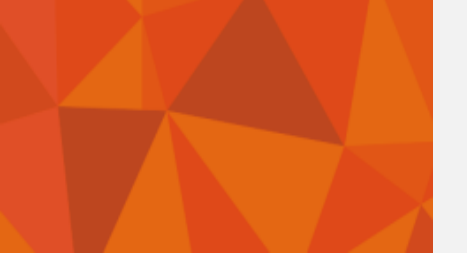

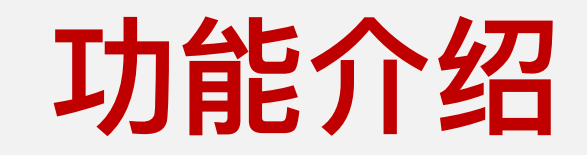

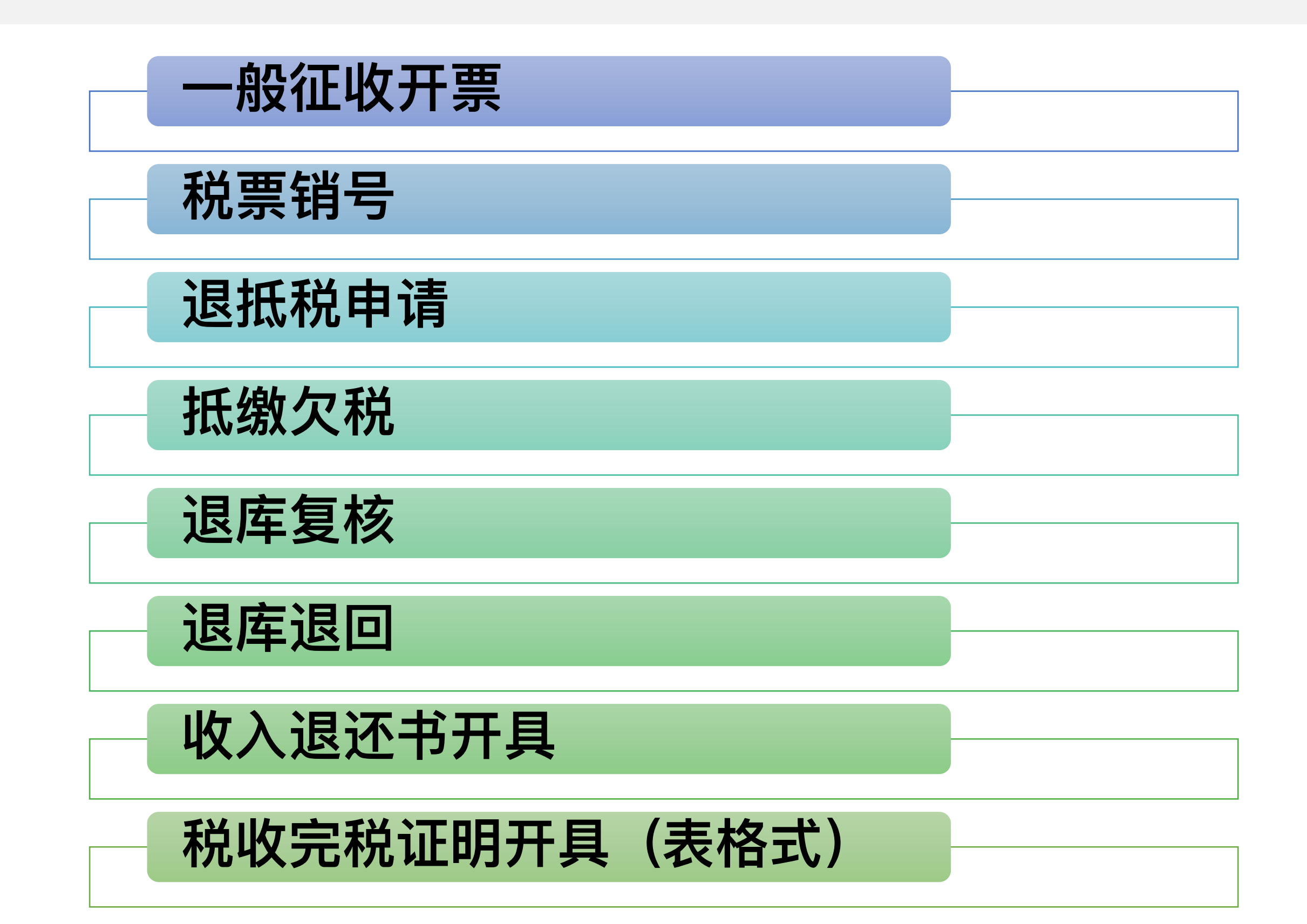

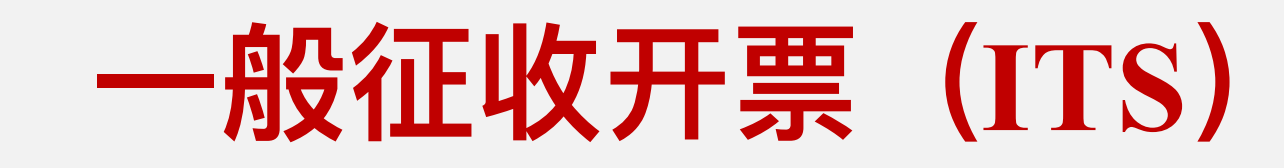

#### 点击【一般征收开票(ITS)】:

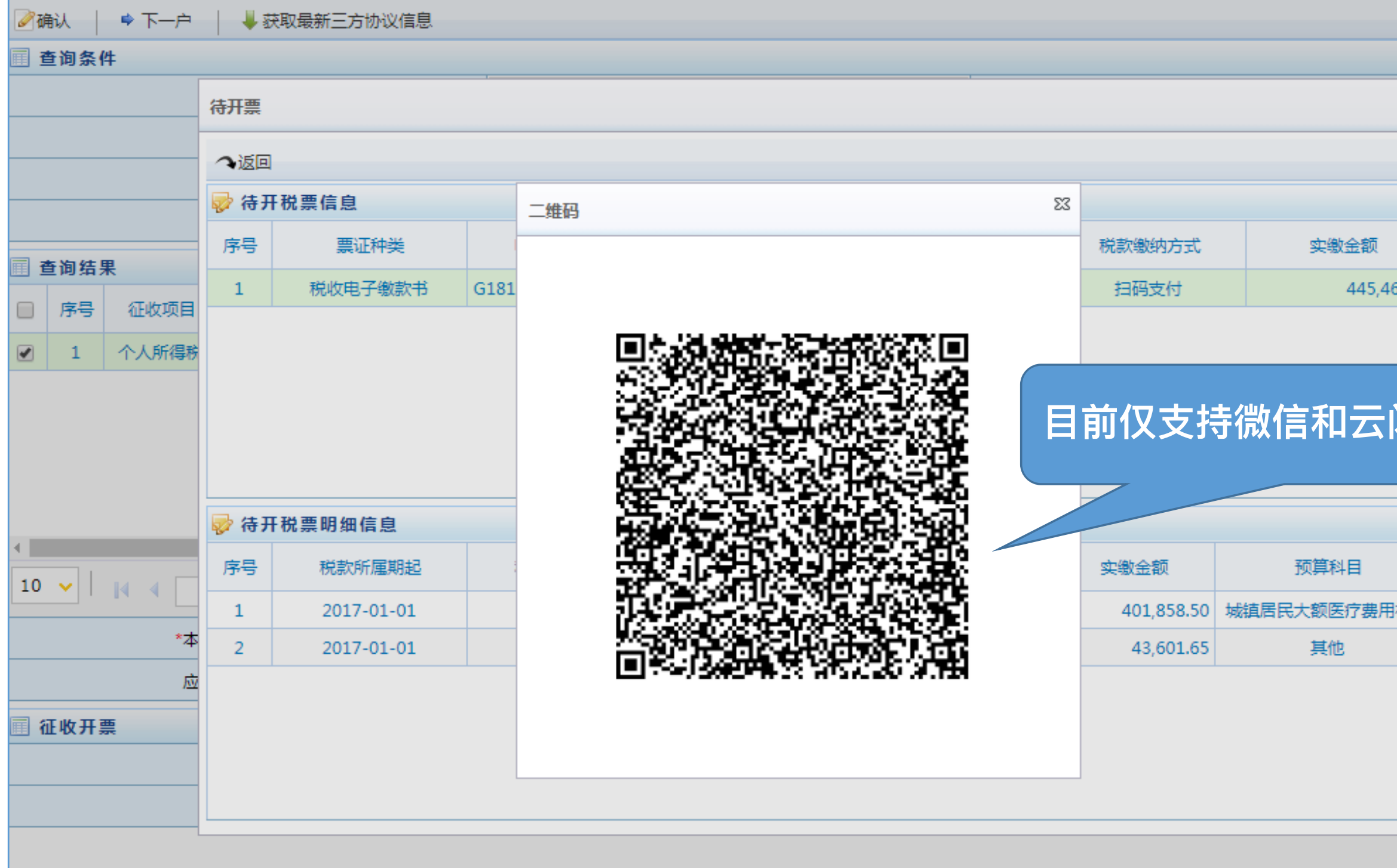

|        |             |         | 1   |           |
|--------|-------------|---------|-----|-----------|
|        |             | 23      |     | <b>~</b>  |
|        |             |         |     |           |
|        |             |         |     |           |
|        |             |         |     |           |
|        | 10 (        |         |     |           |
|        | 课作          |         |     |           |
| 460.15 | 开票 转开 显示二维  | 晒 打印滞纳… |     |           |
|        | ·           |         | 款国库 | 应征发生日     |
|        |             |         | 金库重 | 2018-11-0 |
|        |             |         |     |           |
| ·闪在    | さわぬすん       | t       |     |           |
| וניין  |             |         |     |           |
|        |             |         |     |           |
|        |             |         |     |           |
|        |             |         |     |           |
|        | 预算分配比例      | 税款种类    |     | ,<br>     |
| ⊞żkah  | 由由60% 由中2   | 正規      | 毎页  | 10条,共1条   |
|        | +20070, +22 |         |     | 43.601.65 |
|        | 中央50%、省市3   | 滞纳金     |     | 10,001100 |
|        |             |         |     |           |
|        |             |         |     |           |
|        |             |         |     |           |
|        |             |         |     | <b>`</b>  |
|        |             |         |     |           |
|        |             |         | 1   |           |
|        |             |         |     |           |

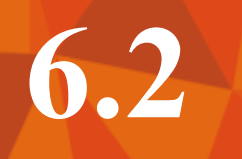

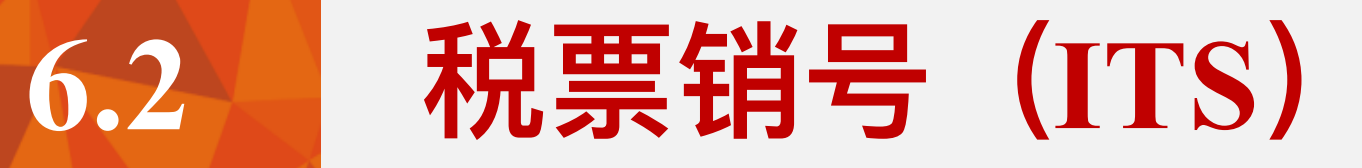

#### 点击【税票销号 (ITS)】:

| <b>1</b>    | ◎ 菜单列表 ◎ 税票销号(its)_v1.1.2 ×                |        |          |                           |       |                           |            |       |           |           |           |  |  |  |
|-------------|--------------------------------------------|--------|----------|---------------------------|-------|---------------------------|------------|-------|-----------|-----------|-----------|--|--|--|
| ,全道道        | ♪ 查询                                       |        |          |                           |       |                           |            |       |           |           |           |  |  |  |
|             |                                            | *操作类型: | ●上解销号 ○) | √库销号 🔵 一次销号 🔵 撤销上解销号 🔵 撤销 | 销入库销号 | *上解日期: 2018-11-22         |            |       |           |           |           |  |  |  |
|             |                                            | 入库日期:  |          |                           | •     | 销号人: 伦敏仪                  |            |       |           |           |           |  |  |  |
| 👳 查:        |                                            |        |          |                           |       |                           |            |       |           |           |           |  |  |  |
|             | · <sup>*</sup> <sup>查询方式:</sup>            |        |          |                           |       |                           |            |       | ~         |           |           |  |  |  |
|             | * <sub>票证种类:</sub> 税收电子缴款书 时进行上解销号和入库销号处理。 |        |          |                           |       |                           |            |       |           | ~         |           |  |  |  |
|             | *电子税票号码:                                   |        |          |                           |       |                           |            |       |           |           |           |  |  |  |
| ☞ 缴         | ✓ 缴款书信息                                    |        |          |                           |       |                           |            |       |           |           |           |  |  |  |
|             | 序号                                         | 纳税人识别号 | 纳税人名称    | 票证种类                      | 票证字轨  | 票证号码                      | 填发日期       | 开票人   | 开票金额      | 收款国库      | 税款所属税     |  |  |  |
|             | 1                                          |        |          | 税收电子缴款书                   |       | Reference and Party State | 2018-11-22 | 伦敏仪   | 44,730.27 | 国家金库重庆市分库 | 佛山市禅城区:   |  |  |  |
| •           | <b>.</b>                                   |        |          |                           |       |                           |            |       |           |           | ۱.        |  |  |  |
| 10          | 10 🗸 📔 🖌 1 📝 1 👘 👘 👘                       |        |          |                           |       |                           |            |       |           |           |           |  |  |  |
|             |                                            |        | 选中待处理张数: | 1                         |       |                           | 选中待        | 处理金额: |           |           | 44,730.27 |  |  |  |
| 本次查询合计张数: 1 |                                            |        |          |                           |       | 本次查询合计金额: 44,730.27       |            |       |           |           |           |  |  |  |
|             |                                            |        |          | <u>`</u>                  |       |                           |            |       |           |           |           |  |  |  |
|             |                                            |        |          |                           |       |                           |            |       |           |           |           |  |  |  |
|             |                                            |        |          |                           |       |                           |            |       |           |           |           |  |  |  |
|             |                                            |        |          |                           |       |                           |            |       |           |           |           |  |  |  |

# 感谢聆听!